# **Quick Reference Guide**

## Agilent Technologies 8560 E-Series and EC-Series Spectrum Analyzers

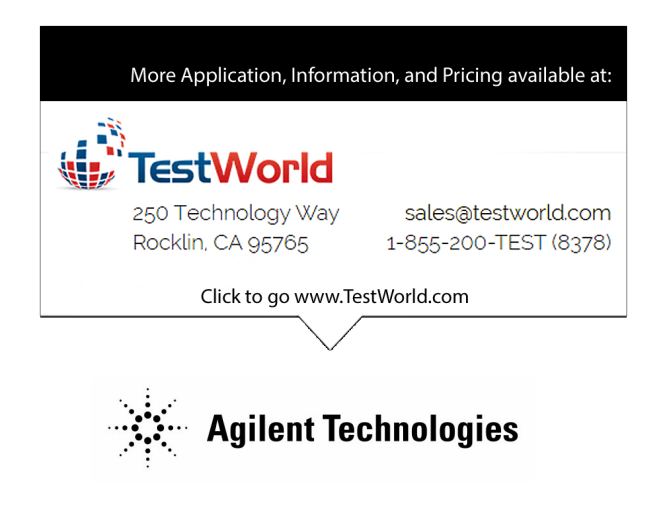

### Manufacturing Part Number: 08560-90159 Printed in USA November 2000

© Copyright 1993 – 2000 Agilent Technologies

### Notice.

The information contained in this document is subject to change without notice.

Agilent Technologies makes no warranty of any kind with regard to this material, including but not limited to, the implied warranties of merchantability and fitness for a particular purpose. Agilent Technologies shall not be liable for errors contained herein or for incidental or consequential damages in connection with the furnishing, performance, or use of this material.

© Copyright Agilent Technologies 1993 - 2000

All Rights Reserved. Reproduction, adaptation, or translation without prior written permission is prohibited, except as allowed under the copyright laws. 1400 Fountaingrove Parkway, Santa Rosa, CA 95403-1799, USA

### Introduction

This Quick Reference Guide is a convenient reference for both manual and automated measurements. It is provided for the experienced spectrum analyzer user.

- Chapter 1 gives an overview of front-panel keys and connectors, rear-panel connectors, and display annotation.
- Chapter 2 leads you through a simple measurement procedure.
- Chapter 3 diagrams the front-panel key location menus.
- Chapter 4 documents front-panel key and softkey functions.
- Chapter 5 documents programming commands and information.
- Chapter 6 documents the error messages.
- Appendix A provides simplified block diagrams of the instruments.

For additional instrument information, consult the:

Agilent Technologies 8560 E-Series and EC-Series Spectrum Analyzers User's Guide

Agilent Technologies 8560 E-Series and EC-Series Spectrum Analyzers Calibration Guide |\_\_\_\_ \_\_\_\_ 

# Contents

| 1. | Instrument Overview                            |
|----|------------------------------------------------|
|    | The Front Panel                                |
|    | Display Annotation                             |
|    | The Rear Panel                                 |
| 2. | Making a Basic Measurement                     |
|    | Reference Level Calibration                    |
| 3. | Menu Trees                                     |
| 4. | Front Panel Key Functions                      |
|    | Finding the Front Panel Key                    |
|    | Key Descriptions                               |
| 5. | Programming Reference                          |
|    | Programming Commands (functional index)        |
|    | Kev versus Programming Command                 |
|    | Mass Memory Module Commands 5-37               |
|    | Programming Commands (alphabetical index) 5-45 |
|    | Notation Conventions 5-88                      |
|    | Suptax Conventions 5.00                        |
|    | Syntax Conventions                             |
|    | Secondary Key word Summary 5-90                |
| 6. | Error Messages                                 |

A. Block Diagrams

Contents-1

# Figures

| 1 | -1. | 8560 E-Series and EC-Series                    | 5 I | Fro | nt | Р | an | el |   |   |   |   |   |   |   |   | • |   | 1-2 |
|---|-----|------------------------------------------------|-----|-----|----|---|----|----|---|---|---|---|---|---|---|---|---|---|-----|
| 1 | -2. | Display Annotation                             |     |     |    |   |    |    |   |   |   |   |   |   |   |   |   |   | 1-6 |
| 1 | -3. | 8560 E-Series Rear Panel                       | •   | •   |    |   |    |    |   | • | • |   |   | • | • | • |   |   | 1-8 |
| 1 | -4. | 8560 EC-Series Rear Panel                      | •   |     |    |   |    | •  |   | • | • | • | • | • | • | • |   |   | 1-9 |
| 2 | -1. | 300  MHz Center Frequency                      | •   | •   | •  |   | •  | •  | • | • | • | • | • | • | • | • | • | • | 2-2 |
| 2 | -2. | $20~\mathrm{MHz}$ Frequency Span $% 10^{-1}$ . | •   | •   |    | • | •  | •  | • | • | • | • | • | • | • | • | • |   | 2-3 |
| 2 | -3. | Activated Normal Marker                        | •   | •   | •  | • | •  | •  | • | • | • | • | • | • | • | • | • | • | 2-4 |
| 2 | -4. | -10 dBm Reference Level                        | •   | •   | •  | • | •  | •  | • | • | • | • | • | • | • | • | • | • | 2-5 |
| 2 | -5. | Peaked Signal to Reference                     | Le  | eve | el | • | •  | ·  | • | · | · | · | • | · | · | · | • | • | 2-7 |

# Tables

| 1-1. Front-Panel Connector Data                      | 1-4    |
|------------------------------------------------------|--------|
| 4-1. Front Panel Softkey Access                      | 4-2    |
| 4-2. Conversion-Loss Flatness Data                   | 4-21   |
| 4-3. External Mixing Frequency Bands and Recommended |        |
| Harmonics (For Unpreselected External Mixers)        | 4-25   |
| 5-1. Front Panel Key Versus Command                  | 5 - 22 |
| 5-2. Mass Memory Module Commands                     | 5 - 37 |
| 6-1. Remote Operation Errors                         | 6-2    |
| 6-2. Data and Other User-Generated Errors            | 6-4    |

Contents-2

## **Instrument Overview**

This chapter introduces the front-panel and rear-panel keys and connectors on the 8560 E-Series and EC-Series spectrum analyzers. Complete descriptions of each front-panel function are in Chapter 5 of the 8560 E-Series and 8560 EC-Series User's Guide.

Instrument Overview 1-1

### The Front Panel

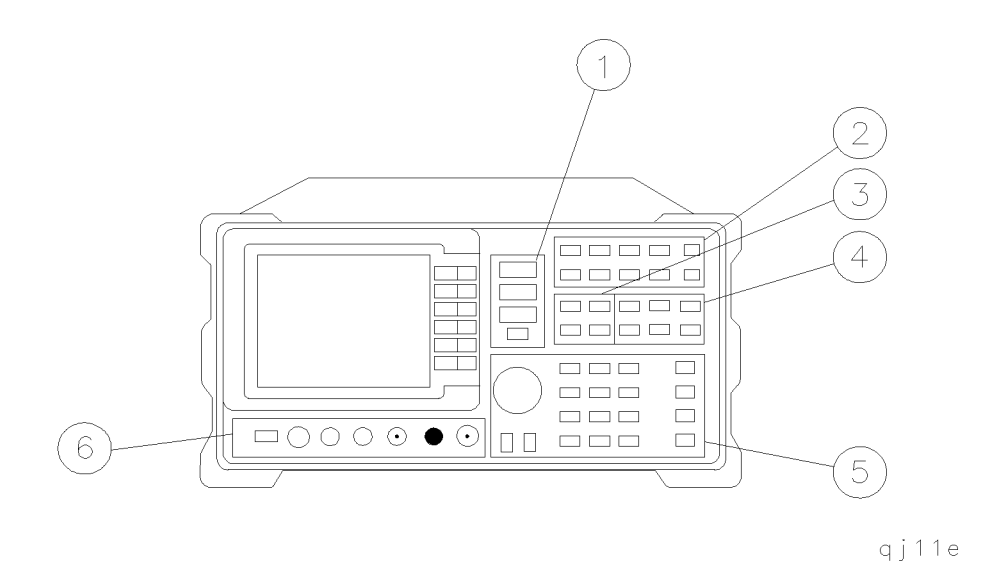

### Figure 1-1. 8560 E-Series and EC-Series Front Panel

- 1. FREQUENCY, SPAN, and AMPLITUDE are the fundamental functions for most measurements. The HOLD key freezes the active function and holds it at a set value until a function key is pressed again. HOLD also blanks the softkey menu and expands the graticule display horizontally to fill the full CRT.
- 2. INSTRUMENT STATE functions generally affect the state of the entire spectrum analyzer, not just the state of a single function.
- 3. MARKER functions read out frequencies and amplitudes along the spectrum analyzer trace, let you make relative measurements, automatically locate the signal of highest amplitude on a trace, and tune the analyzer to track a signal automatically.
- 4. CONTROL functions allow you to adjust the resolution and video bandwidths, the sweep time, and the display, and let you vary other functions that control spectrum analyzer measurement capabilities.

### 1-2 Instrument Overview

- 5. DATA keys, STEP keys, and the knob allow you to change the numeric value of an active function. Use the data keys to enter an exact value or to move quickly from one end of the frequency range to the other. The step keys vary a value in predefined increments or, for some functions, in increments that you choose. The knob allows you to fine-tune most numeric values.
- 6. The front-panel connectors include an RF input, an active-probe power, a 300 MHz calibrator signal, a 310.7 MHz IF input (not available on the 8560E/EC ,Option 002), and a first LO output. A short specification summary of these connectors is outlined in Table 1-1. A volume knob is provided for making adjustments to the volume of the built-in speaker. The LINE button turns the spectrum analyzer on and off. The LED above the LINE button indicates whether or not ac power is applied to the spectrum analyzer.

| Caution | Do not exceed the maximum safe input levels. This can<br>damage the input attenuator and the input mixer. The<br>maximum input level to the $50\Omega$ RF input is $+30$ dBm with a<br>minimum of 10 dB input attenuation.                                              |
|---------|----------------------------------------------------------------------------------------------------|
|         | The $8560E/EC$ , $8561E/EC$ , and $8562E/EC$ can be ac or dc coupled. When ac coupled, the maximum dc input voltage is $\pm 50$ V. When dc coupled, the maximum dc input voltage <0.2 V. The default power-up mode is ac coupled, which is best for maximum protection. |
|         | The $8563E/EC$ , $8564E/EC$ , and $8565E/EC$ are dc coupled<br>only. A maximum of 0.2 V dc should be input. Option 006,<br>which extends the frequency coverage down to 30 Hz, is<br>especially susceptible to damage from dc voltages.                                 |

### Instrument Overview 1-3

| Connector                                                                                                    | Frequency Range                             | Amplitude/<br>Voltage Limits                                                |  |  |  |  |  |
|----------------------------------------------------------------------------------------------------|---------------------------------------------|-----------------------------------------------------------------------------|--|--|--|--|--|
| INPUT 50Ω                                                                                                    | 8560E/EC<br>30 Hz — 2.9 GHz (dc coupled)    | +30 dBm Max<br>0.2 V dc Max (dc coupled)                                    |  |  |  |  |  |
|                                                                                                    | 100 kHz — 2.9 GHz (ac coupled)              | 50 V dc Max (ac coupled)                                                    |  |  |  |  |  |
|                                                                                                    | $8561 \mathrm{E/EC}$                        | +30 dBm Max                                                                 |  |  |  |  |  |
|                                                                                                    | 30  Hz - 6.5  GHz (dc coupled)              | 0.2 V dc Max (dc coupled)                                                   |  |  |  |  |  |
|                                                                                                    | 100 kHz — 6.5 GHz (ac coupled)              | 50 V dc Max (ac coupled)                                                    |  |  |  |  |  |
|                                                                                                    | 8562E/EC<br>30 Hz — 13 2 GHz (dc coupled)   | +30 dBm Max<br>0.2 V dc Max (dc coupled)                                    |  |  |  |  |  |
|                                                                                                    | 100  kHz - 13.2  GHz (ac coupled)           | 50 V dc Max (ac coupled)                                                    |  |  |  |  |  |
|                                                                                                    | 8563E/EC                                    | +30 dBm Max                                                                 |  |  |  |  |  |
|                                                                                                    | 9 kHz — 26.5 GHz (dc coupled)               | 0.2 V dc Max (dc coupled)                                                   |  |  |  |  |  |
|                                                                                                    | Option 006                                  |                                                                             |  |  |  |  |  |
|                                                                                                    | 30  Hz = 26.5  GHz (dc coupled)             | . 00 10 11                                                                  |  |  |  |  |  |
|                                                                                                    | 8564E/EC<br>9 kHz - 40 CHz (dc coupled)     | +30 dBm Max<br>0.2 V dc Max (dc coupled)                                    |  |  |  |  |  |
|                                                                                                    | 9  kmz = 40  Gmz (de coupled)<br>Option 006 | 0.2 V de Max (de coupled)                                                   |  |  |  |  |  |
|                                                                                                    | 30 Hz — 40 GHz (dc coupled)                 |                                                                             |  |  |  |  |  |
|                                                                                                    | $8565 \mathrm{E/EC}$                        | +30 dBm Max                                                                 |  |  |  |  |  |
|                                                                                                    | 9  kHz - 50  GHz (dc coupled)               | 0.2 V dc Max (dc coupled)                                                   |  |  |  |  |  |
|                                                                                                    | Option 006<br>30 Hz $-$ 50 CHz (dc coupled) |                                                                             |  |  |  |  |  |
| DDODE                                                                                                    | 50  mz = 50  Gmz (dc coupled)               | 15 V 19 6 V                                                                 |  |  |  |  |  |
| POWER                                                                                                    |                                             | (150  mA max)                                                               |  |  |  |  |  |
| CAL OUTPUT                                                                                                    | 300 MHz                                     | $-10 \text{ dBm} \pm 0.3 \text{ dB}$                                        |  |  |  |  |  |
| IF INPUT*                                                                                                    | 310.7 MHz                                   | 0 V dc Max                                                                  |  |  |  |  |  |
| (for use with                                                                                                    |                                             |                                                                             |  |  |  |  |  |
| external mixers)                                                                                                    |                                             |                                                                             |  |  |  |  |  |
| 1ST LO<br>OUTPUT                                                                                                    | $3.00 \mathrm{~GHz} - 6.81 \mathrm{~GHz}$   | $+16.5 \text{ dBm} \pm 2.0 \text{ dB} +14.5 \text{ dBm} \pm 3.0 \text{ dB}$ |  |  |  |  |  |
| RF OUT $50\Omega$ ‡                                                                                                    | 300 kHz — 2.9 GHz                           | -10  dBm to  +1  dBm                                                        |  |  |  |  |  |
| <ul> <li>* Not available with Option 002 or Option 327.</li> <li>† LO output of an 8560E/EC Option 002.</li> <li>‡ Available only with an 8560E/EC Option 002.</li> </ul> |                                             |                                                                             |  |  |  |  |  |

Table 1-1. Front-Panel Connector Data

### 1-4 Instrument Overview

 $This \ page \ intentionally \ left \ blank.$ 

Instrument Overview 1-5

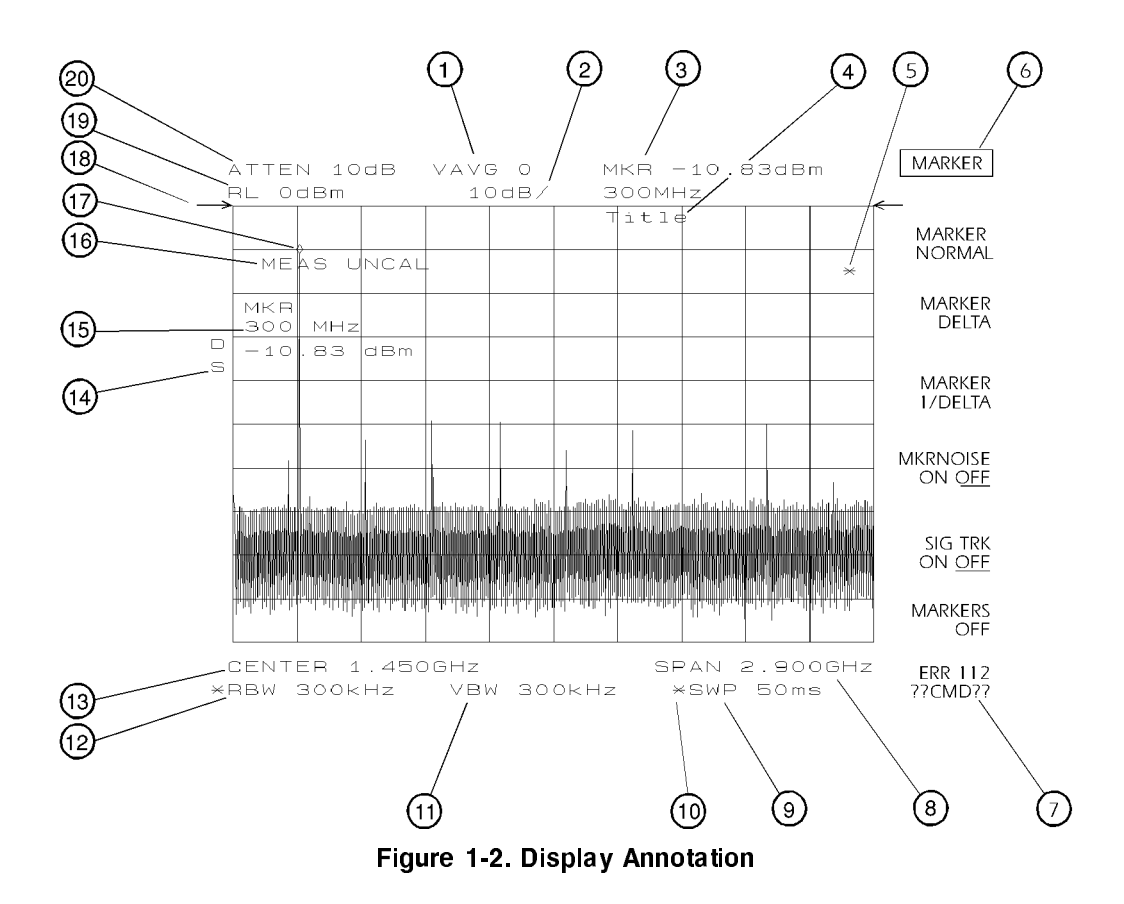

### **Display Annotation**

- 1. Number of video averages.
- 2. Logarithmic or linear amplitude scale per division.
- 3. Marker amplitude and frequency.
- 4. Title area.
- 5. Data invalid indicator, displayed when analyzer settings are changed before completion of a full sweep.
- 6. Menu title and softkey menu.
- 7. Error message area.
- 8. Frequency span or stop frequency.

### 1-6 Instrument Overview

- 9. Sweep time.
- 10. Indicator of uncoupled function for sweep time, resolution bandwidth, video bandwidth, or input attenuation.
- 11. Video bandwidth.
- 12. Resolution bandwidth.
- 13. Center or start frequency.
- 14. Active special functions: these characters appear along the left edge of the display. Press (DISPLAY), ANNOT HELP to view this information.
  - A = IF adjust turned OFF
  - C = DC coupling selected (ac coupling is default)
  - D = Detector mode set to sample, negative peak, or positive peak
  - E = SR sweep-time equations in use (refer to tracking generator menus)
  - F = Frequency offset is less than or greater than 0 Hz
  - G = Internal tracking generator is ON
  - K = Signal track is ON
  - M = Trace math is ON
  - N = Normalization is ON
  - R = Reference level offset is less than or greater than 0 dB
  - S = Single-sweep mode
  - T = Trigger mode set to line, video, or external
  - W = Amplitude correction (ampcor) is ON
  - X = 10 MHz reference is external
  - + = External mixer bias is greater than 0 mA
  - = External mixer bias is less than 0 mA
- 15. Active function area.
- 16. Message area.
- 17. Marker indicator.
- 18. Indicator of reference-level position when in normalized mode.
- 19. Reference level.
- 20. Input attenuator value (internal mixing) or conversion loss (external mixing).

### Instrument Overview 1-7

### The Rear Panel

The functions available from the rear panels of the 8560 E-series and the 8560 EC-series are shown in Figure 1-3 and Figure 1-4; 8560 E-series and EC-series instruments are functionally identical, except that 8560 EC-series instruments offer a VGA port. Descriptions of these functions follow.

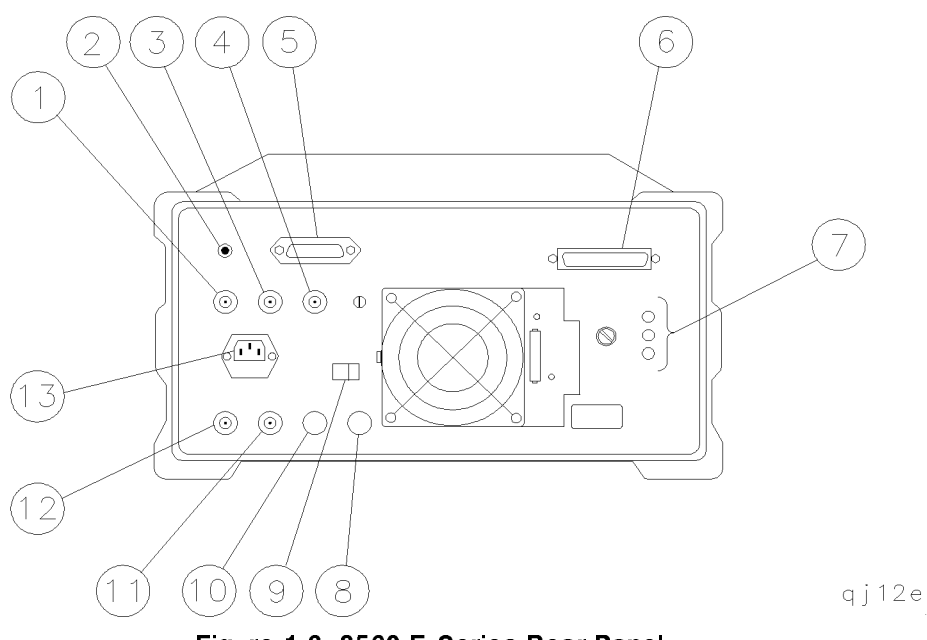

Figure 1-3. 8560 E-Series Rear Panel

### **1-8 Instrument Overview**

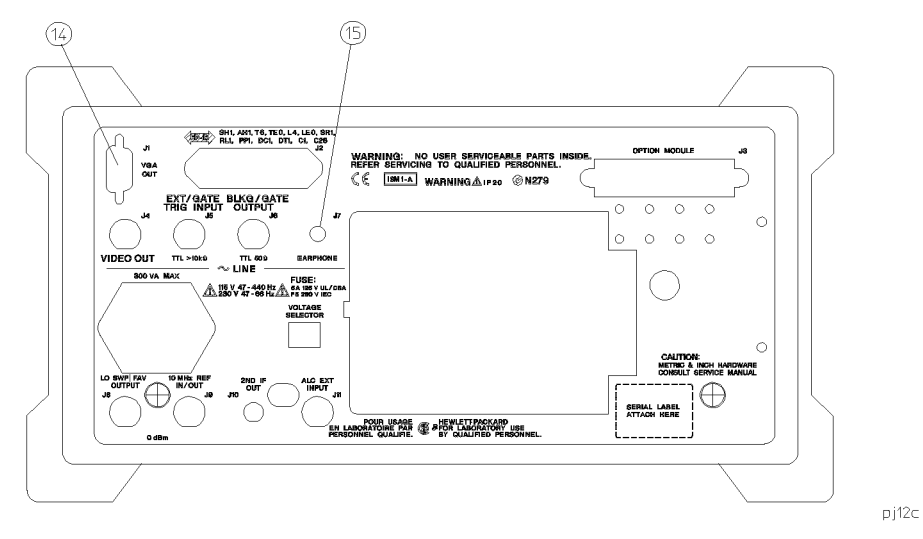

Figure 1-4. 8560 EC-Series Rear Panel

| Caution | To prevent damage to the instrument, be sure to set the  |  |  |  |  |  |  |  |
|---------|----------------------------------------------------------|--|--|--|--|--|--|--|
|         | voltage selector to the appropriate value for your local |  |  |  |  |  |  |  |
|         | line-voltage output. (Item 9 in Figure 1-3.) For more    |  |  |  |  |  |  |  |
|         | information, refer to the user's guide.                  |  |  |  |  |  |  |  |
|         |                                                          |  |  |  |  |  |  |  |

### Instrument Overview 1-9

- 1. J4 provides a detected video signal proportional to the vertical deflection of the displayed trace. The output range is nominally 0 V to 1 V when terminated in  $50\Omega$ , and can be used when the display is in 10 dB per division or LINEAR mode. For resolution bandwidth settings less than 300 Hz, a 4.8 kHz IF signal with a dc offset is present at J4. The video output connector is deleted in Option 327.
- 2. J1 provides a  $4\Omega$  impedance earphone jack for 8560 E-series instruments.
- 3. J5 accepts a TTL signal as an external trigger, or as a trigger for gated video. The input signal range is 0 V to 5 V (TTL). When the spectrum analyzer is in the external trigger mode, the instrument sweep triggers on the rising or falling edge (as determined by TRIG POL POS NEG) of the signal at about +1.5 V. When the spectrum analyzer is configured to trigger in gated video mode, the instrument sweep trigger depends upon the setting of GATE CTL EDGE LVL.
- 4. J6 provides either blanking output or gate output. The blanking output is 0 V to 5 V (TTL) that is low (0 V) during spectrum analyzer sweeps. The output is high (5 V) during retrace and when the instrument is between bands in multiband sweeps. Use the blanking output for pen lift when plotting with nondigital plotters. This output is also useful for synchronizing instruments. When used as the gate output, it provides a TTL signal that indicates the status of the gate when the gate is in edge trigger mode. A high TTL signal indicates the gate is on, while a low TTL signal indicates the gate is off. The gate output is not active in level mode.
- 5. J2 is the General Purpose Interface Bus (GPIB) connector.
- 6. J3 allows connection of option modules, such as the 85620A mass memory module or the 85629B test and adjustment module (TAM). The 85629B is not compatible with the 8564E/EC or 8565E/EC. The 562E/TAM Interface Software is required when using the TAM with the 8562E spectrum analyzer.
- 7. X POSN, Y POSN, and TRACE ALIGN on 8560 E-series instruments allow you to align the spectrum analyzer display using a special pattern. Refer to the softkey CRT ADJ PATTERN under the CAL menu, or consult the user's guide. 8560 EC-series instruments are not adjustable.

### 1-10 Instrument Overview

- 8. J11 is either an alternate sweep output with Option 005, or an external leveling input with an 8560E/EC Option 002 (built-in tracking generator).
- 9. The VOLTAGE SELECTION switch changes the line voltage setting for the appropriate local voltage.
- 10. J10 is the output for the 310.7 MHz IF output. (Option 001)
- 11. J9 provides a 10 MHz, 0 dBm minimum, time-base reference signal. This connector can be switched to an input, in order to connect an external reference. An external reference must be 10 MHz at a minimum of 0 dBm. To select the external reference mode, use the softkey 10 MHZ EXT INT in the REAR PANEL softkey menu under the (AUX CTRL) key.
- 12. J8 provides different selectable outputs: a 0 V to 10 V ramp corresponding to the sweep ramp that tunes the local oscillator, or a sweeping dc output of 0.5 V/GHz (0.25 V/GHz is also available with the 8564E/EC and 8565E/EC). The output can be selected from the softkeys available when you press (AUX CTRL) and REAR PANEL. External tracking generators, such as the 85640A, require the 0.5 V/GHz output for operation. When you have selected preselected external mixers, the 0.5 V/GHz output provides a signal of approximately 1.5 V/GHz of LO frequency to control the mixer.
- 13. The LINE input operates at nominally 115 V (47 Hz to 440 Hz) or at nominally 230 V (47 Hz to 66 Hz).
- 14. J1 on 8560 EC-series instruments provides a VGA port. The VGA port is always active and does not require user interface.
- 15. J7 provides a  $4\Omega$  impedance earphone jack for 8560 EC-series instruments.

### Instrument Overview 1-11

|\_\_\_\_ \_\_\_\_ 

## Making a Basic Measurement

A basic measurement involves tuning the spectrum analyzer to place a signal on the screen, then measuring the frequency and amplitude of the signal with a marker.

We can measure an input signal in four simple steps:

- 1. Set the center **frequency**.
- 2. Set the frequency **span**.
- 3. Activate the marker.
- 4. Set the **amplitude**.

Making a Basic Measurement 2-1

As an example, we will measure the 300 MHz calibration signal. First, switch on the spectrum analyzer (for maximum accuracy, if the analyzer has just been powered up, allow for a 5-minute warmup). Connect the analyzer CAL OUTPUT to the INPUT  $50\Omega$  on the front panel, and complete these steps:

1. Set the center frequency.

Press (FREQUENCY). This activates the center frequency function, indicated by CENTER appearing in the active function block on the left side of the display. See Figure 2-1. To set the center frequency to 300 MHz, use the keys in the DATA section of the front panel to enter 300 MHz. These data keys allow you to select the exact numeric value of the active function, which, in this case, is the center frequency. The step keys and knob also allow you to select function values.

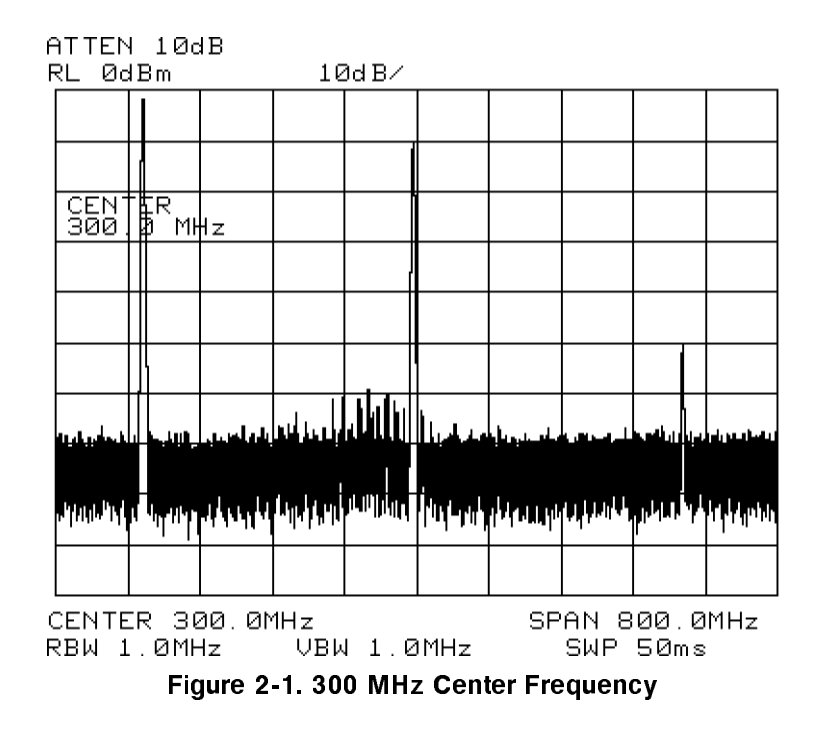

2-2 Making a Basic Measurement

2. Set the frequency span.

Press (SPAN). Note that SPAN is now displayed in the active function block, identifying it as the current active function. To reduce the frequency span—for example, to 20 MHz—either key in 20 MHz, or use the STEP (I) key to "step down" to this value. (Like data keys, step keys can also be used to change the numeric value of the active function.) The resulting display is shown in Figure 2-2. Note that the resolution and video bandwidths are coupled to the frequency span; they are automatically adjusted to appropriate values for a given span. Sweep time is a coupled function also.

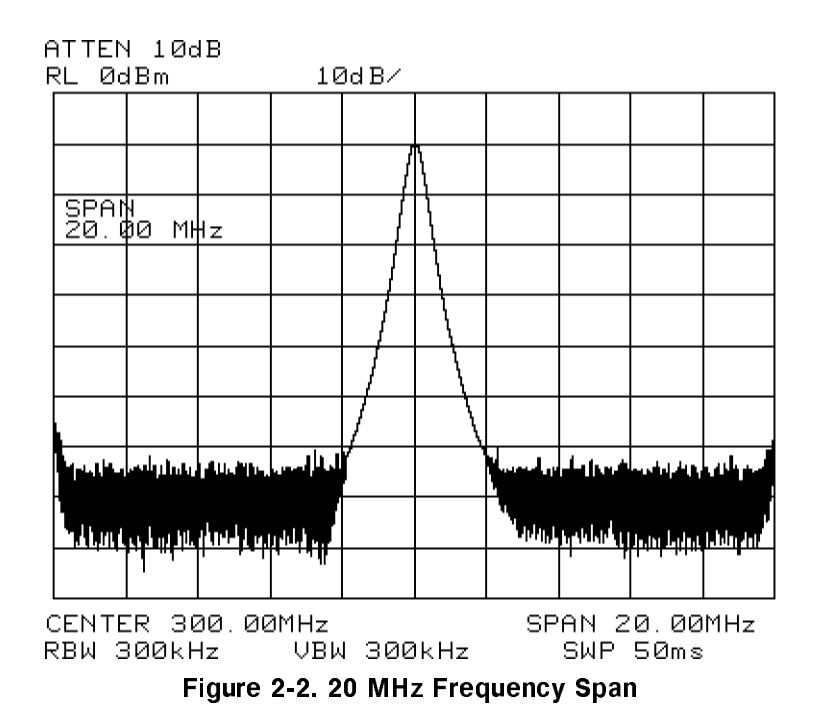

Making a Basic Measurement 2-3

#### 3. Activate the marker.

Press MKR, which is located in the MARKER section of the front panel. This activates the normal marker and places it at the center of the trace (in this case, at or near the peak of the signal). Use the knob to place the marker at the peak of the signal. The marker reads both the frequency and the amplitude, and displays these values in the active function block. In this case, the marker reads 300.00 MHz and -10.00 dBm, as shown in Figure 2-3.

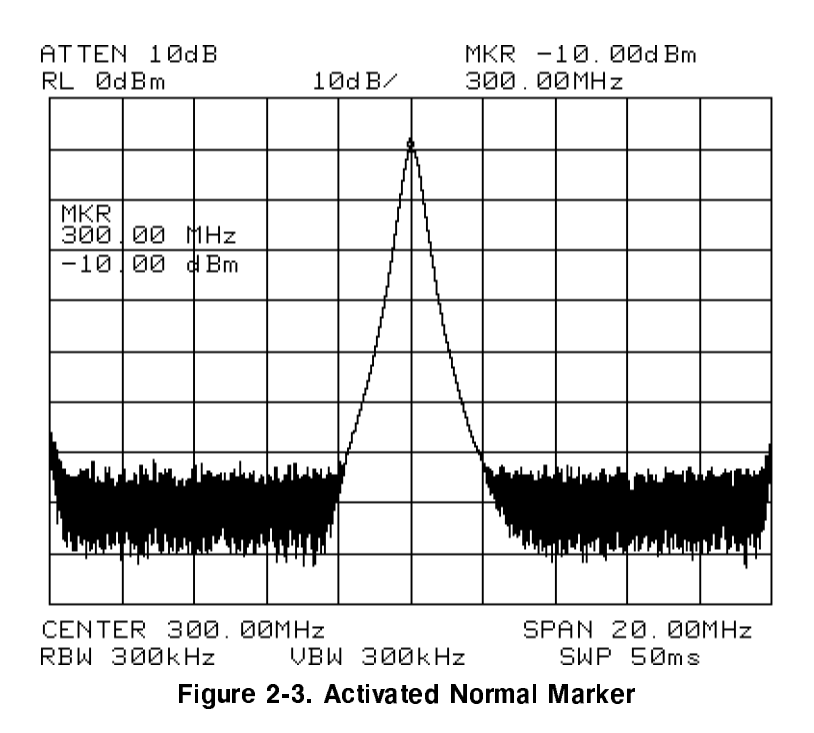

#### 2-4 Making a Basic Measurement

4. Set the amplitude.

Generally, placing the signal peak at the reference level provides the best measurement accuracy. When a marker is active, a fast method to fine-tune the signal peak to the reference level is to use MARKER  $\rightarrow$  REF LVL, which is located under the  $(MKR \rightarrow)$  key. This function sets the reference level equal to the marker amplitude value. See Figure 2-4. When no marker is active, to adjust the signal peak to the reference level, press (AMPLITUDE), then key in -10 dBm, or use either the step keys or the knob. Using the knob is the easiest way to fine-tune the signal peak to the reference level, which is located at the top of the graticule.

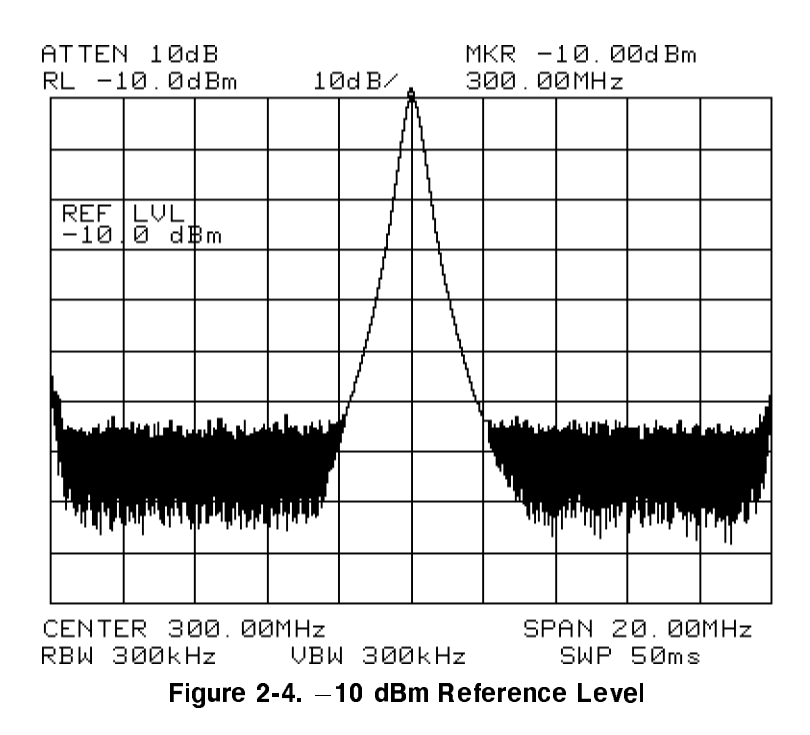

Making a Basic Measurement 2-5

### **Reference Level Calibration**

The reference-level calibration function, **REF LVL ADJ**, allows the spectrum analyzer internal gain to be adjusted so that when the calibrator is connected to the input, the reference level at top-screen equals the calibrator amplitude. Use the instrument state from the previous example and follow the procedure below to calibrate the reference level.

Turn the marker off by pressing (MKR), MARKERS OFF. Press (CAL). This accesses a menu of calibration routines. The fifth softkey function on this list is REF LVL ADJ. Press REF LVL ADJ to activate the function. To calibrate the spectrum analyzer, use the knob on the front panel to adjust the peak of the signal to the reference level, as shown in Figure 2-5.

Note the number that appears in the active function block. In this example, the number O appears when the signal is adjusted. This number, which ranges from -528 to +528 (-33 to +33 for firmware revisions  $\leq 920528$ ), is a relative value indicating how much amplitude correction was required to calibrate the spectrum analyzer. The number is usually around 0. If the amplitude is at either end of the range, or if it cannot be adjusted to a value within this range, consult the user's guide. To store the value, press **STORE REF LVL**. When entering or storing a value using the data keys, the entry must be terminated by pressing **ENTER**, which is located in the lower right-hand corner of the spectrum analyzer.

#### 2-6 Making a Basic Measurement

#### **Reference Level Calibration**

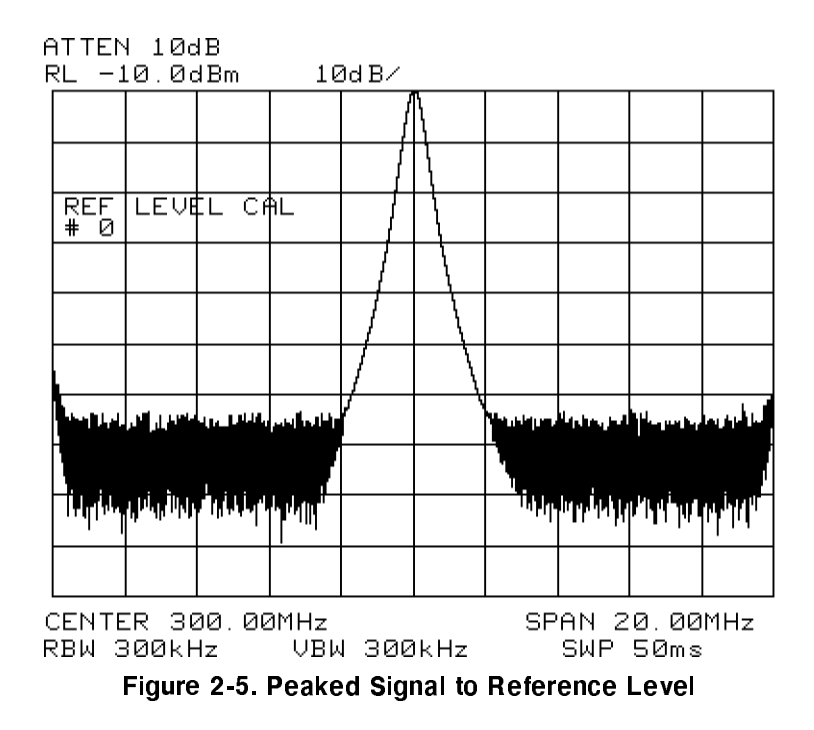

Recalibrating the reference level is usually necessary only when the ambient temperature changes more than 10° C. Because the spectrum analyzer continually monitors and reduces any IF errors, executing the reference-level calibration is seldom necessary.

### Making a Basic Measurement 2-7

|\_\_\_\_ \_\_\_\_ 

# **Menu Trees**

This chapter illustrates the different softkey menus available when pressing the front-panel keys.

Menu Trees 3-1

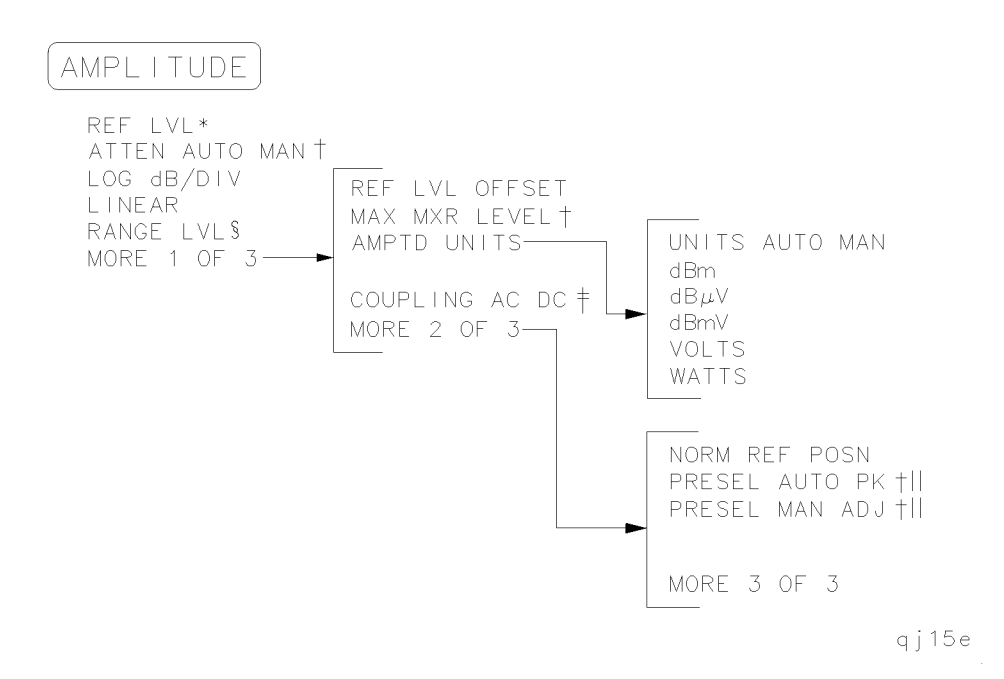

- \* Becomes NORM REF LVL when NORMLIZE ON OFF is set to ON.
- † Available only with internal mixing.
- ‡ Not available for an 8563E/EC, 8564E/EC, or 8565E/EC.
- § Available only when NORMLIZE ON OFF is set to ON.
- || Not available for an 8560E/EC.

#### 3-2 Menu Trees

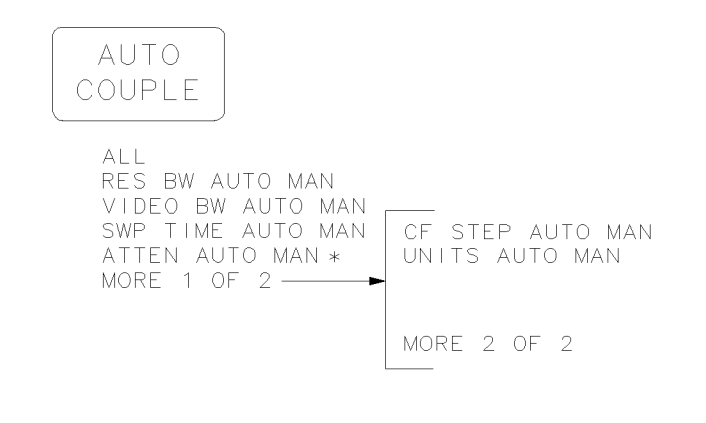

\* Available only with internal mixing.

Menu Trees 3-3

qj16e

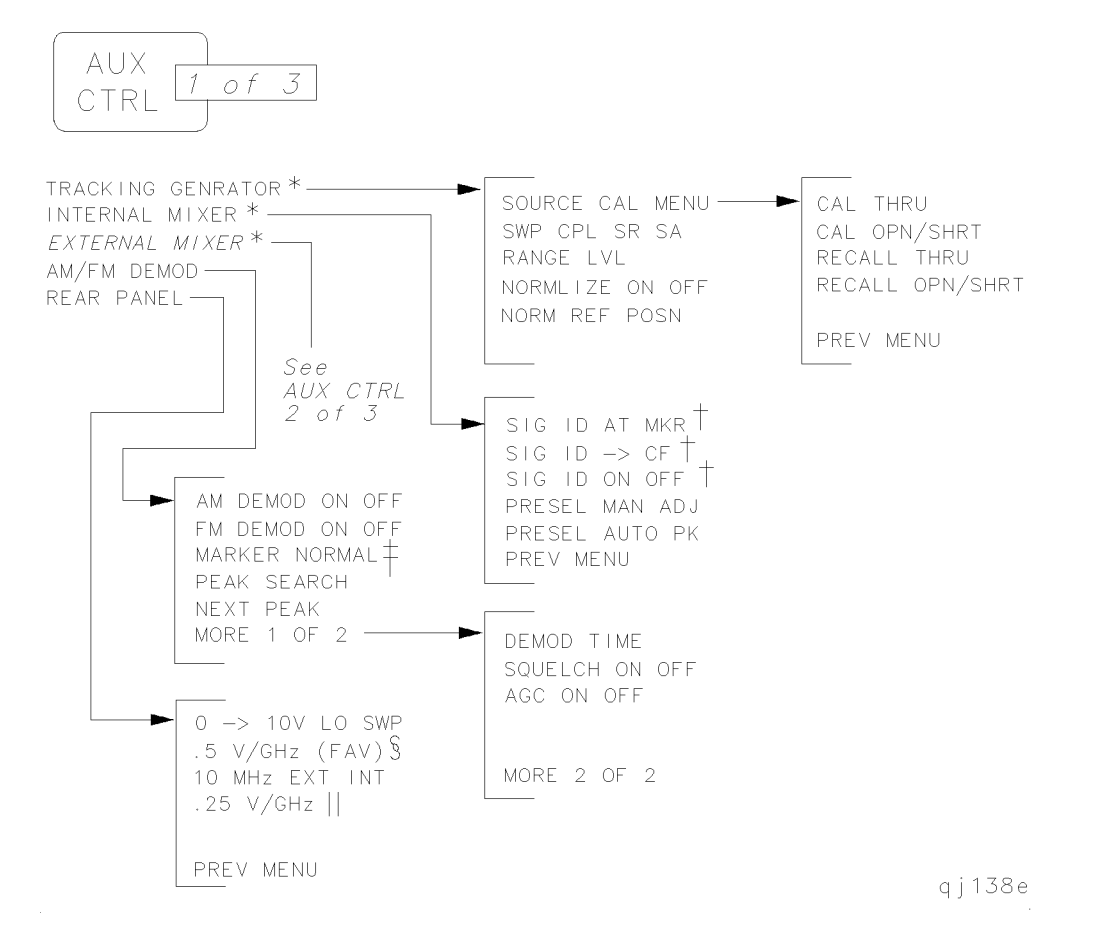

3-4 Menu Trees

\* The TRACKING GENRATOR menu shown here is for spectrum analyzers without Option 002 installed. See AUX CTRL menu 3 of 3 for an 8560E/EC with Option 002 installed.

INTERNAL MIXER is not shown for an 8560E with Option 002 installed. For an 8560E/EC without Option 002, only the INTERNAL MIXER softkey is available (the softkeys accessed by INTERNAL MIXER are not available).

**EXTERNAL MIXER** is not shown for an 8560E with Option 002 installed and it is non-functional for Option 327.

- † Signal identification functions are only available in non-preselected external mixing mode, with firmware revisions ≤920528, or with Option 008 installed.
- ‡ This key changes to MARKER DELTA if the marker delta function is active.
- § This key changes to V/GHz .25 .50 for the 8564E/EC and 8565E/EC.
- || This key is present only for the 8564E/EC and 8565E/EC.

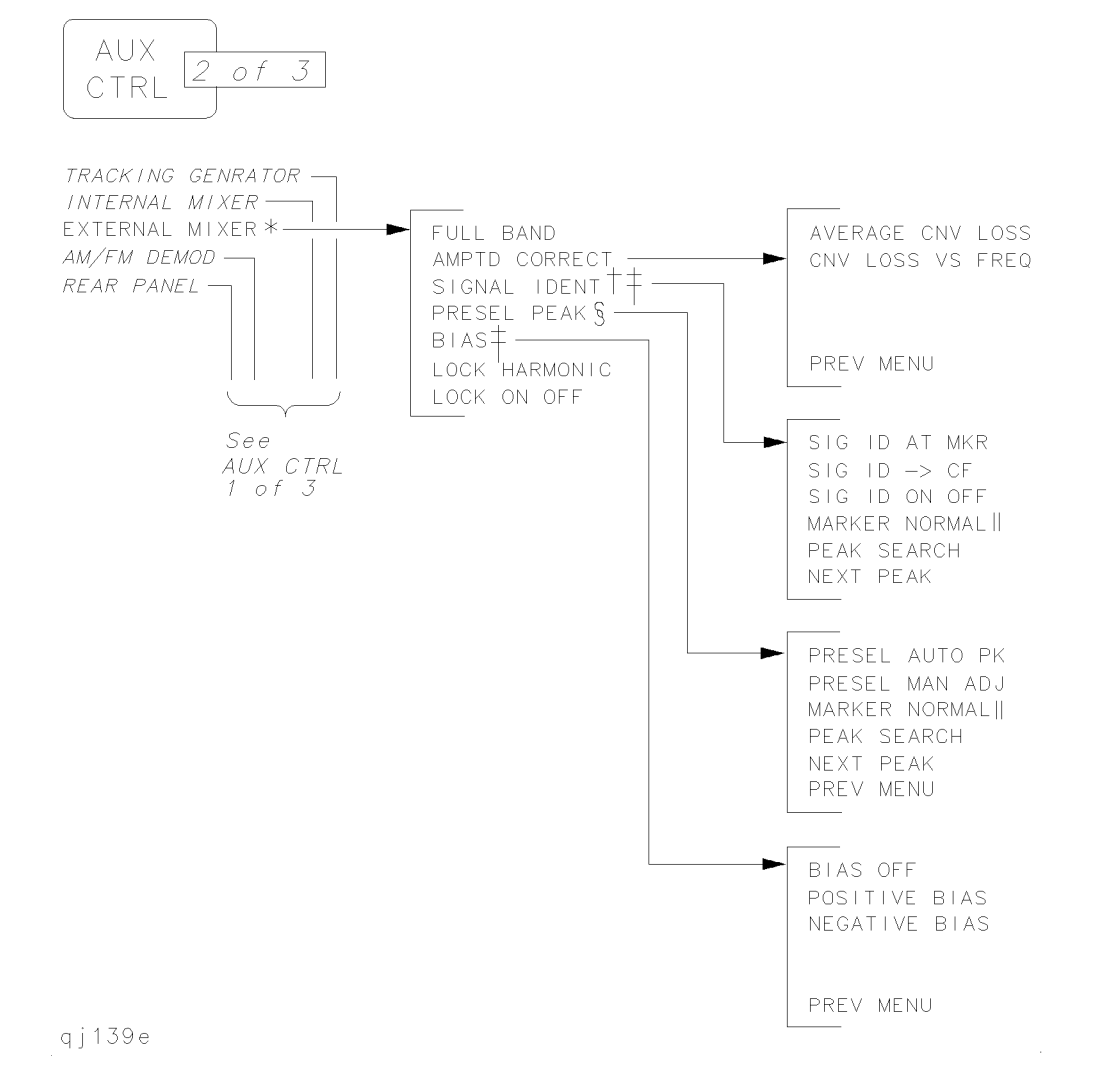

# 3-6 Menu Trees

- \* This key is not shown for an 8560E/EC with Option 002 installed and it is non-functional for Option 327.
- † The signal identification function is only available in non-preselected external mixing mode, with firmware revisions ≤920528, or with Option 008 installed.
- ‡ This key is displayed only if unpreselected external mixing is selected (EXT MXR PRE UNPR is set to UNPR).
- § This key is displayed only if preselected external mixing is selected (EXT MXR PRE UNPR is set to PRE).
- || This key changes to MARKER DELTA if the marker delta function is active.

Menu Trees 3-7

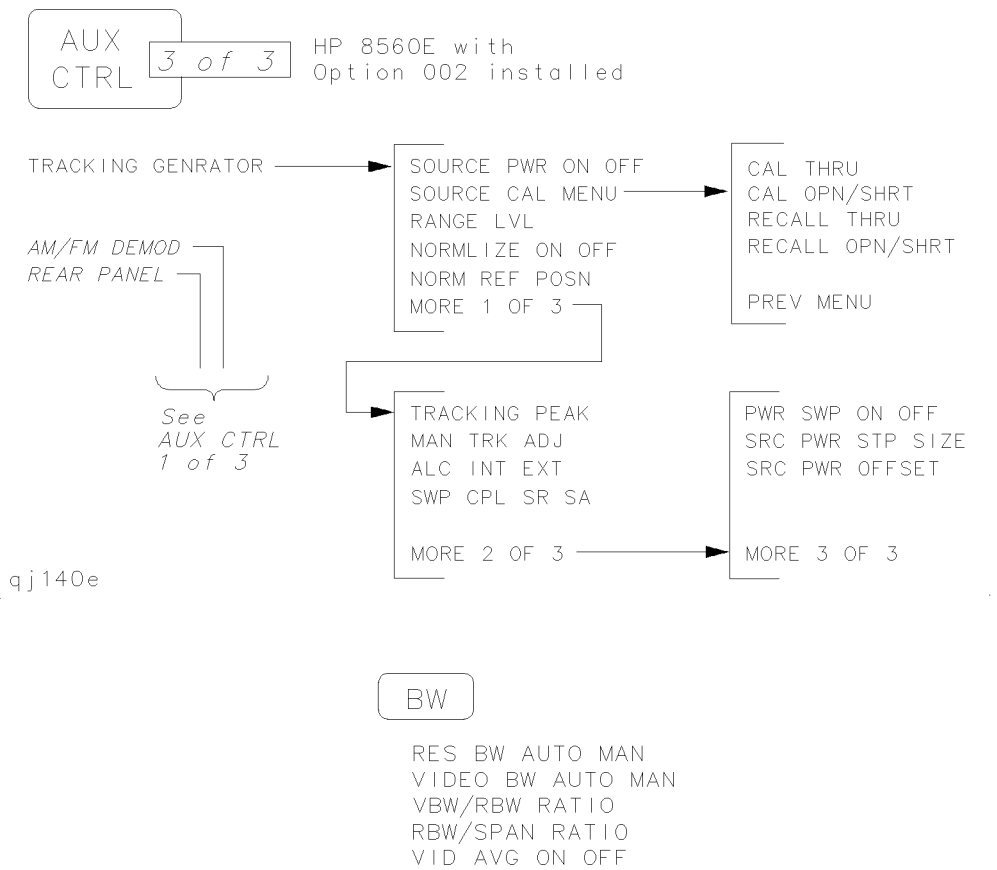

qj19e

3-8 Menu Trees
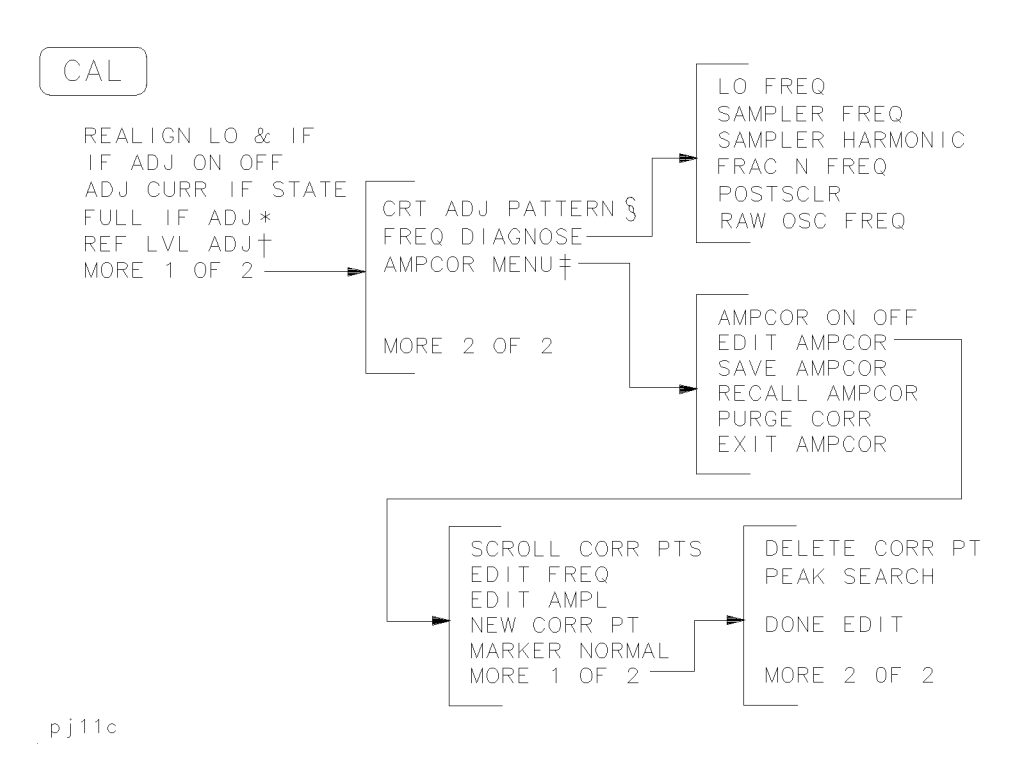

- - \* Changes to STOP ADJUST if FULL IF ADJ is pressed.
  - † Changes to STORE REF LVL if REF LVL ADJ is pressed.
  - ‡ These functions are only available with firmware revisions >930809.
  - $\$  The CRT adjust pattern is used to help align the display of E-series instruments.

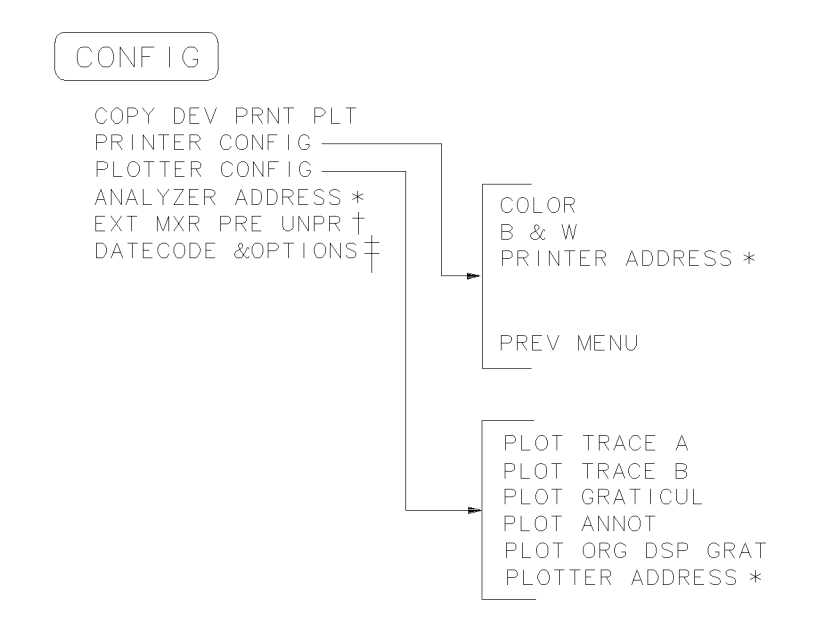

rj11c

- \* Changes to STORE GPIB ADR if pressed.
- † Not available with Option 002 or Option 327.
- <sup>‡</sup> Both E-series and EC-series instruments appear as E-series in the instrument display when the DATECODE & OPTION key is pressed. EC-series instruments also appear as Option 007 instruments(Option 007 is the FADC option, which is standard in all EC-series instruments).

|--|

qj112e

#### 3-10 Menu Trees

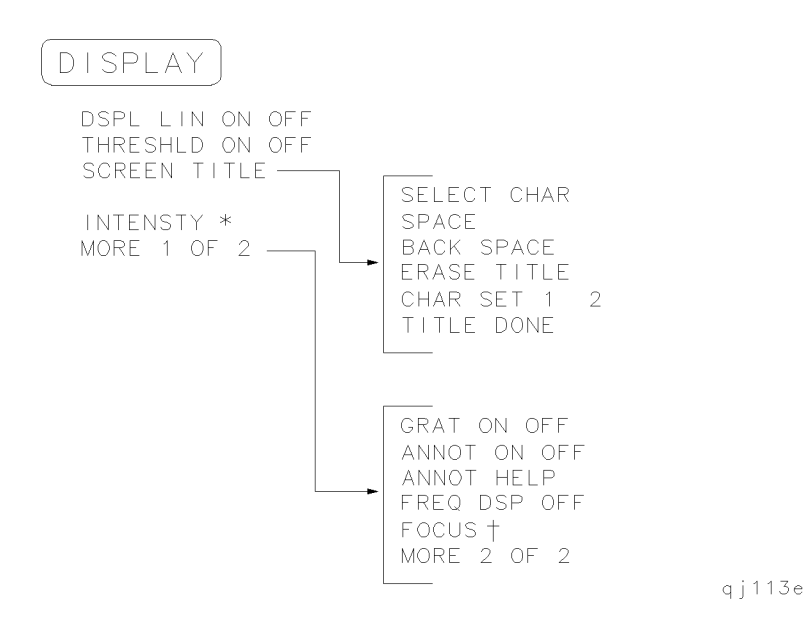

- \* Changes to **STORE INTENSTY** if **INTENSTY** is pressed. Note: 8560 EC-Series instruments do not require adjustment; therefore the intensity adjustment is not active for 8560 EC-Series instruments.
- <sup>†</sup> Changes to STORE FOCUS if FOCUS is pressed. Note: 8560 EC- Series instruments do not require adjustment; therefore the focus is not active for EC-Series instruments.

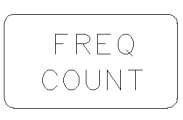

COUNTER ON OFF COUNTER RES MARKER NORMAL MARKER DELTA PEAK SEARCH NEXT PEAK

qj114e

3-12 Menu Trees

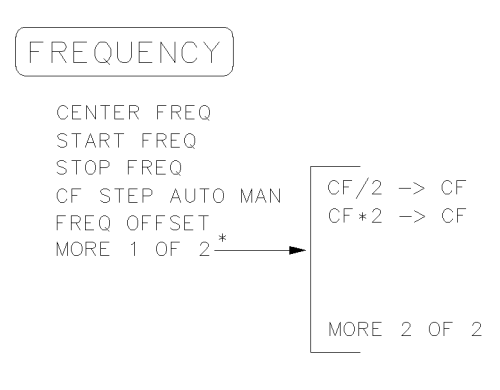

qj135e

\* MORE 1 OF 2 is displayed under (FREQUENCY) only on spectrum analyzers with firmware revision 960401 and later.

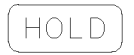

qj116e

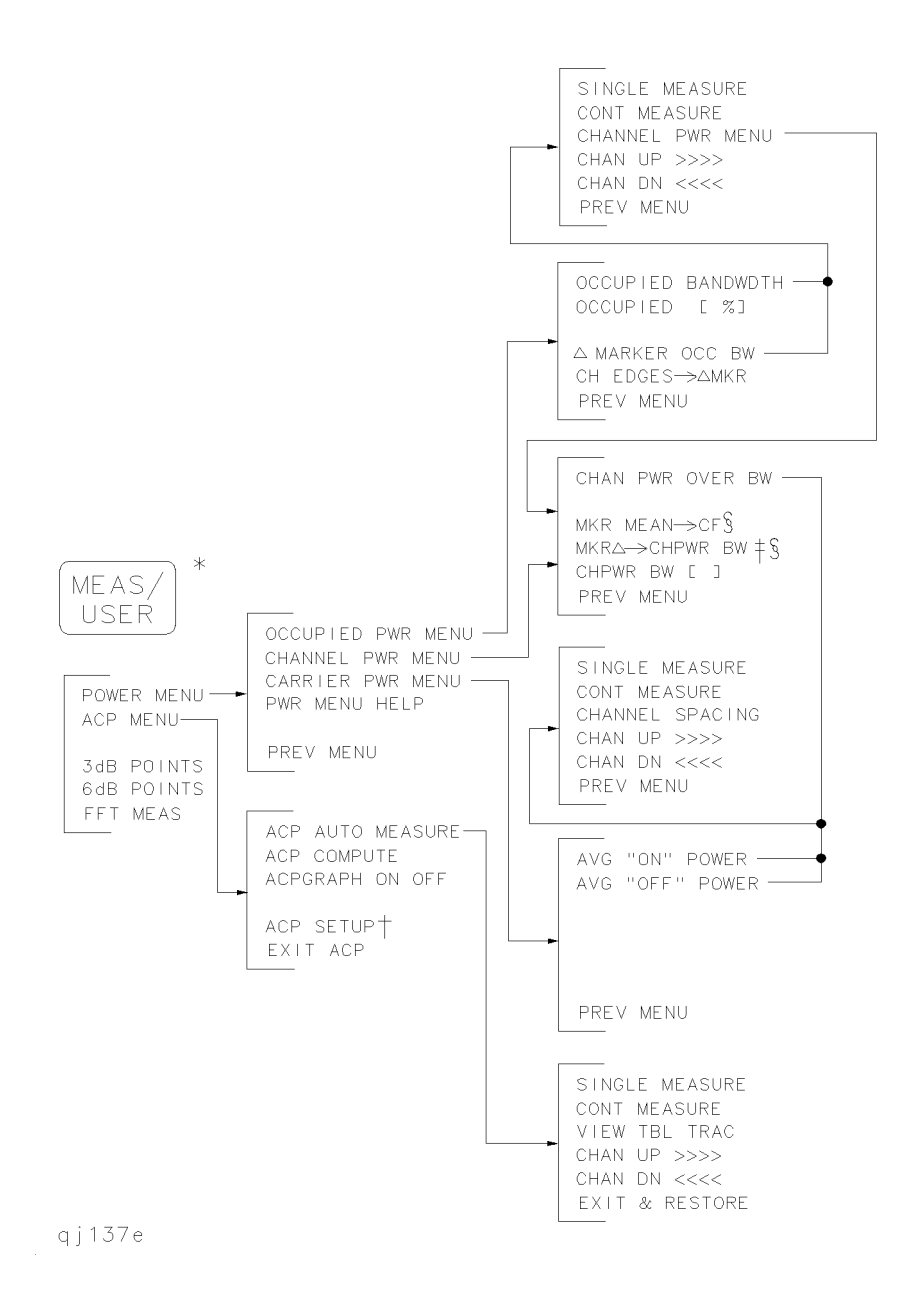

#### 3-14 Menu Trees

- \* Spectrum analyzers with firmware revisions  $\leq 930809$  have fewer power and adjacent channel power (ACP) functions.
- <sup>†</sup> See the following figure for ACP setup menus.
- <sup>‡</sup> The **SPAN** softkey is displayed if the markers are not active.
- § Present only when this menu is accessed from the occupied power menu.

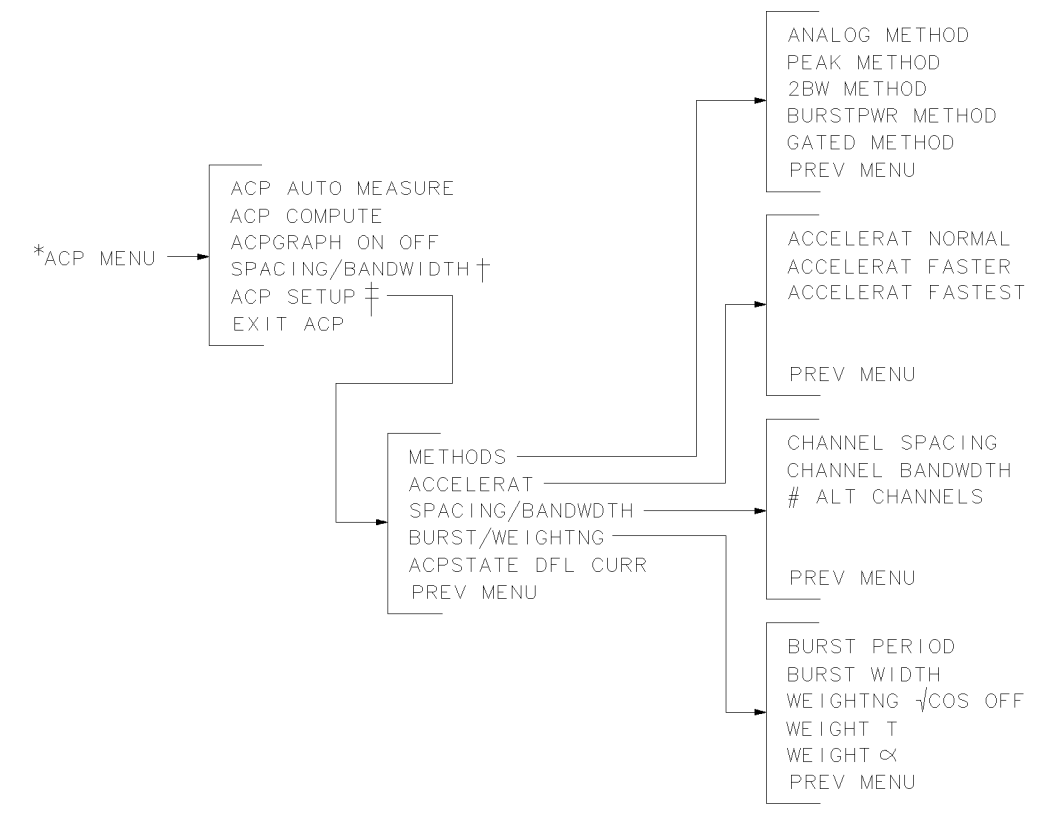

pj13e

- \* The ACP MENU softkey is under the (MEAS/USER) key. See the preceding figure.
- † Available with firmware  $\leq 930809$ .
- ‡ Available with firmware >931216.

#### 3-16 Menu Trees

#### MKR

MARKER NORMAL MARKER DELTA MARKER 1/DELTA MKRNOISE ON OFF SIG TRK ON OFF MARKERS OFF

qj118e

#### MKR->

| Normal Marker<br>Span > 0 Hz                           | Normal Marker<br>Zero Span |
|--------------------------------------------------------|----------------------------|
| MARKER -> CF<br>Marker -> ref lvl<br>Marker -> Cf step | MARKER —> REF LVL          |
| Delta Marker                                           | Delta Marker               |
| Span > 0 Hz                                            | Zero Span                  |
| Span > 0 Hz<br>MKR △ -> CF                             | Zero Span<br>MKR 1/∆-> CF  |

qj119e

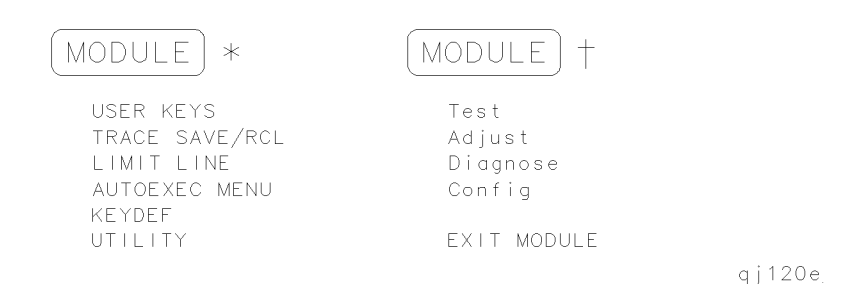

- \* (MODULE) accesses these additional softkeys if the 85620A mass memory module is attached to the spectrum analyzer. See the 85620A documentation for more information about these softkeys.
- <sup>†</sup> (MODULE) accesses these additional softkeys if the 85629B test and adjustment module (TAM) is attached to the spectrum analyzer. See the 85629B documentation for more information about these softkeys. The 85629B is not compatible with the 8564E/EC or 8565E/EC.

**Note** The 8562E/TAM Interface Software is required when using the TAM with the 8562E spectrum analyzer.

3-18 Menu Trees

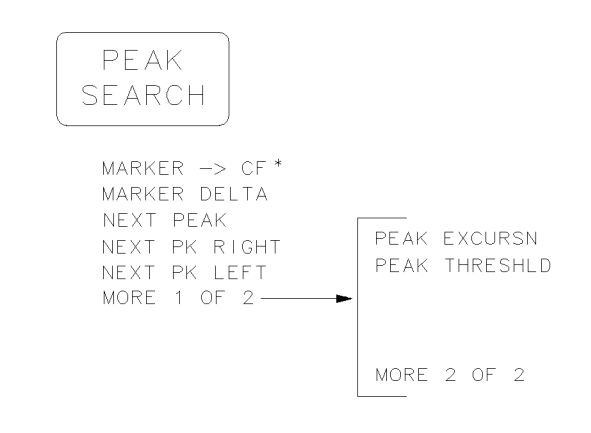

qj13e

\* Changes to MARKER NORMAL if the spectrum analyzer is in zero span or MARKER DELTA is active.

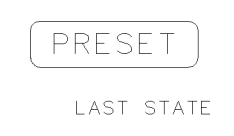

qj121e

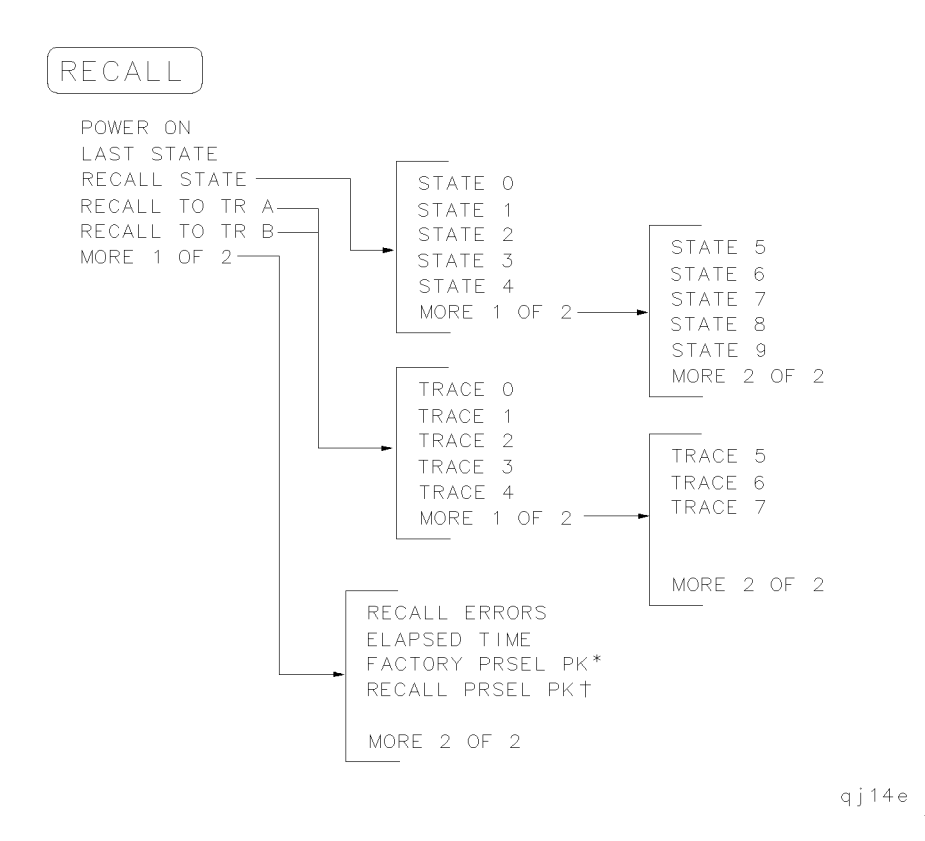

- \* Available only with internal mixing above 2.9 GHz.
- <sup>†</sup> Available with preselected external mixing. Available with internal mixing above 2.9 GHz.

#### 3-20 Menu Trees

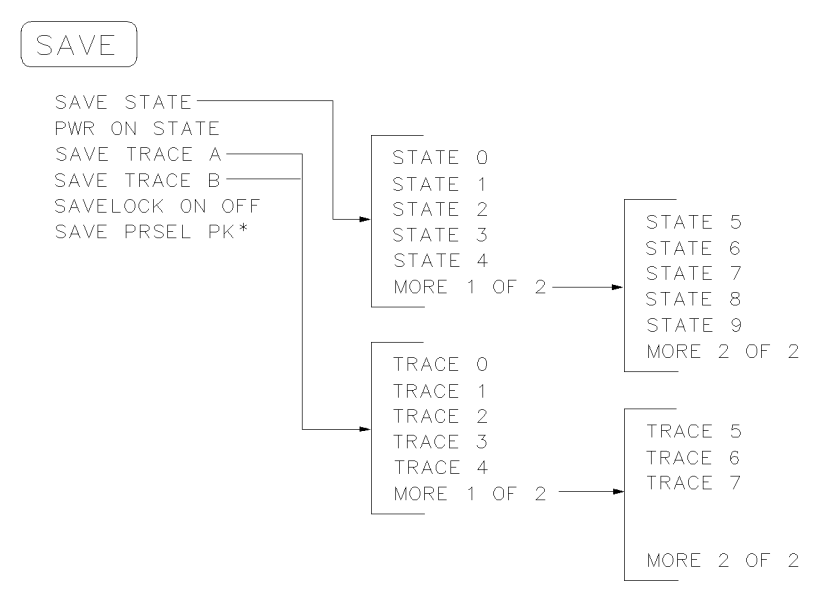

qj122e

\* Available with preselected external mixing. Available with internal mixing above 2.9 GHz.

qj123e

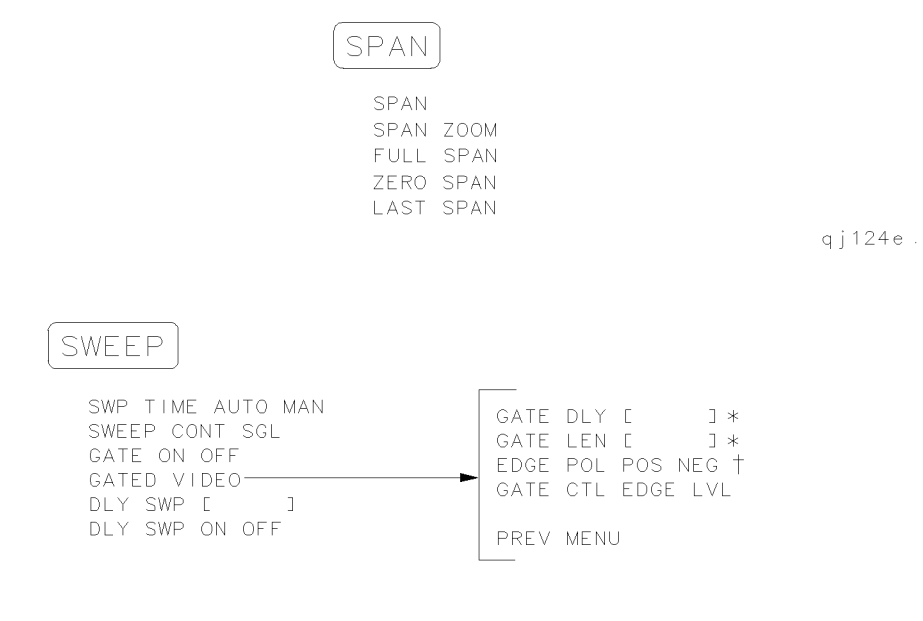

qj125e

- \* This softkey is blanked if  $\tt GATE\ CTL\ EDGE\ LVL$  is set to level (LVL).
- <sup>†</sup> This softkey becomes LVL POL POS NEG if GATE CTL EDGE LVL is set to level (LVL).

#### 3-22 Menu Trees

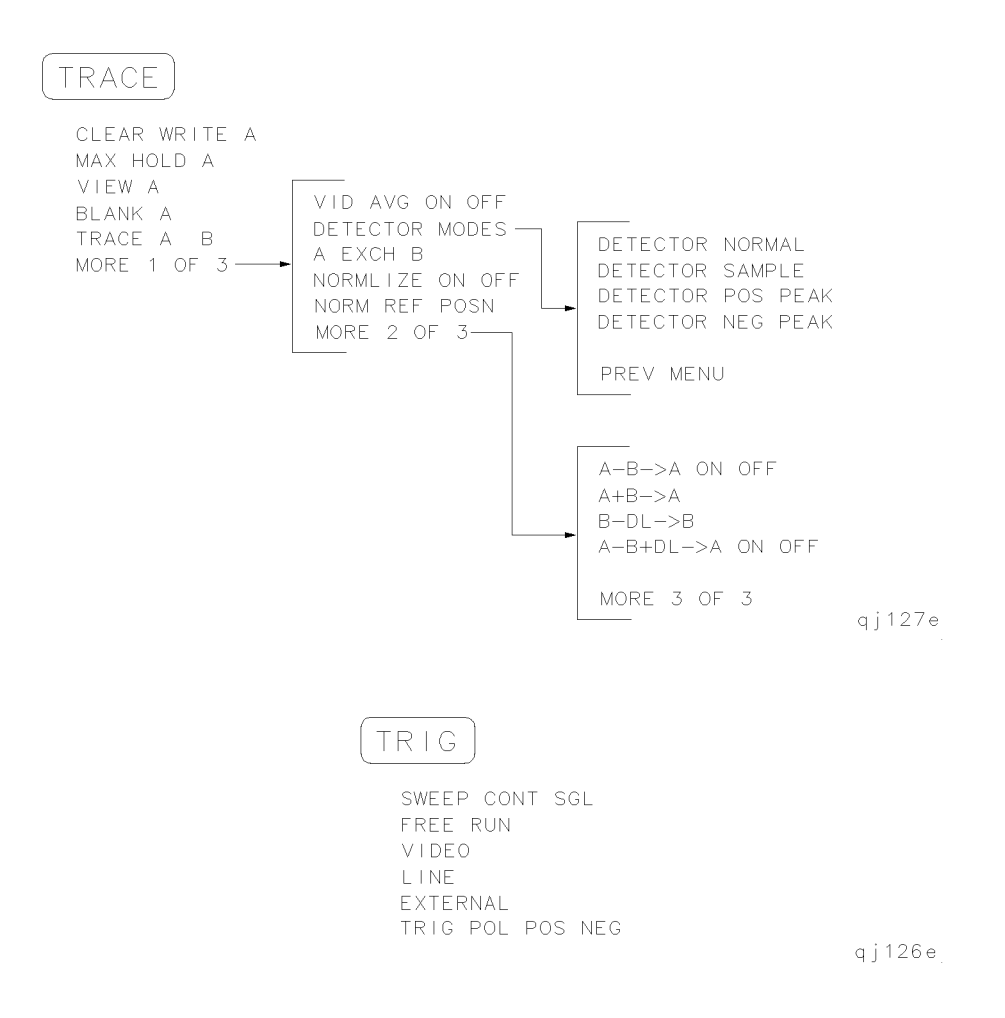

|\_\_\_\_ \_\_\_\_ 

## **Front Panel Key Functions**

This chapter lists the 8560 E-Series and 8560 EC-Series spectrum analyzer front-panel functions. The table in front indicates the front panel key used to find each softkey. If you know the front panel key, you can use the menu trees to locate the key.

After the table, every front panel key and softkey is listed. Next to each key label is a brief description of its operation. For more detailed descriptions of the keys, refer to the Agilent Technologies 8560 E-Series and EC-Series Spectrum Analyzers User's Guide.

## Finding the Front Panel Key

| Softkey                       | Front Panel Access |
|-------------------------------|--------------------|
| AMARKER OCC BW                | (MEAS/USER)        |
| # ALT CHANNELS                | (MEAS/USER)        |
| $0 \rightarrow 10V$ LD SWP    | AUX CTRL           |
| .5 V/GHz (FAV)                | AUX CTRL           |
| 10MHz EXT INT                 | AUX CTRL           |
| 2BW METHOD                    | (MEAS/USER)        |
| 3dB POINTS                    | (MEAS/USER)        |
| 6dB POINTS                    | (MEAS/USER)        |
| A+B→A                         | (TRACE)            |
| A-B→A ON OFF                  | (TRACE)            |
| A-B+DL $\rightarrow$ A ON OFF | (TRACE)            |
| A EXCH B                      | (TRACE)            |
| ACCELRAT                      | (MEAS/USER)        |
| ACCELRAT FASTER               | (MEAS/USER)        |
| ACCELRAT FASTEST              | (MEAS/USER)        |
| ACCELRAT NORMAL               | (MEAS/USER)        |
| ACP AUTO MEASURE              | (MEAS/USER)        |
| ACP COMPUTE                   | (MEAS/USER)        |
| ACP MENU                      | (MEAS/USER)        |
| ACP SETUP                     | (MEAS/USER)        |

#### Table 4-1. Front Panel Softkey Access

4-2 Front Panel Key Functions

| Softkey           | Front Panel Access         |
|-------------------|----------------------------|
| ACPGRAPH ON OFF   | (MEAS/USER)                |
| ACPSTATE DFL CURR | (MEAS/USER)                |
| ADJ CURR IF STATE | CAL                        |
| AGC ON OFF        | (AUX CTRL)                 |
| ALC INT EXT       | (AUX CTRL)                 |
| ALL               | (AUTO COUPLE)              |
| AMPCOR MENU       | CAL                        |
| AMPCOR ON OFF     | CAL                        |
| ANALOG METHOD     | (MEAS/USER)                |
| ANNOT HELP        | DISPLAY                    |
| ANNOT ON OFF      | DISPLAY                    |
| AM DEMOD ON OFF   | (AUX CTRL)                 |
| AM/FM DEMOD       | (AUX CTRL)                 |
| AMPTD CORRECT     | (AUX CTRL)                 |
| AMPTD UNITS       | AMPLITUDE                  |
| ANALYZER ADDRESS  | (CONFIG)                   |
| ATTEN AUTO MAN    | (AMPLITUDE), (AUTO COUPLE) |
| AVERAGE CNV LOSS  | (AUX CTRL)                 |
| AVG "OFF" POWER   | (MEAS/USER)                |
| AVG "ON" POWER    | (MEAS/USER)                |

Table 4-1. Front Panel Softkey Access (continued)

| Softkey                           | Front Panel Access         |
|-----------------------------------|----------------------------|
| B−DL→B                            | (TRACE)                    |
| B & W                             |                            |
| BACK SPACE                        | (DISPLAY)                  |
| BIAS                              | (AUX CTRL)                 |
| BIAS OFF                          | (AUX CTRL)                 |
| BLANK A                           | (TRACE)                    |
| BLANK B                           | (TRACE)                    |
| BURST/WEIGHTNG                    | (MEAS/USER)                |
| BURST WIDTH                       | (MEAS/USER)                |
| BURST PERIOD                      | (MEAS/USER)                |
| BURSTPWR METHOD                   | (MEAS/USER)                |
| CAL OPN/SHRT                      | (AUX CTRL)                 |
| CAL THRU                          | (AUX CTRL)                 |
| CARRIER PWR MENU                  | (MEAS/USER)                |
| CENTER FREQ                       | (FREQUENCY)                |
| CF/2→CF                           | (FREQUENCY)                |
| CF*2→CF                           | (FREQUENCY)                |
| CF STEP AUTO MAN                  | (AUTO COUPLE), (FREQUENCY) |
| CH EDGES→∆MKR                     | (MEAS/USER)                |
| CH SPACG $\rightarrow \Delta$ MKR | (MEAS/USER)                |

### Table 4-1. Front Panel Softkey Access (continued)

4-4 Front Panel Key Functions

| Softkey           | Front Panel Access |
|-------------------|--------------------|
| CHAN DN <<<<      | (MEAS/USER)        |
| CHAN PWR OVER BW  | (MEAS/USER)        |
| CHAN UP >>>>      | (MEAS/USER)        |
| CHANNEL BANDWDTH  | (MEAS/USER)        |
| CHANNEL PWR MENU  | (MEAS/USER)        |
| CHANNEL SPACING   | (MEAS/USER)        |
| CHAR SET 1 2      | (DISPLAY)          |
| CHPWR BW [ ]      | (MEAS/USER)        |
| CLEAR WRITE A     | (TRACE)            |
| CLEAR WRITE B     | (TRACE)            |
| CNV LOSS VS FREQ  | (AUX CTRL)         |
| COLOR             | CONFIG             |
| CONT MEASURE      | (MEAS/USER)        |
| COPY DEV PRNT PLT | CONFIG             |
| COUNTER ON OFF    | (FREQ COUNT)       |
| COUNTER RES       | (FREQ COUNT)       |
| COUPLING AC DC    | (AMPLITUDE)        |
| CRT ADJ PATTERN   | CAL                |

Table 4-1. Front Panel Softkey Access (continued)

| Softkey            | Front Panel Access |
|--------------------|--------------------|
| DATECODE & OPTIONS | (CONFIG)           |
| dBm                | AMPLITUDE          |
| dBµV               | AMPLITUDE          |
| dBmV               | AMPLITUDE          |
| DELETE CORR PT     | CAL                |
| DEMOD TIME         | (AUX CTRL)         |
| DETECTOR MODES     | TRACE              |
| DETECTOR NEG PEAK  | TRACE              |
| DETECTOR NORMAL    | TRACE              |
| DETECTOR POS PEAK  | TRACE              |
| DETECTOR SAMPLE    | TRACE              |
| DLY SWP [ ]        | SWEEP              |
| DLY SWP ON OFF     | SWEEP              |
| DONE EDIT          | CAL                |
| DSPL LIN ON OFF    | DISPLAY            |
| EDGE POL POS NEG   | SWEEP              |
| EDIT AMPCOR        | CAL                |
| EDIT AMPL          | CAL                |
| EDIT FREQ          | (CAL)              |
| ELAPSED TIME       | (RECALL)           |
| ERASE TITLE        |                    |

### Table 4-1. Front Panel Softkey Access (continued)

4-6 Front Panel Key Functions

| Softkey           | Front Panel Access |
|-------------------|--------------------|
| EXIT & RESTORE    | (MEAS/USER)        |
| EXIT ACP          | (MEAS/USER)        |
| EXIT AMPCOR       | (CAL)              |
| EXT MXR PRE UNPR  |                    |
| EXTERNAL          |                    |
| EXTERNAL MIXER    | (AUX CTRL)         |
| FACTORY PRSEL PK  | (AUX CTRL)         |
| FFT MEAS          | (MEAS/USER)        |
| FM DEMOD ON OFF   | (AUX CTRL)         |
| FOCUS             | (DISPLAY)          |
| FRAC N FREQ       | CAL                |
| FREE RUN          | TRIG               |
| FREQ DIAGNOSE     | CAL                |
| FREQ DSP OFF      | (DISPLAY)          |
| FREQ OFFSET       | (FREQUENCY)        |
| FULL BAND         | (AUX CTRL)         |
| FULL IF ADJ       | CAL                |
| FULL SPAN         | (SPAN)             |
| GATE CTL EDGE LVL | (SWEEP)            |
| GATE DLY [ ]      | (SWEEP)            |
| GATE LEN [ ]      | (SWEEP)            |
| GATE ON OFF       | (SWEEP)            |

Table 4-1. Front Panel Softkey Access (continued)

| Softkey                      | Front Panel Access    |
|------------------------------|-----------------------|
| GATED METHOD                 | (MEAS/USER)           |
| GATED VIDEO                  | (SWEEP)               |
| GRAT ON OFF                  | DISPLAY               |
| IF ADJ ON OFF                | CAL                   |
| INTENSTY                     | DISPLAY               |
| INTERNAL MIXER               | (AUX CTRL)            |
| LAST SPAN                    | (SPAN)                |
| LAST STATE                   | (PRESET), (RECALL)    |
| LINE                         | TRIG                  |
| LINEAR                       | (AMPLITUDE)           |
| LO FREQ                      |                       |
| LOCK HARMONIC                | (AUX CTRL)            |
| LOCK ON OFF                  | (AUX CTRL)            |
| LOG dB/DIV                   | AMPLITUDE             |
| LVL POL POS NEG              | SWEEP                 |
| MAN TRK ADJ                  | (AUX CTRL)            |
| MARKER $\rightarrow$ CF      | (MKR→), (PEAK SEARCH) |
| MARKER $\rightarrow$ CF STEP | (MKR                  |
| MARKER $\rightarrow$ REF LVL | (MKR                  |

### Table 4-1. Front Panel Softkey Access (continued)

4-8 Front Panel Key Functions

| Softkey                            | Front Panel Access                                |
|------------------------------------|---------------------------------------------------|
| MARKER 1/DELTA                     | (MKR)                                             |
| MARKER DELTA                       | (FREQ COUNT), (MKR), (PEAK SEARCH),<br>(AUX CTRL) |
| MARKER NORMAL                      | (AUX CTRL), (FREQ COUNT), (MKR), (CAL)            |
| MARKERS OFF                        | (MKR)                                             |
| MAX HOLD A                         | (TRACE)                                           |
| MAX HOLD B                         | (TRACE)                                           |
| MAX MXR LEVEL                      | (AMPLITUDE)                                       |
| METHODS                            | (MEAS/USER)                                       |
| MKR $\Delta \rightarrow CF$        | ( <u>MKR→</u> )                                   |
| MKR $\Delta \rightarrow$ CF STEP   | ( <u>MKR→</u> )                                   |
| MKR $\Delta \rightarrow$ CHPWR BW  | (MEAS/USER)                                       |
| MKR $\Delta \rightarrow$ SPAN      | ( <u>MKR→</u> )                                   |
| MKR $1/\Delta \rightarrow CF$      | ( <u>MKR→</u> )                                   |
| MKR $1/\Delta \rightarrow$ CF STEP | ( <u>MKR→</u> )                                   |
| MKR MEAN $\rightarrow$ CF          | (MEAS/USER)                                       |
| MKRNOISE ON OFF                    | (MKR)                                             |
| NEGATIVE BIAS                      | (AUX CTRL)                                        |
| NEW CORR PT                        | CAL                                               |

Table 4-1. Front Panel Softkey Access (continued)

| Softkey           | Front Panel Access                         |
|-------------------|--------------------------------------------|
| NEXT PEAK         | (AUX CTRL), (FREQ COUNT),<br>(PEAK SEARCH) |
| NEXT PK LEFT      | (PEAK SEARCH)                              |
| NEXT PK RIGHT     | (PEAK SEARCH)                              |
| NORM REF LVL      | (AMPLITUDE)                                |
| NORM REF POSN     | (AMPLITUDE), (AUX CTRL), (TRACE)           |
| NORMLIZE ON OFF   | (AUX CTRL), (TRACE)                        |
| OCCUPIED [ %]     | (MEAS/USER)                                |
| OCCUPIED BANDWDTH | (MEAS/USER)                                |
| OCCUPIED PWR MENU | (MEAS/USER)                                |
| PEAK EXCURSN      | (PEAK SEARCH)                              |
| PEAK METHOD       | (MEAS/USER)                                |
| PEAK SEARCH       | (AUX CTRL), (FREQ COUNT), (CAL)            |
| PEAK THRESHLD     | (PEAK SEARCH)                              |
| PLOT ANNOT        |                                            |
| PLOT GRATICUL     |                                            |
| PLOT ORG DSP GRAT |                                            |
| PLOT TRACE A      |                                            |
| PLOT TRACE B      |                                            |
| PLOTTER ADDRESS   | CONFIG                                     |
| PLOTTER CONFIG    |                                            |
| POSITIVE BIAS     | (AUX CTRL)                                 |
| POSTSCLR          |                                            |

### Table 4-1. Front Panel Softkey Access (continued)

4-10 Front Panel Key Functions

| Softkey         | Front Panel Access      |
|-----------------|-------------------------|
| POWER MENU      | (MEAS/USER)             |
| POWER ON        | RECALL                  |
| PRESEL AUTO PK  | (AMPLITUDE), (AUX CTRL) |
| PRESEL MAN ADJ  | (AMPLITUDE), (AUX CTRL) |
| PRESEL PEAK     | (AUX CTRL)              |
| PRINTER ADDRESS |                         |
| PRINTER CONFIG  |                         |
| PURGE CORR      | CAL                     |
| PWR ON STATE    | (SAVE)                  |
| PWR MENU HELP   | (MEAS/USER)             |
| PWR SWP ON OFF  | (AUX CTRL)              |
| RANGE LVL       | (AMPLITUDE), (AUX CTRL) |
| RAW OSC FREQ    | CAL                     |
| RBW/SPAN RATIO  | (BW)                    |
| REALIGN LO & IF | CAL                     |
| REAR PANEL      | (AUX CTRL)              |
| RECALL AMPCOR   | CAL                     |
| RECALL ERRORS   | (RECALL)                |
| RECALL OPN/SHRT | (AUX CTRL)              |
| RECALL PRSEL PK | RECALL                  |

Table 4-1. Front Panel Softkey Access (continued)

| Softkey          | Front Panel Access  |
|------------------|---------------------|
| RECALL STATE     | (RECALL)            |
| RECALL THRU      | (AUX CTRL)          |
| RECALL TO TR A   | (RECALL)            |
| RECALL TO TR B   | (RECALL)            |
| REF LVL          | (AMPLITUDE)         |
| REF LVL ADJ      | (CAL)               |
| REF LVL OFFSET   | (AMPLITUDE)         |
| RES BW AUTO MAN  | (AUTO COUPLE), (BW) |
| SAMPLER FREQ     | (CAL)               |
| SAMPLER HARMONIC | (CAL)               |
| SAVE AMPCOR      | (CAL)               |
| SAVE PRSEL PK    | (SAVE)              |
| SAVE STATE       | (SAVE)              |
| SAVE TRACE A     | (SAVE)              |
| SAVE TRACE B     | (SAVE)              |
| SAVELOCK ON OFF  | (SAVE)              |
| SCREEN TITLE     | (DISPLAY)           |
| SCROLL CORR PTS  | (CAL)               |
| SELECT CHAR      | (DISPLAY)           |

### Table 4-1. Front Panel Softkey Access (continued)

### 4-12 Front Panel Key Functions

| Softkey                  | Front Panel Access     |
|--------------------------|------------------------|
| SIG ID $\rightarrow$ CF  | (AUX CTRL)             |
| SIG ID AT MKR            | (AUX CTRL)             |
| SIG ID ON OFF            | (AUX CTRL)             |
| SIG TRK ON OFF           | (MKR)                  |
| SIGNAL IDENT             | (AUX CTRL)             |
| SINGLE MEASURE           | (MEAS/USER)            |
| SOFTKEY 1 thru SOFTKEY 5 | (CAL)                  |
| SOURCE CAL MENU          | (AUX CTRL)             |
| SPACE                    | (DISPLAY)              |
| SPACING/BANDWDTH         | (MEAS/USER)            |
| SPAN                     | ( <u>SPAN</u> )        |
| SPAN ZOOM                | (SPAN)                 |
| SQUELCH ON OFF           | (AUX CTRL)             |
| SRC PWR OFFSET           | (AUX CTRL)             |
| SRC PWR ON OFF           | (AUX CTRL)             |
| SRC PWR STP SIZE         | (AUX CTRL)             |
| START FREQ               | (FREQUENCY)            |
| STATE 0 thru STATE 9     | (RECALL), (SAVE)       |
| STOP FREQ                | (FREQUENCY)            |
| SWEEP CONT SGL           | (SWEEP), (TRIG)        |
| SWP CPL SR SA            | (AUX CTRL)             |
| SWP TIME AUTO MAN        | (AUTO COUPLE), (SWEEP) |

Table 4-1. Front Panel Softkey Access (continued)

| Softkey              | Front Panel Access         |
|----------------------|----------------------------|
| THRESHLD ON OFF      | (DISPLAY)                  |
| TITLE DONE           | (DISPLAY)                  |
| TRACE 0 thru TRACE 7 | (RECALL), (SAVE)           |
| TRACE A B            | TRACE                      |
| TRACKING GENRATOR    | (AUX CTRL)                 |
| TRACKING PEAK        | (AUX CTRL)                 |
| TRIG POL POS NEG     | TRIG                       |
| UNITS AUTO MAN       | (AMPLITUDE), (AUTO COUPLE) |
| VBW/RBW RATIO        | (BW)                       |
| V/GHz .25 .50        | (AUX CTRL)                 |
| VIEW A               | TRACE                      |
| VIEW B               | TRACE                      |
| VIEW TBL TRCE        | (MEAS/USER)                |
| VID AVG ON OFF       | (BW), (TRACE)              |
| VIDEO                | TRIG                       |
| VIDEO BW AUTO MAN    | (AUTO COUPLE), (BW)        |
| VOLTS                | AMPLITUDE                  |
| WATTS                | (AMPLITUDE)                |
| WEIGHT $lpha$        | (MEAS/USER)                |
| WEIGHT T             | (MEAS/USER)                |
| WEIGHTING √COS OFF   | (MEAS/USER)                |
| ZERO SPAN            | (SPAN)                     |

### Table 4-1. Front Panel Softkey Access (continued)

4-14 Front Panel Key Functions

# Key Descriptions

| # ALT CHANNELS               | Selects the number of pairs of alternate channels for an ACP measurement.                                                                                                   |
|------------------------------|----------------------------------------------------------------------------------------------------|
| AMARKER OCC BW               | Calculates the occupied power bandwidth with respect to the power between the markers.                                                                                      |
| $0 \rightarrow 10V$ LO SWP   | Selects the 0 to 10 V ramp for J8 on the rear panel.<br>The 0 to 10 V ramp corresponds to the sweep ramp<br>that tunes the local oscillator.                                |
| .5 V/GHz (FAV)               | Selects a 0.5 V per GHz sweep output for J8 on the<br>rear panel. This is the frequency-analog voltage<br>(FAV). It is primarily used with external tracking<br>generators. |
| 2BW METHOD                   | Makes an ACP measurement using two different resolution bandwidths.                                                                                                    |
| 3dB POINTS                   | A peak search is performed and the 3 dB bandwidth of the largest signal on-screen is displayed in the active function area.                                                 |
| 6dB POINTS                   | A peak search is performed and the 6 dB bandwidth of the largest signal on-screen is displayed in the active function area.                                                 |
| 10 MHz EXT INT               | Selects an external (EXT) or internal (INT) frequency reference.                                                                                                    |
| A+B→A                        | Adds the contents of trace A to those of trace B and places the result in trace A.                                                                                          |
| $A - B \rightarrow A$ ON OFF | When on, this function continuously subtracts the contents of trace B from those of trace A, and places the result in trace A.                                              |

| $A-B+DL \rightarrow A$ ON OFF | When on, this function continuously subtracts the contents of trace B from those of trace A, adds the display line to the result, then places the final result in trace A.                                                 |
|-------------------------------|----------------------------------------------------------------------------------------------------|
| A EXCH B                      | Exchanges the contents of trace A with those of trace B, then places traces A and B in view mode.                                                                                                    |
| ACCELRAT                      | Accelerates the adjacent channel power measurement.                                                                                                    |
| ACCELRAT FASTER               | Accelerates the ACP measurement with minimal effects on accuracy.                                                                                                    |
| ACCELRAT FASTEST              | Accelerates the ACP measurement, but affects the accuracy by as much as $2 \text{ dB}$ .                                                                                                    |
| ACCELRAT NORMAL               | Makes the ACP measurement as specified by the standards.                                                                                                    |
| ACP AUTO MEASURE              | Measures the power that "leaks" from the<br>transmitter output into the channels that are<br>adjacent to the carrier.                                                                                                    |
| ACP COMPUTE                   | Performs an adjacent channel power (ACP)<br>computation on the current trace data without<br>changing the instrument state settings.                                                                                       |
| ACP MENU                      | Accesses the adjacent channel power (ACP) menu of softkeys that measure the adjacent channel power ratio of a transmitter.                                                                                                 |
| ACP SETUP                     | Accesses the ACP setup functions. Many different<br>measurement parameters can be set from this menu.<br>Some of the parameters are interactive; changing<br>one parameter can change, add, or delete other<br>parameters. |
| ACPGRAPH ON OFF               | Displays a graphical representation of the adjacent<br>power channel power (ACP) ratio, for the selected<br>channel bandwidth, as a function of the channel<br>spacing.                                                    |

## 4-16 Front Panel Key Functions

| ACPSTATE DFL CURR | Selects the default state for measuring adjacent<br>channel power, or allows you to create a current<br>state.                                                        |
|-------------------|----------------------------------------------------------------------------------------------------|
| ADJ CURR IF STATE | Adjusts various parameters in the IF for the<br>bandwidth currently in use, producing optimum<br>amplitude accuracy.                                                  |
| AGC ON OFF        | Switches automatic gain control on or off and<br>keeps the volume relatively constant during<br>AM demodulation.                                                      |
| ALC INT EXT       | Selects internal or external leveling, which improves<br>the amplitude accuracy of tracking generator<br>measurements. Available with an 8560E/EC<br>Option 002 only. |
| ALL               | Couples all "AUTO" functions: resolution<br>bandwidth, video bandwidth, sweep time, input<br>attenuation, center frequency step-size, and<br>amplitude units.         |
| AM DEMOD ON OFF   | Turns AM demodulation on and off.                                                                                                    |
| AM/FM DEMOD       | Accesses functions for AM or FM demodulation.                                                                                                    |
| AMPCOR MENU       | Accesses functions that allow you to enter amplitude<br>correction (ampcor) factors to correct system<br>flatness.                                                    |
| AMPCOR ON OFF     | Turns the amplitude correction factors on and off.                                                                                                    |
| (AMPLITUDE)       | Activates the reference level function and accesses a menu of amplitude related functions.                                                                            |
| AMPTD CORRECT     | Accesses functions that set conversion loss and<br>flatness data for external mixer measurements. Not<br>available with an 8560E/EC Option 002.                       |
| AMPTD UNITS       | Accesses the softkeys that allow you to change the amplitude units of the spectrum analyzer.                                                                          |
| ANALOG METHOD     | Makes adjacent channel power (ACP) measurements, usually of continuous signals, by measuring power                                                                    |

|                      | versus frequency and integrating the result over the channel bandwidth.                                                                                                    |
|----------------------|----------------------------------------------------------------------------------------------------|
| ANALYZER ADDRESS     | Displays the current GPIB address of the spectrum analyzer, which can be changed, entered, and then stored using STORE GPIB.                                                                                                    |
| ANNOT HELP           | Displays descriptions of the annunciators that appear<br>on the left-hand side of the screen indicating which<br>functions are turned on or off.                                                                                                    |
| ANNOT ON OFF         | Switches the display annotation on and off.                                                                                                    |
| ATTEN AUTO MAN       | Sets the input attenuator, so that it is either coupled<br>to the reference level (AUTO) or adjusted manually<br>(MAN). Internal mixing only.                                                                                                    |
| AUTO COUPLE          | Accesses a menu of coupled-mode functions.                                                                                                    |
| (AUX CTRL)           | Accesses a menu of tracking generator, internal<br>mixer, external mixer, demodulation, and rear-panel<br>functions.                                                                                                    |
| AVERAGE CNV LOSS     | Displays the mean conversion loss for the current harmonic and allows you to enter new conversion loss data. Any change to the average conversion loss also affects flatness data. Not available with an 8560E/EC Option 002 and non-functional in Option 327. |
| AVG "OFF" POWER      | Measures the power of the carrier when the burst is off.                                                                                                    |
| AVG "ON" POWER       | Measures the power of the carrier when the burst is on.                                                                                                    |
| $B-DL \rightarrow B$ | Subtracts the display-line value from the contents of trace B, then places the result in trace B.                                                                                                    |
| B & W                | Selects a monochromatic printer configuration for use with $\fbox{COPY}$ .                                                                                                    |
| BACK SPACE           | Deletes the last character placed in the current title.                                                                                                    |
| BIAS                 | Displays a menu of functions for selecting<br>unpreselected external-mixer bias. Unpreselected                                                                                                    |

## 4-18 Front Panel Key Functions

|                  | external mixing only, and not available with an 8560E/EC Option 002; non-functional in Option 327.                                                                                                    |
|------------------|----------------------------------------------------------------------------------------------------|
| BIAS OFF         | Turns external-mixer bias off. Not available with an 8560E/EC Option 002 and non-functional in Option 327.                                                                                                    |
| BLANK A          | Blanks the contents of trace A from the display.                                                                                                    |
| BLANK B          | Blanks the contents of trace B from the display.                                                                                                    |
| BURST/WEIGHTNG   | Accesses functions that allow you to change the burst width and period for ACP measurements.                                                                                                    |
| BURST PERIOD     | Sets the burst period for ACP measurements.                                                                                                    |
| BURST WIDTH      | Sets the burst width for ACP measurements.                                                                                                    |
| BURSTPWR METHOD  | Makes adjacent channel power (ACP) measurements on burst signals.                                                                                                    |
| (BW)             | Accesses the menu of bandwidth related functions.                                                                                                    |
| <u>CAL</u>       | Accesses the menu of calibration functions.                                                                                                    |
| CAL OPN/SHRT     | Measures and computes the average of an open-<br>and a short-input calibration, then stores the data<br>in trace B and in instrument state register 8. Use<br>when making reflection measurements with a tracking<br>generator. |
| CAL THRU         | Stores thru calibration in trace B and in instrument<br>state register 9. Use when making transmission<br>measurements with a tracking generator.                                                                               |
| CARRIER PWR MENU | Accesses carrier power measurement functions.                                                                                                    |
| CENTER FREQ      | Activates the center frequency function and sets the spectrum analyzer to center frequency span mode.                                                                                                    |
| CF/2→CF          | Sets the center frequency of the spectrum analyzer to<br>the currently-displayed center frequency divided by<br>two.                                                                                                    |
| CF*2→CF          | Sets the center frequency of the spectrum analyzer to<br>the currently-displayed center frequency times two.                                                                                                    |

| CF STEP AUTO MAN                  | Adjusts the center frequency step size so that when a<br>step key is pressed, the center frequency shifts by the<br>selected step size. This function may be coupled to<br>the frequency span function (AUTO), or set manually<br>(MAN). |
|-----------------------------------|----------------------------------------------------------------------------------------------------|
| CH EDGES $\rightarrow \Delta$ MKR | Moves the marker locations to the channel edges, for<br>an occupied power measurement.                                                                                                    |
| CHAN DN <<<<                      | Moves the center frequency down (lower) by one channel spacing.                                                                                                    |
| CHAN PWR OVER BW                  | Calculates the power in the channel by integrating over the channel bandwidth.                                                                                                    |
| CHAN UP >>>>                      | Moves the center frequency up (higher) by one channel spacing.                                                                                                    |
| CHANNEL BANDWDTH                  | Sets the channel bandwidth for an adjacent channel power (ACP) measurement.                                                                                                    |
| CHANNEL PWR MENU                  | Accesses the channel power measurement functions.                                                                                                    |
| CHANNEL SPACING                   | Sets the spacing between channels for an adjacent channel power (ACP) measurement.                                                                                                    |
| CHAR SET 1 2                      | Accesses character sets used for creating titles.                                                                                                    |
| CHPWR BW [ ]                      | Sets the channel bandwidth for a channel power measurement. See CHAN PWR OVER BW .                                                                                                    |
| CLEAR WRITE A                     | Clears trace A and sets it to accept and display new input-signal data continuously.                                                                                                    |
| CLEAR WRITE B                     | Clears trace B and sets it to accept and display new input-signal data continuously.                                                                                                    |
| CNV LOSS VS FREQ                  | Displays the conversion loss for a specific frequency<br>in the current band. For use with external mixers;<br>see Table 4-2. Not available with an 8560E/EC<br>Option 002 and non-functional in Option 327.                             |

## 4-20 Front Panel Key Functions
| Band         | Frequency Range             | Number of       | Point Spacing     | Conversion        |
|--------------|-----------------------------|-----------------|-------------------|-------------------|
|              |                             | Flatness Points |                   | Loss              |
| Κ            | 18.6—26.5 GHz               | 6               | $2~{ m GHz}$      | 30  dB            |
| А            | 26.5—40.0 GHz               | 8               | $2~{ m GHz}$      | 30  dB            |
| Q            | $33.0 - 50.0 \mathrm{GHz}$  | 7               | $3~{ m GHz}$      | 30  dB            |
| U            | 40.0—60.0 GHz               | 6               | $4~\mathrm{GHz}$  | 30  dB            |
| V            | $50.0-75.0~\mathrm{GHz}$    | 6               | $5~{ m GHz}$      | $30  \mathrm{dB}$ |
| Е            | 60.0—90.0 GHz               | 7               | $5~\mathrm{GHz}$  | $30  \mathrm{dB}$ |
| W            | $75.5 - 110.0 \mathrm{GHz}$ | 8               | $5~{ m GHz}$      | 30  dB            |
| $\mathbf{F}$ | 90.0—140.0 GHz              | 6               | $10~{ m GHz}$     | 30  dB            |
| D            | 110.0—170.0 GHz             | 7               | $10~{ m GHz}$     | 30  dB            |
| G            | 140.0—220.0 GHz             | 9               | $10~{ m GHz}$     | $30  \mathrm{dB}$ |
| Y            | 170.0—260.0 GHz             | 7               | $15~\mathrm{GHz}$ | $30  \mathrm{dB}$ |
| J            | 220.0—325.0 GHz             | 8               | $15~{ m GHz}$     | 30  dB            |

 Table 4-2. Conversion-Loss Flatness Data

| COLOR             | Selects the HP PaintJet or compatible color printer configuration for use with COPY.                                                                                                    |
|-------------------|----------------------------------------------------------------------------------------------------|
| CONFIG            | Accesses a menu of functions used to configure a<br>plotter and a printer as hard-copy devices, sets the<br>spectrum analyzer GPIB address, and views the<br>instrument datecode and options. |
| CONT MEASURE      | Sets the measurements so that they run continuously.                                                                                                    |
| (COPY)            | Copies the display contents onto a plotter or a printer.                                                                                                    |
| COPY DEV PRNT PLT | Selects a printer or a plotter as the hard-copy device<br>used with (COPY).                                                                                                    |
| COUNTER ON OFF    | Switches the precision frequency counter ON and OFF (activating a marker if none is present), and displays counter results when the counter is on.                                            |
| COUNTER RES       | Adjusts the resolution of the frequency counter readout.                                                                                                    |
|                   |                                                                                                    |

| COUPLING AC DC    | Selects ac or dc coupling to the input; ac coupling<br>protects the input of the analyzer from damaging<br>dc signals. Not available in the 8563E, 8564E, and<br>8565E.                                                                                                    |
|-------------------|----------------------------------------------------------------------------------------------------|
| CRT ADJ PATTERN   | Displays an alignment pattern which is used in<br>conjunction with the X POSN, Y POSN, and<br>TRACE ALIGN adjustments (located on the<br>rear panel) that are available on 8560 E-Series<br>instruments. Note: 8560 EC-Series instruments use a<br>flat-panel display which does not require adjustment,<br>and is not adjustable.                                                                                 |
| DATECODE &OPTIONS | Displays the analyzer firmware datecode, its<br>instrument serial number, its model number, and<br>any options present. Note that both E-series and<br>EC-series instruments will appear as E-series<br>instruments in the display when this key is pressed.<br>EC-series instruments also appear as Option 007<br>instruments (Option 007 is the FADC option, which<br>is standard in all EC-series instruments). |
| dBµV              | Selects absolute decibels relative to 1 microvolt as the amplitude units.                                                                                                    |
| dBm               | Selects absolute decibels relative to 1 milliwatt as the amplitude units.                                                                                                    |
| dBmV              | Selects absolute decibels relative to 1 millivolt as the amplitude units.                                                                                                    |
| DELETE CORR PT    | Ampcor function which deletes a single correction point.                                                                                                    |
| DEMOD TIME        | Selects the duration of demodulation between successive sweeps.                                                                                                    |
| DETECTOR MODES    | Accesses a menu of detector modes.                                                                                                    |
| DETECTOR NEG PEAK | Selects negative-peak detection of the video signal.                                                                                                    |
| DETECTOR NORMAL   | The normal-detector mode alternately displays positive and negative peaks when the presence                                                                                                    |

# 4-22 Front Panel Key Functions

|                                           | of noise is detected, and displays positive peaks otherwise.                                                                                                    |
|-------------------------------------------|----------------------------------------------------------------------------------------------------|
| DETECTOR POS PEAK                         | Selects positive-peak detection of the video signal.                                                                                                    |
| DETECTOR SAMPLE                           | Samples the video signal.                                                                                                    |
| (DISPLAY)                                 | Accesses a menu of display-related functions.                                                                                                    |
| DLY SWP [ ]                               | Delays the start of the sweep until the specified<br>time elapses after the trigger event (or before with<br>Option 007.)                                                                                       |
| DLY SWP ON OFF                            | Turns the delayed sweep function on and off. This<br>function delays the start of the sweep until after the<br>trigger event. With Option 007, the sweep can be<br>started before the trigger event.            |
| DONE EDIT                                 | Exits the ampcor menu that is used for editing correction points.                                                                                                    |
| DSPL LIN ON OFF                           | Switches the display line on and off.                                                                                                    |
| EDGE POL POS NEG                          | Selects the polarity for edge triggering of a gated measurement.                                                                                                    |
| EDIT AMPCOR                               | Allows you to edit the ampcor correction points.                                                                                                    |
| EDIT AMPL                                 | Allows you to edit the amplitude of an ampcor<br>correction point.                                                                                                    |
| EDIT FREQ                                 | Allows you to edit the frequency of an ampcor correction point.                                                                                                    |
| ELAPSED TIME                              | Displays the cumulative operating time of the                                                                                                    |
|                                           | spectrum analyzer.                                                                                                    |
| ERASE TITLE                               | Erases the current title from the display.                                                                                                    |
| ERASE TITLE<br>EXIT & RESTORE             | Erases the current title from the display.<br>Exits the ACP menu turning off the function and<br>restoring the previous spectrum analyzer state.                                                                |
| ERASE TITLE<br>EXIT & RESTORE<br>EXIT ACP | Erases the current title from the display.<br>Exits the ACP menu turning off the function and<br>restoring the previous spectrum analyzer state.<br>Exits the adjacent channel power measurement<br>(ACP) menu. |

| EXTERNAL         | Sets the trigger to external mode. Connect an<br>external trigger source to J5 (EXT/GATE TRIG<br>INPUT) on the rear panel.                                                                                                    |
|------------------|----------------------------------------------------------------------------------------------------|
| EXTERNAL MIXER   | Accesses a menu of external-mixer functions.<br>Not available with an 8560E/EC Option 002 and<br>non-functional in Option 327.                                                                                                    |
| EXT MXR PRE UNPR | Selects either preselected or unpreselected external mixing mode. Not available with an 8560E/EC Option 002 and non-functional in Option 327.                                                                                                  |
| FACTORY PRSEL PK | Restores the factory preselector-peaking data as the current preselector data. Only with internal mixing above 2.9 GHz.                                                                                                    |
| FFT MEAS         | Performs a discrete Fourier transform on the input<br>signal, converting zero-span information into the<br>frequency domain.                                                                                                    |
| FM DEMOD ON OFF  | Switches FM demodulation ON and OFF.                                                                                                    |
| FOCUS            | Permits focusing of the display for 8560 E-Series<br>instruments, using the data keys, the step keys, or<br>the knob. Note: 8560 EC-Series instruments use a<br>flat-panel display which does not require adjustment,<br>and is not adjustable |
| FRAC N FREQ      | Displays the fractional N frequency corresponding to the current start frequency.                                                                                                    |
| FREE RUN         | Sets the trigger to free-run mode; sweep triggers occur as rapidly as the spectrum analyzer will allow.                                                                                                    |
| (FREQ COUNT)     | Turns the frequency counter on (activates a marker if<br>none is present) and accesses a menu of counter and<br>marker functions.                                                                                                    |
| FREQ DIAGNOSE    | Accesses a menu of diagnostic functions which allow various internal parameters to be displayed.                                                                                                    |
| FREQ DSP OFF     | Turns off all frequency related annotation. Press<br>(PRESET) to restore annotation.                                                                                                    |

# 4-24 Front Panel Key Functions

| FREQ OFFSET | Adds an offset value to displayed frequency values,<br>including marker frequency values. The range of the<br>sweep (that is, the span) is not affected.        |
|-------------|----------------------------------------------------------------------------------------------------|
| (FREQUENCY) | Activates the center frequency (or the start frequency) and accesses a menu of frequency functions.                                                             |
| FULL BAND   | Selects commonly-used frequency bands above<br>18 GHz and activates the harmonic-lock function.<br>See Table 4-3. Not available with an 8560E/EC<br>Option 002. |

# Table 4-3.External Mixing Frequency Bands andRecommended Harmonics (For UnpreselectedExternal Mixers)

| Band | Frequency Range              | Mixing Harmonic | Conversion Loss   |
|------|------------------------------|-----------------|-------------------|
| Κ    | $18.6 - 26.5  \mathrm{GHz}$  | 6-              | $30  \mathrm{dB}$ |
| А    | $26.5 - 40.0 \mathrm{GHz}$   | 8-              | $30  \mathrm{dB}$ |
| Q    | 33.0 - 50.0  GHz             | 10 -            | $30  \mathrm{dB}$ |
| U    | 40.0—60.0 GHz                | 10 -            | 30  dB            |
| V    | $50.0$ — $75.0~\mathrm{GHz}$ | 14-             | $30  \mathrm{dB}$ |
| Е    | 60.0—90.0 GHz                | 16 -            | $30  \mathrm{dB}$ |
| W    | 75.5—110.0 GHz               | 18 -            | $30  \mathrm{dB}$ |
| F    | 90.0—140.0 GHz               | 24 -            | $30  \mathrm{dB}$ |
| D    | 110.0—170.0 GHz              | 30 -            | $30  \mathrm{dB}$ |
| G    | 140.0—220.0 GHz              | 36 -            | $30  \mathrm{dB}$ |
| Y    | 170.0—260.0 GHz              | 44-             | $30  \mathrm{dB}$ |
| J    | 220.0—325.0 GHz              | 54 -            | $30  \mathrm{dB}$ |

| FULL IF ADJ | Executes a complete adjustment of the IF system for optimum measurement accuracy. |
|-------------|-----------------------------------------------------------------------------------|
| FULL SPAN   | Sets the spectrum analyzer span to its maximum frequency range.                   |

| GATE CTL EDGE LVL | Selects the use of edge triggering or level triggering to control the gate.                                                                                                    |
|-------------------|----------------------------------------------------------------------------------------------------|
| GATE DLY [ ]      | Controls the length of time from the trigger until the gate is turned on.                                                                                                    |
| GATE LEN [ ]      | Controls the length of time that the gate is on when<br>using edge triggering.                                                                                                    |
| GATE ON OFF       | Turns the gate function on and off.                                                                                                    |
| GATED METHOD      | Makes adjacent channel power (ACP) measurements using time gating techniques.                                                                                                    |
| GATED VIDEO       | Accesses the menu of functions for setting gate parameters.                                                                                                    |
| GRAT ON OFF       | Turns the display graticule on and off.                                                                                                    |
| (HOLD)            | Holds the active function to its present value, blanks<br>the softkeys and active function area from the<br>display, and expands the remaining graticule and<br>annotation.                                                                      |
| IF ADJ ON OFF     | Switches the automatic IF adjustment on and OFF.<br>When it is on, various IF parameters are adjusted<br>during retrace to ensure amplitude accuracy within<br>specifications.                                                                   |
| INTENSTY          | Permits changing the display intensity of 8560<br>E-Series instruments using the data keys, step keys,<br>or the knob. Note: 8560 EC-Series instruments use a<br>flat-panel display which does not require adjustment,<br>and is not adjustable. |
| INTERNAL MIXER    | Accesses a menu of signal-identification functions or<br>returns the spectrum analyzer from external-mixer<br>mode to its internal frequency coverage. Not available<br>with Option 002 and non-functional in Option 327.                        |
| LAST SPAN         | Sets the spectrum analyzer to the previously-selected span.                                                                                                    |

# 4-26 Front Panel Key Functions

| LAST STATE      | Recalls the state that existed before preset was<br>pressed or power was turned off.                                                                                                    |
|-----------------|----------------------------------------------------------------------------------------------------|
| LINE            | Sets the trigger to line mode; sweep triggers occur at<br>intervals synchronized to the line frequency.                                                                                                    |
| LINEAR          | Selects the linear amplitude scale.                                                                                                    |
| LOCK HARMONIC   | Displays the number of the harmonic currently used<br>to sweep the selected external mixing frequency<br>band. Only frequencies and spans that fall within<br>the frequency band of the current harmonic may be<br>entered. See Table 4-3. Not available with Option 002<br>and non-functional in Option 327. |
| LOCK ON OFF     | Turns the harmonic lock on and off. When it is on,<br>it performs the same function as LOCK HARMONIC.<br>Not available with Option 002 and non-functional in<br>Option 327.                                                                                                    |
| LO FREQ         | Displays the first local oscillator frequency corresponding to the current start frequency.                                                                                                    |
| LOG dB/DIV      | Selects a 1, 2, 5, or 10 dB per division logarithmic amplitude scale.                                                                                                    |
| LVL POL POS NEG | Selects the polarity for turning the gate on when<br>using level triggering for a gated measurement.                                                                                                    |
| MAN TRK ADJ     | Permits manual adjustment of the tracking generator oscillator using the data keys, the step keys, or the knob. 8560E/EC Option 002 only.                                                                                                    |
| MARKER→CF       | Sets center frequency equal to the marker frequency.                                                                                                    |
| MARKER-CF STEP  | Sets the center frequency step size equal to the<br>marker frequency. The step keys change the center<br>frequency in increments equal to the step size.                                                                                                    |
| MARKER-REF LVL  | Sets the reference level equal to the amplitude of the marker.                                                                                                    |

| MARKER 1/DELTA                    | Sets the marker readout to a frequency equal to<br>the reciprocal of the delta value. Used in zero span<br>mode.                 |
|-----------------------------------|----------------------------------------------------------------------------------------------------|
| MARKER DELTA                      | Reads the difference in amplitude and in frequency (or time when the span equals $0 \text{ Hz}$ ) and displays these values.     |
| MARKER NORMAL                     | Activates a single marker and places it at the center of the trace.                                                              |
| MARKERS OFF                       | Turns all markers off and blanks the softkey menu.                                                                               |
| MAX HOLD A                        | Displays and holds the maximum responses of the input signal in trace A.                                                         |
| MAX HOLD B                        | Displays and holds the maximum responses of the input signal in trace B.                                                         |
| MAX MXR LEVEL                     | Selects the maximum mixer level seen at the input<br>mixer for signals at or below the reference level.<br>Internal mixing only. |
| (MEAS/USER)                       | Accesses softkeys that perform occupied power bandwidth, adjacent channel power (ACP), and FFT measurements.                     |
| METHODS                           | Selects the measurement method that will be used to make the adjacent channel power measurement.                                 |
| (MKR)                             | Activates a marker and accesses a menu of marker functions.                                                                      |
| (MKR→)                            | Activates a marker and accesses a menu of "marker-to" functions.                                                                 |
| MKR $\Delta \rightarrow CF$       | Sets the center frequency equal to the delta frequency value.                                                                    |
| MKR $\Delta \rightarrow CF$ STEP  | Sets the center frequency step size equal to the delta frequency value.                                                          |
| MKR $\Delta \rightarrow$ CHPWR BW | Sets the channel power bandwidth parameter to the value of the difference between the two markers.                               |

# 4-28 Front Panel Key Functions

| MKR $\Delta \rightarrow$ SPAN      | Sets the start and stop frequencies equal to the frequencies of the two markers.                                                                                                    |
|------------------------------------|----------------------------------------------------------------------------------------------------|
| MKR $1/\Delta \rightarrow CF$      | Sets the center frequency equal to the reciprocal of the delta value. For use in zero span mode.                                                                                           |
| MKR $1/\Delta \rightarrow CF$ STEP | Sets the center frequency step size equal to the<br>reciprocal of the delta value. For use in zero span<br>mode.                                                                           |
| MKR MEAN $\rightarrow$ CF          | Moves the midpoint of the two displayed markers to the center frequency.                                                                                                    |
| MKRNOISE ON OFF                    | Turns the marker noise function on or off. When it<br>is on, it normalizes the equivalent amplitude of the<br>measured noise to a 1 Hz bandwidth. Not for use<br>with tracking generators. |
| MODULE                             | Accesses the functions of an optional rear-panel module, when it is present.                                                                                                    |
| NEGATIVE BIAS                      | Selects negative bias for an external mixer. Not available with a 8560E Option 002 and non-functional in Option 327.                                                                       |
| NEW CORR PT                        | Allows you to create a new ampcor correction point.                                                                                                    |
| NEXT PEAK                          | Moves the active marker to the next-highest trace<br>peak relative to the current marker position.                                                                                         |
| NEXT PK LEFT                       | Finds the next peak to the left of the current marker position.                                                                                                    |
| NEXT PK RIGHT                      | Finds the next peak to the right of the current marker position.                                                                                                    |
| NORM REF LVL                       | Activates the normalized reference level, permitting<br>an offset to be introduced to the displayed trace. For<br>use with NORMLIZE ON OFF.                                                |
| NORM REF POSN                      | Adjusts the normalized reference position. For use with NORMLIZE ON OFF.                                                                                                    |

| NORMLIZE ON OFF   | Switches the normalization routine, for stimulus-response measurements, on and off.                                                                                                    |
|-------------------|----------------------------------------------------------------------------------------------------|
| OCCUPIED [ %]     | Enters the desired percentage of occupied power for an occupied bandwidth measurement.                                                                                                    |
| OCCUPIED BANDWDTH | Integrates the power displayed and returns the<br>bandwidth containing the selected percent of the<br>total displayed power.                                                              |
| OCCUPIED PWR MENU | Accesses the occupied power bandwidth functions.                                                                                                    |
| PEAK EXCURSN      | Defines what constitutes a peak on a trace. The<br>selected value specifies the amount that a trace must<br>increase monotonically, then decrease monotonically<br>in order to be a peak. |
| PEAK METHOD       | Makes adjacent channel power (ACP) measurements using peak power integration.                                                                                                    |
| (PEAK SEARCH)     | Places a marker at the highest point on a trace and accesses a menu of marker functions.                                                                                                  |
| PEAK SEARCH       | Places a marker on the highest point on a trace and displays the marker frequency and amplitude.                                                                                          |
| PEAK THRESHLD     | Sets the minimum amplitude level from which a peak<br>on a trace can be detected.                                                                                                    |
| PLOT ANNOT        | Plots only the display annotation. To halt plotting before it is complete, press <b>STOP ANNOT</b> .                                                                                      |
| PLOT GRATICUL     | Plots only the graticule. To halt plotting before it is complete, press <b>STOP GRATICUL</b> .                                                                                            |
| PLOT ORG DSP GRAT | Selects either the display $(DSP)$ or the graticule<br>area $(GRAT)$ for plotting. In either case, the plot<br>fills the entire area defined by the P1 and P2 plot<br>parameters.         |
| PLOTTER ADDRESS   | Displays the GPIB address of the plotter.<br>After changing and entering the address, press<br>STORE GPIB ADR.                                                                            |

# 4-30 Front Panel Key Functions

| PLOTTER CONFIG  | Accesses a menu for configuring a plotter as a hard-copy device.                                                                                  |  |
|-----------------|----------------------------------------------------------------------------------------------------|--|
| PLOT TRACE A    | Plots only the contents of trace A and any markers associated with the trace. To halt plotting before it is complete, press STOP TRACE A.         |  |
| PLOT TRACE B    | Plots only the contents of trace B and any markers associated with the trace. To halt plotting before it is complete, press <b>STOP TRACE B</b> . |  |
| POSITIVE BIAS   | Selects positive mixer bias for an external mixer.                                                                                                |  |
| POSTSCLR        | Displays the value of the post-scaler divider within the fractional N assembly.                                                                   |  |
| POWER MENU      | Accesses the power measurements including occupied power bandwidth, channel power and carrier power.                                              |  |
| POWER ON        | Sets the instrument state to the state stored in the power-on register.                                                                           |  |
| PRESEL AUTO PK  | Automatically peaks the preselector for the selected signal on a trace.                                                                           |  |
| PRESEL MAN ADJ  | Permits manual adjustment of the preselector. Peak<br>the preselector using the data keys, the step keys, or<br>the knob.                         |  |
| PRESEL PEAK     | Displays a menu of functions for preselected external mixers. <i>Preselected external mixing only.</i>                                            |  |
| (PRESET)        | Sets the spectrum analyzer to the preset state.                                                                                                   |  |
| PRINTER ADDRESS | Displays the GPIB address of the printer. After changing the address, press STORE GPIB ADR.                                                       |  |
| PRINTER CONFIG  | Accesses a menu for configuring a printer as a hard-copy device.                                                                                  |  |
| PURGE CORR      | Allows you to purge all of the ampcor correction<br>points that are in active memory.                                                             |  |

| PWR MENU<br>HELP | Includes measurement information for making<br>occupied power bandwidth, channel power, carrier<br>power, and adjacent channel power measurements.   |
|------------------|----------------------------------------------------------------------------------------------------|
| PWR ON STATE     | Saves the current state in the power-on register. The spectrum analyzer is set to this state whenever LINE is turned on or when POWER ON is pressed. |
| PWR SWP ON OFF   | Switches the power-sweep function on and off. The tracking generator output power sweeps over the chosen amplitude range. 8560E/EC Option 002 only.  |
| RANGE LVL        | Activates the dynamic range level function and<br>ensures there is no signal compression in the<br>displayed range. For use with NORMLIZE ON OFF.    |
| RAW OSC FREQ     | Displays the value of the raw oscillator frequency<br>which is used to generate the fractional N frequency.                                          |
| RBW/SPAN RATIO   | Displays the current coupling ratio between the resolution bandwidth and the frequency span.                                                         |
| REALIGN LO & IF  | Activates the LO and IF alignment routines for a complete LO and IF alignment.                                                                       |
| REAR PANEL       | Accesses a menu for selecting the signals available<br>at the rear panel connectors J8 (LO SWP FAV<br>OUTPUT) and J9 (10 MHz REF IN/OUT).            |
| (RECALL)         | Accesses a menu of functions that recall instrument data.                                                                                            |
| RECALL AMPCOR    | Recalls a previously stored table of amplitude correction (ampcor) points.                                                                           |
| RECALL ERRORS    | Displays the last error that has occurred. Use the step keys to cycle through accumulated errors.                                                    |
| RECALL OPN/SHRT  | Recalls the stored, averaged open/short calibration data into trace B, and sets the instrument to the calibration state.                             |
| RECALL PRSEL PK  | Recalls the preselector data initially stored in the user table using SAVE PRSEL PK. For use with                                                    |

# 4-32 Front Panel Key Functions

|                | preselected external mixing or with internal mixing above 2.9 GHz.                                    |
|----------------|----------------------------------------------------------------------------------------------------|
| RECALL STATE   | Displays a menu of ten registers from which instrument states can be recalled and displayed.          |
| RECALL THRU    | Recalls stored thru calibration data into trace $B$ and sets the instrument to the calibration state. |
| RECALL TO TR A | Displays a menu of eight registers from which data can be recalled and placed in trace A.             |
| RECALL TO TR B | Displays a menu of eight registers from which data can be recalled and placed in trace <b>B</b> .     |
| REF LVL        | Activates the reference-level function.                                                               |

| REF LVL ADJ      | Permits adjusting the spectrum analyzer internal<br>gain so that when the calibrator signal is connected<br>to the input, the reference level at top screen equals<br>the calibrator amplitude. |
|------------------|----------------------------------------------------------------------------------------------------|
| REF LVL OFFSET   | Introduces an offset to all amplitude readouts, but<br>does not change the position of the on-screen trace.                                                                                     |
| RES BW AUTO MAN  | Adjusts the resolution bandwidth of the spectrum<br>analyzer. Resolution bandwidth may be coupled<br>to other functions (AUTO) or adjusted manually<br>(MAN).                                   |
| SAMPLER FREQ     | Displays the sampling oscillator frequency and loop<br>bandwidth compensation value corresponding to the<br>current start frequency.                                                            |
| SAMPLER HARMONIC | Displays the sampler harmonic number corresponding to the current start frequency.                                                                                                    |
| (SAVE)           | Accesses a menu for storing instrument data.                                                                                                    |
| SAVE AMPCOR      | Saves the current table of amplitude correction (ampcor) points.                                                                                                    |
| SAVE PRSEL PK    | Saves the current preselector-peak data in a data table. For use with preselected external mixing or with internal mixing above 2.9 GHz.                                                        |
| SAVE STATE       | Displays a menu of ten registers for storing the current instrument state.                                                                                                    |
| SAVE TRACE A     | Displays a menu of eight registers for storing trace contents.                                                                                                    |
| SAVE TRACE B     | Displays a menu of eight registers for storing trace contents.                                                                                                    |
| SAVELOCK ON OFF  | When this function is on, the data in the state and<br>trace registers cannot be erased or overwritten. No<br>new data may be entered into the registers until this<br>function is turned off.  |

# 4-34 Front Panel Key Functions

| SCREEN TITLE            | Accesses a menu of functions for creating on-screen titles.                                                                                                    |
|-------------------------|----------------------------------------------------------------------------------------------------|
| SCROLL CORR PTS         | Allows you to scroll through the list of ampcor<br>amplitude correction points.                                                                                                    |
| SELECT CHAR             | Causes the currently selected character in the active<br>block to appear in the next available position of the<br>title.                                                                                                    |
| (SGL SWP)               | Initiates one sweep and activates single-sweep mode.                                                                                                    |
| SIG ID AT MKR           | Locates the frequency and harmonic number of the mixer response where a marker has been positioned. Only available with firmware revisions $\leq 920528$ or with Option 008.                                                                                                    |
| SIG ID $\rightarrow$ CF | Sets the center frequency to the frequency obtained<br>from executing SIG ID AT MKR. Only available with<br>firmware revisions $\leq 920528$ or with Option 008.                                                                                                    |
| SID ID ON OFF           | Switches manual signal identification on and off.<br>Signals that are correct for the selected band are<br>identified by being shifted less than 50 kHz. Limit<br>frequency spans to less than 20 MHz for best<br>performance. Only available with firmware revisions<br>$\leq 920528$ or with Option 008. |
| SIG TRK ON OFF          | Switches the signal tracking function ON and OFF.<br>When it is ON, it keeps the active marker on the<br>peak of the signal where it was initially placed and<br>maintains the center frequency at the marker value.                                                                                       |
| SIGNAL IDENT            | Accesses a menu of signal identification functions<br>for use with unpreselected external mixers. Only<br>available with firmware revisions $\leq 920528$ or with<br>Option 008.                                                                                                    |
| SINGLE MEASURE          | Puts the spectrum analyzer in single sweep mode, completing the current measurement.                                                                                                    |

| SOURCE CAL MENU  | Accesses a menu of functions used to calibrate<br>frequency-response errors in test setups when using a<br>tracking generator.                                                                                                    |
|------------------|----------------------------------------------------------------------------------------------------|
| SPACE            | Places a blank space in the next available character position in the title.                                                                                                    |
| SPACING/BANDWDTH | Accesses the channel spacing and channel bandwidth softkeys for use in adjacent channel power (ACP) measurements.                                                                                                    |
| (SPAN)           | Activates the frequency span, sets the spectrum<br>analyzer to center-frequency span mode, and accesses<br>a menu of span related functions.                                                                                                    |
| SPAN             | Activates the span width function and sets the spectrum analyzer to center-frequency span mode.                                                                                                    |
| SPAN ZOOM        | Tracks a marked signal and activates the span<br>function so that the span may be reduced quickly<br>without losing the signal from the display. If no<br>marker is present, the peak-search function is<br>executed before the span is reduced. See also<br>SIG TRK ON OFF. |
| SQUELCH ON OFF   | Turns squelch on and off and adjusts the squelch level for demodulation.                                                                                                    |
| SRC PWR OFFSET   | Offsets the displayed power of the tracking generator.<br>8560E/EC Option 002 only.                                                                                                    |
| SRC PWR ON OFF   | Switches the tracking generator output power on and off.                                                                                                    |
| SRC PWR STP SIZE | Sets the step size of the source power level, the source power offset, and the power sweep range. $8560E/EC$ Option 002 only.                                                                                                    |
| START FREQ       | Activates the start frequency and sets the spectrum analyzer to start stop mode.                                                                                                    |
| STOP FREQ        | Activates the stop frequency and sets the spectrum analyzer to start stop mode.                                                                                                    |

# 4-36 Front Panel Key Functions

| SWEEP             | Activates the sweep time function and accesses a menu of sweep related functions.                                                                                           |  |
|-------------------|----------------------------------------------------------------------------------------------------|--|
| SWEEP CONT SGL    | Allows you to select continuous sweep or single sweep mode.                                                                                                    |  |
| SWP CPL SR SA     | Selects an auto-coupled sweep time equation for<br>stimulus-response (SR) measurements with a<br>tracking generator or for spectrum-analyzer (SA)<br>measurements.          |  |
| SWP TIME AUTO MAN | Adjusts the sweep time of the spectrum analyzer.<br>The sweep time may be coupled to bandwidth and<br>span settings (AUTO) or adjusted manually (MAN).                      |  |
| THRESHLD ON OFF   | Sets a threshold that determines the lower limit of<br>an active trace. Adjust the threshold using the data<br>keys, the step keys, or the knob.                            |  |
| TITLE DONE        | Ends editing of the current title.                                                                                                    |  |
| TRACE             | Accesses a menu of trace functions.                                                                                                    |  |
| TRACE A B         | Accesses trace-related functions for traces A and B.                                                                                                    |  |
| TRACKING GENRATOR | Accesses a menu of tracking generator functions.                                                                                                    |  |
| TRACKING PEAK     | Adjusts the coarse and fine tracking adjustments<br>to peak the tracking generator response on the<br>spectrum analyzer display automatically. 8560E/EC<br>Option 002 only. |  |
| TRIG              | Accesses a menu of trigger functions.                                                                                                    |  |
| TRIG POL POS NEG  | Sets the sweep to trigger on the rising edge $(POS)$ or the falling edge $(NEG)$ of the trigger signal.                                                                     |  |
| UNITS AUTO MAN    | Accesses a menu of amplitude units. AUTO<br>indicated default units for the amplitude scale are in<br>use. MAN indicates other units can be selected.                       |  |
| VBW/RBW RATIO     | Displays the coupling ratio between the video bandwidth and the resolution bandwidth.                                                                                       |  |

| V/GHz .25 .50                     | Selects a 0.25 V/GHz or 0.5 V/GHz output<br>for connector J8 on the rear panel. This is the<br>frequency-analog voltage (FAV). It is primarily used<br>with external tracking generators or external mixers. |
|-----------------------------------|----------------------------------------------------------------------------------------------------|
| VID AVG ON OFF                    | Turns video averaging on and off. When on, it smooths the trace by averaging successive traces.                                                                                                    |
| VIDEO                             | Sets the trigger to video mode. Sweep triggers occur<br>whenever the input signal passes through the video<br>trigger level, with the selected polarity.                                                     |
| VIEW A                            | Displays the current contents of trace A, but does<br>not update the contents.                                                                                                    |
| VIEW B                            | Displays the current contents of trace B, but does not update the contents.                                                                                                    |
| VIEW TBL TRCE                     | Sets the display to show a table of the ACP measurement results or to show a trace.                                                                                                    |
| VOLTS                             | Selects volts as the display amplitude units.                                                                                                    |
| WATTS                             | Selects watts as the display amplitude units.                                                                                                    |
| WEIGHT $lpha$                     | Enters the $\alpha$ factor for root-raised-cosine weighting<br>on an ACP measurement.                                                                                                    |
| WEIGHT T                          | Enters the T factor for root-raised-cosine weighting<br>on an ACP measurement.                                                                                                    |
| WEIGHTING $\sqrt{\text{COS}}$ OFF | Turns on and off root-raised-cosine weighting for an ACP measurement.                                                                                                    |
| ZERO SPAN                         | Sets the span to 0 Hz. This displays the input signal<br>in an amplitude versus time mode which is especially<br>useful for viewing modulation.                                                              |

# 4-38 Front Panel Key Functions

# **Programming Reference**

This chapter includes a table with the programming commands grouped according to similar function, and including a brief definition. When you find the desired command, the chapter also includes a more detailed key word description, syntax information, and an example of how to use each command. The examples are written in HP BASIC.

If you have a series of front-panel key presses that you would like to write a program for, there is a cross reference to help you find the equivalent programming commands.

A list of the 85620A mass memory module commands can be found in the section on "Module Commands."

Topics documented in this chapter include:

- Programming Commands (functional index)
- Key versus Programming Command
- Mass Memory Module Commands
- Programming Commands (alphabetical index)
- Notation Conventions
- Syntax Conventions
- Secondary Key Word Summary

Programming commands are listed by function in this section. The equivalent key or softkey and a brief description are also listed. Alternate commands common to the 8560 E-Series and the 8566A/8568A are included. The alternate commands are shown in parentheses ().

5-2 Programming Reference

#### AMPLITUDE

| AMPCOR     | AMPCOR ON OFF                | Turns on and off the correction<br>for system flatness.              |
|------------|------------------------------|----------------------------------------------------------------------|
| AMPCORDATA | EDIT AMPCOR                  | Enters amplitude correction data.                                    |
| AMPCORSIZE |                              | Indicates the number of correction points.                           |
| AMPCORRCL  | RECALL AMPCOR                | Recalls ampcor data.                                                 |
| AMPCORSAVE | SAVE AMPCOR                  | Saves ampcor data.                                                   |
| AT         | ATTEN AUTO MAN               | Specifies input attenuation.                                         |
| AUNITS     | AMPTD UNITS                  | Specifies amplitude units for input, output, and display.            |
| COUPLE     | COUPLE AC DC                 | Selects dc or ac coupling.                                           |
| LG         | LOG dB/DIV                   | Specifies log scale.                                                 |
| LN         | LINEAR                       | Specifies linear scale.                                              |
| MKRL       | MARKER $\rightarrow$ REF LVL | Moves active marker amplitude<br>to reference level (E4).            |
| ML         | MAX MXR LVL                  | Specifies the mixer level.                                           |
| NRPOS      | NORM REF POSN                | Adjusts the normalized reference position.                           |
| PP         | PRESEL AUTO PK               | Peaks preselector.                                                   |
| PSDAC      | PRESEL MAN ADJ               | Adjusts or returns<br>preselector-peak DAC number.                   |
| RL         | REF LVL or RANGE LVL         | Specifies the amplitude value of the reference level or range level. |
| RLCAL      | REF LVL ADJ                  | Calibrates reference level.                                          |
| ROFFSET    | REF LVL OFFSET               | Offsets all amplitude readouts without affecting the trace.          |

# AUTO COUPLING

| ΑΤ Αυτο | ATTEN AUTO MAN (AUTO)      | Auto-couples the RF attenuator (CA).                                        |
|---------|----------------------------|-----------------------------------------------------------------------------|
| AUTOCPL | ALL                        | Auto-couples all controls.                                                  |
| RB AUTO | RES BW AUTO MAN $(AUTO)$   | Auto-couples resolution bandwidth (CR).                                     |
| RBR     | RBW/SPAN RATIO             | Specifies coupling ratio of<br>resolution bandwidth and<br>frequency span.  |
| SS AUTO | CF STEP AUTO MAN (AUTO)    | Auto-couples center-frequency step-size (CS).                               |
| ST AUTO | SWP TIME AUTO MAN $(AUTO)$ | Auto-couples sweep time (CT).                                               |
| VB AUTO | VIDEO BW AUTO MAN (AUTO)   | Auto-couples video bandwidth (CV).                                          |
| VBR     | VBW/RBW RATIO              | Specifies coupling ratio of video<br>bandwidth and resolution<br>bandwidth. |

# **AUXILIARY CONTROL**

| CNVLOSS  | AVERAGE CNV LOSS   | Sets reference-level offset to<br>compensate for external mixer<br>conversion loss. |
|----------|--------------------|-------------------------------------------------------------------------------------|
| DEMOD    | AM DEMOD ON OFF or | Turns demodulation on or off.                                                       |
|          | FM DEMOD ON OFF    |                                                                                     |
| DEMODAGC | AGC ON OFF         | Controls demodulation auto gain                                                     |
| DEMODT   | DEMOD TIME         | Demodulation time.                                                                  |
| EXTMXR   | EXT MXR PRE UNPRE  | Specifies the external mixing<br>mode as either preselected or<br>unpreselected.    |

# 5-4 Programming Reference

| $\mathbf{FREF}$ | 10 MHz EXT INT                      | Specifies the frequency reference source.                                             |
|-----------------|-------------------------------------|---------------------------------------------------------------------------------------|
| FULBAND         | FULL BAND                           | Sets start and stop frequencies for full waveguide bands.                             |
| HNLOCK          | LOCK HARMONIC                       | Locks to specified harmonic number.                                                   |
| HNUNLK          | LOCK ON OFF                         | Unlocks the specified harmonic number.                                                |
| IDCF            | SIG ID $\rightarrow$ CF             | Sets center frequency to frequency of SIGID.                                          |
| IDFREQ          |                                     | Returns frequency of identified signal.                                               |
| MBIAS           | BIAS                                | Specifies the bias level for external mixers.                                         |
| MKN             | MARKER NORMAL                       | Activates marker and moves<br>marker to specified frequency or<br>center screen (M2). |
| МКРХ            | PEAK EXCURSN                        | Specifies minimum excursion for peak identification.                                  |
| MXRMODE         | EXTERNAL MIXER or<br>INTERNAL MIXER | Specifies either internal or external mixing.                                         |
| NORMLIZE        | NORMLIZE ON OFF                     | Activates normalization routine.                                                      |
| NRL             | NORM REF LVL                        | Sets the normalized reference level.                                                  |
| NRPOS           | NORM REF POSN                       | Adjusts the normalized reference position.                                            |
| PP              | PRESEL AUTO PK                      | Peaks preselector.                                                                    |
| PSDAC           | PRESEL MAN ADJ                      | Adjusts or returns<br>preselector-peak DAC number.                                    |
| RCLOSCAL        | RECALL OPN/SHRT                     | Recalls stored open/short trace calibration data.                                     |
| RCLTHRU         | RECALL THRU                         | Recalls stored thru calibration data.                                                 |

| $\operatorname{RL}$ | REF LVL, RANGE LVL              | Adjusts the reference level or range level.                                         |
|---------------------|---------------------------------|-------------------------------------------------------------------------------------|
| SIGID               | SIG ID AT MKR,<br>SIG ID ON OFF | Identifies signals for external mixing frequency bands.                             |
| SQUELCH             | SQUELCH ON OFF                  | Controls squelch for demodulation.                                                  |
| SRCALC              | ALC INT EXT                     | Selects internal or external leveling.                                              |
| SRCCRSTK            | MAN TRK ADJ                     | Coarse-tunes the tracking generator oscillator.                                     |
| SRCFINTK            | MAN TRK ADJ                     | Fine-tunes the tracking generator oscillator.                                       |
| SRCPOFS             | SRC PWR OFFSET                  | Offsets the displayed tracking-generator source power.                              |
| SRCPSTP             | SRC PWR STP SIZE                | Sets the step size of the source power level.                                       |
| SRCPSWP             | PWR SWP ON OFF                  | Controls the power-sweep function.                                                  |
| SRCPWR              | SRC PWR ON OFF                  | Controls the output power of the tracking generator.                                |
| SRCTKPK             | TRACKING PEAK                   | Peaks the tracking generator response.                                              |
| STOREOPEN           | CAL OPN/SHRT                    | Saves open-input calibration data for use with STORESHORT.                          |
| STORESHORT          | CAL OPN/SHRT                    | Averages shorted-input and<br>open-input calibration data and<br>saves the average. |
| STORETHRU           | CAL THRU                        | Stores thru-calibration data.                                                       |
| SWPCPL              | SWP CPL SR SA                   | Selects a stimulus response or<br>spectrum analyzer coupled sweep<br>time.          |
| SWPOUT              | REAR PANEL                      | Specifies the sweep output.                                                         |

# 5-6 Programming Reference

#### BANDWIDTH

| RB   | RES BW AUTO MAN   | Specifies resolution bandwidth.                                                |
|------|-------------------|--------------------------------------------------------------------------------|
| RBR  | RBW/SPAN RATIO    | Specifies the coupling ratio of<br>resolution bandwidth and<br>frequency span. |
| VAVG | VID AVG ON OFF    | Turns video averaging on or off.                                               |
| VB   | VIDEO BW AUTO MAN | Specifies video bandwidth.                                                     |
| VBR  | VID/RBW RATIO     | Specifies coupling ratio of video<br>bandwidth and resolution<br>bandwidth.    |

# CALIBRATION

| ADJALL     | REALIGN LO & IF         | Initiates power-on adjustment sequence.                                            |
|------------|-------------------------|------------------------------------------------------------------------------------|
| ADJCRT     | CRT ADJ PATTERN         | $\begin{array}{l} \text{Initiates CRT adjustment} \\ \text{patterns.} \end{array}$ |
| ADJIF      | IF ADJ ON OFF,          | Initiates IF adjustment sequence                                                   |
|            | ADJ CURR IF STATE,      |                                                                                    |
|            | FULL IF ADJ             |                                                                                    |
| AMPCOR     | AMPCOR ON OFF           | Turns on and off the correction for system flatness.                               |
| AMPCORDATA | EDIT AMPCOR             | Enters amplitude correction data                                                   |
| AMPCORSIZE |                         | Indicates the number of correction points.                                         |
| AMPCORRCL  | RECALL AMPCOR           | Recalls ampcor data.                                                               |
| AMPCORSAVE | SAVE AMPCOR             | Saves ampcor data.                                                                 |
| FDIAG      | FREQ DIAGNOSE, LO FREQ, | Returns the specified frequency                                                    |
|            | SAMPLER FREQ ,          | diagnostic information.                                                            |
|            | SAMPLER HARMONIC,       |                                                                                    |
|            | FRAC N FREQ, POSTSCLR,  |                                                                                    |
|            | RAW OSC FREQ            |                                                                                    |
| RLCAL      | REF LVL ADJ             | Calibrates reference level.                                                        |

# 5-8 Programming Reference

# CONFIGURATION

| EXTMXR               | EXT MXR PRE UNPRE                                | Selects either preselected or<br>unpreselected external mixing<br>mode. |
|----------------------|--------------------------------------------------|-------------------------------------------------------------------------|
| ID                   | DATECODE & OPTIONS                               | Returns the model number of analyzer used.                              |
| OP                   |                                                  | Returns the display lower-left<br>and upper-right coordinates.          |
| PLOT                 | (COPY)                                           | Sends analyzer display to a plotter.                                    |
| PLOTORG              | PLOT ORG DSP GRT                                 | Scaling points for plot.                                                |
| PLOTSRC              | PLOT ANNOT, PLOT GRATICUL,<br>PLOT ORG DSP GRAT, | Specifies plot source.                                                  |
|                      | PLOT TRACE A , PLOT TRACE B                      |                                                                         |
| PRINT                | (COPY)                                           | Sends analyzer display to a printer.                                    |
| $\operatorname{REV}$ | DATECODE & OPTIONS                               | Returns analyzer firmware revision date.                                |
| SER                  | DATECODE & OPTIONS                               | Returns analyzer serial number.                                         |

# COPY

| PLOT  | (COPY) with       | Sends analyzer display to a |
|-------|-------------------|-----------------------------|
|       | COPY DEV PRNT PLT | $\operatorname{plotter}$ .  |
| PRINT | (COPY) with       | Sends analyzer display to a |
|       | COPY DEV PRNT PLT | printer.                    |

# DISPLAY

| ANNOT | ANNOT ON OFF       | Turns annotation on or off.                                                           |
|-------|--------------------|---------------------------------------------------------------------------------------|
| BLANK | BLANK A or BLANK B | Stores and blanks specified trace register (A4 and B4).                               |
| DL    | DSPL LIN ON OFF    | Specifies display-line level in<br>dBm, and turns the display line<br>on or off. (L0) |
| FDSP  | FREQ DSP OFF       | Turns all frequency display annotation off.                                           |
| GRAT  | GRAT ON OFF        | Turns graticule on or off.                                                            |
| TH    | THRESHLD ON OFF    | Specifies display threshold value.                                                    |
| TITLE | SCREEN TITLE       | Writes specified ASCII characters in title block area of display.                     |

# FREQUENCY

| CF      | CENTER FREQ      | Specifies center frequency.          |
|---------|------------------|--------------------------------------|
| FA      | START FREQ       | Specifies start frequency.           |
| FB      | STOP FREQ        | Specifies stop frequency.            |
| FOFFSET | FREQ OFFSET      | Specifies frequency offset.          |
| SS      | CF STEP AUTO MAN | Specifies center frequency step size |

# 5-10 Programming Reference

# **FREQUENCY COUNT**

| MKFC  | COUNTER ON OFF | Turns the frequency counter on or off.                     |
|-------|----------------|------------------------------------------------------------|
| MKFCR | COUNTER RES    | Specifies resolution of the frequency counter.             |
| MKD   | MARKER DELTA   | Moves delta marker to specified frequency (M3).            |
| MKN   | MARKER NORMAL  | Moves marker to specified frequency or center screen (M2). |
| МКРХ  | PEAK EXCURSN   | Specifies minimum excursion for peak identification.       |
| HOLD  |                |                                                            |

#### Н

HD Holds or disables data entry and (HOLD) blanks active function CRT

readout.

# INFORMATION AND SERVICE DIAGNOSTICS

| ADJALL | REALIGN LO & IF    | Initiates power-on adjustment sequence.                 |
|--------|--------------------|---------------------------------------------------------|
| ADJCRT | CRT ADJ PATTERN    | Initiates CRT adjustment patterns.                      |
| ADJIF  | FULL IF ADJ        | Initiates IF adjustment sequence.                       |
| DONE   |                    | Returns a 1 when task has been completed.               |
| ERR    | RECALL ERRORS      | Returns list of instrument error codes.                 |
| ET     | ELAPSED TIME       | Returns elapsed time.                                   |
| FDIAG  | FREQ DIAGNOSE      | Returns the specified frequency diagnostic information. |
| ID     | DATECODE &OPTIONS  | Returns the model number of analyzer used.              |
| PSDAC  | PRESEL MAN ADJ     | Adjusts or returns<br>preselector-peak DAC number.      |
| REV    | DATECODE &OPTIONS  | Returns analyzer firmware revision date.                |
| RLCAL  | REF LVL ADJ        | Calibrates reference level.                             |
| SER    | DATECODE & OPTIONS | Returns analyzer serial number.                         |

# MARKER

| MKA  |                          | Amplitude of active marker $(MA)$ .                      |
|------|--------------------------|----------------------------------------------------------|
| MKBW | 3 dB POINTS, 6 dB POINTS | Finds the signal bandwidth at the specified power level. |
| MKCF | MARKER $\rightarrow$ CF  | Enters marker frequency into center frequency (E2).      |

# 5-12 Programming Reference

| MKD     | MARKER DELTA                              | Moves delta marker to specified frequency (M3).                                    |
|---------|-------------------------------------------|------------------------------------------------------------------------------------|
| MKDR    | MARKER 1/DELTA                            | Marker delta reciprocal, readout in time.                                          |
| MKF     |                                           | Frequency of active marker $(MF)$ .                                                |
| MKMIN   |                                           | Moves marker to minimum signal detected.                                           |
| MKN     | MARKER NORMAL                             | Moves marker to specified frequency or center screen (M2).                         |
| MKNOISE | MKRNOISE ON OFF                           | Averages noise value at marker<br>and normalizes to 1 Hz<br>bandwidth.             |
| MKOFF   |                                           | Turns the active marker off (M1).                                                  |
| МКРК    | NEXT PEAK, NEXT PK RIGHT,<br>NEXT PK LEFT | Moves marker to signal peak (E1).                                                  |
| MKPT    | PEAK THRESHLD                             | Specifies marker peak threshold.                                                   |
| МКРХ    | PEAK EXCURSN                              | Specifies minimum excursion for peak identification.                               |
| MKRL    | MARKER $\rightarrow$ REF LVL              | Moves active marker to reference level (E4).                                       |
| MKSP    | MKR $\Delta \rightarrow$ SPAN             | Moves marker delta frequency<br>into span.                                         |
| MKSS    | MARKER $\rightarrow$ CF STEP              | Moves marker frequency to center-frequency step-size (E3).                         |
| МКТ     | MARKER NORMAL (Span set to 0)             | Positions marker at point<br>corresponding to the time from<br>beginning of sweep. |
| MKTRACK | SIG TRK ON OFF                            | Turns marker signal track on $(MT1)$ or off $(MT0)$ .                              |

# MEASURE/USER

| ACPACCL    | ACCELRAT                         | Changes the speed of the adjacent channel power measurement.                                 |
|------------|----------------------------------|----------------------------------------------------------------------------------------------|
| ACPALPHA   | WEIGHT $lpha$                    | Sets the adjacent channel power alpha weighting.                                             |
| ACPALTCH   | # ALT CHANNELS                   | Sets the number of alternate<br>channel pairs for the adjacent<br>channel power measurement. |
| ACPBRPER   | BURST PERIOD                     | Sets the burst period for an adjacent channel power measurement.                             |
| ACPBRWID   | BURST WIDTH                      | Sets the burst width for an adjacent channel power measurement.                              |
| ACPBW      | CHANNEL BANDWDTH                 | Sets the channel bandwidth for<br>an adjacent channel power<br>measurement.                  |
| ACPCOMPUTE | ACP COMPUTE                      | Performs an adjacent channel<br>power computation with current<br>instrument settings.       |
| ACPFRQWT   | WEIGHTNG $\sqrt{\text{COS OFF}}$ | Sets the adjacent channel power frequency weighting.                                         |
| ACPGRAPH   | ACPGRAPH ON OFF                  | Turns on or off the adjacent<br>channel power graph mode.                                    |
| ACPLOWER   |                                  | Returns the lower adjacent channel power result.                                             |
| ACPMAX     |                                  | Returns the maximum adjacent channel power result.                                           |
| ACPMEAS    | AUTO ACP MEASURE                 | Performs an automatic adjacent<br>channel power measurement.                                 |

# 5-14 Programming Reference

| ACPMSTATE | ACPSTATE DFL CURR              | Selects default or current for the<br>measurement state of an adjacent<br>channel power measurement. |
|-----------|--------------------------------|----------------------------------------------------------------------------------------------------|
| ACPMETHOD | METHODS                        | Changes the adjacent channel power measurement algorithm.                                            |
| ACPPWRTX  |                                | Returns the total power<br>transmitted in an adjacent<br>channel power measurement.                  |
| ACPRSLTS  |                                | Returns an array of the results of<br>the adjacent channel power<br>measurement.                     |
| ACPSP     | CHANNEL SPACING                | Sets the channel spacing for an adjacent channel power measurement.                                  |
| ACPT      | WEIGHT T                       | Sets the adjacent channel power<br>T weighting.                                                      |
| ACPUPPER  |                                | Returns the upper adjacent channel power result.                                                     |
| CARROFF   | AVG "OFF" POWER                | Measures the average carrier power when the burst is off.                                            |
| CARRON    | AVG "ON" POWER                 | Measures the average carrier power when the burst is on.                                             |
| CHANPWR   | CHAN PWR OVER BW               | Measures the power in the channel power bandwidth.                                                   |
| CHANNEL   | CHAN UP >>>><br>CHAN DOWN <<<< | Changes the center frequency by one channel width.                                                   |
| CHPWRBW   | CHPWR BW [ ]                   | Sets the bandwidth for the desired channel power.                                                    |
| DELMKBW   | AMARKER OCC BW                 | Measures the occupied power<br>bandwidth with respect to the<br>power between the delta markers.     |

| $\mathbf{FFT}$ | FFT MEAS                            | Performs a discrete Fourier<br>transform.                                                        |
|----------------|-------------------------------------|--------------------------------------------------------------------------------------------------|
| MEAS           |                                     | Queries the status of the sweep<br>or measurement for running<br>continuously, or a single time. |
| MKCHEDGE       | CH EDGES $\rightarrow \Delta M K R$ | Moves the delta markers to a<br>channel spacing around the<br>center frequency.                  |
| MKDELCHBW      | MKRA $\rightarrow$ CHPWR BW         | Sets the channel power<br>bandwidth to the value between<br>the delta markers.                   |
| MKMCF          | MKR MEAN $\rightarrow$ CF           | Changes the center frequency to<br>the midpoint of the two<br>displayed markers.                 |
| OCCUP          | OCCUPIED [ %]                       | Enters the desired percent of the occupied channel power.                                        |
| PWRBW          | OCCUPIED POWER BW                   | Returns the bandwidth equal to a percentage of total power.                                      |
| TWNDOW         |                                     | Creates a trace array for the FFT function.                                                      |

#### MODULE

This key provides access to the commands that are available when using the 85620A mass memory module with the spectrum analyzer. See Table 5-2 for a list of the commands. (There are no remote commands for the 85629B test and adjustment module.)

#### 5-16 Programming Reference

# **OUTPUT FORMAT**

| AUNITS | AMPTD UNITS | Specifies amplitude units for input, output, and display.                                                                                                    |
|--------|-------------|----------------------------------------------------------------------------------------------------|
| MKA    |             | Returns marker amplitude (MA).                                                                                                    |
| MKF    |             | Returns marker frequency (MF).                                                                                                    |
| SWPOUT | REAR PANEL  | Specifies the sweep output.                                                                                                    |
| TRA    |             | Outputs trace A (TA).                                                                                                    |
| TRB    |             | Outputs trace B (TB).                                                                                                    |
| TDF    |             | Selects trace data output format<br>as real number parameter units<br>(P) format, binary (B) format,<br>A-block format, I-block format,<br>and measurement units (M)<br>format. |

#### PRESET

| IP | (PRESET) | Sets instrument parameters to |
|----|----------|-------------------------------|
|    |          | preset values.                |

# RECALL AND SAVE

| ERR           | RECALL ERRORS            | Returns list of instrument error codes.                                   |
|---------------|--------------------------|---------------------------------------------------------------------------|
| $\mathbf{ET}$ | ELAPSED TIME             | Returns elapsed time.                                                     |
| PSDAC         | PRESEL MAN ADJ           | Adjusts or returns<br>preselector-peak DAC number.                        |
| PSTATE        | SAVELOCK ON OFF          | Protect saved states (save lock).                                         |
| RCLS          | RECALL STATE             | Recalls previously saved state $(RC)$ .                                   |
| RCLT          | RECALL TO TRA,           | Recall specified trace data.                                              |
|               | RECALL TO TRB            |                                                                           |
| SAVES         | PWR ON STATE, SAVE STATE | Saves current state of the<br>analyzer in the specified register<br>(SV). |
| SAVET         | SAVE TO TRA, SAVE TO TRB | Save specified trace data.                                                |

# SERVICE REQUEST

| SRQ Sets service request if operand<br>bits are allowed by BOS | RQS                  | Specifies the decimal weighing of<br>status byte bits that are allowed<br>during service request. Set to 0<br>with power-up or device clear.<br>See Chapter 7 of the 8560<br>E-Series and EC-Series Spectrum |
|----------------------------------------------------------------|----------------------|----------------------------------------------------------------------------------------------------|
|                                                                | $\operatorname{SRQ}$ | Analyzer User's Guide.<br>Sets service request if operand                                                                                                    |

# 5-18 Programming Reference
# Programming Commands (functional index)

# SPAN

| FS | FULL SPAN       | Specifies the full frequency span for the spectrum analyzer. |  |
|----|-----------------|--------------------------------------------------------------|--|
| SP | SPAN, ZERO SPAN | Specifies the frequency span.                                |  |

# SWEEP

| SWEEP CONT SGL $(CONT)$         | Selects continuous sweep mode (S1).                                                                                                    |  |  |
|---------------------------------|----------------------------------------------------------------------------------------------------|--|--|
| DLY SWP [ ],                    | Delays the start of the sweep                                                                                                    |  |  |
| DLY SWP ON OFF                  | until the specified time elapses after the trigger event.                                                                                                    |  |  |
| GATE ON OFF                     | Turns on or off the video-gating function.                                                                                                    |  |  |
| GATE CTL EDGE LVL               | Selects between the edge and the<br>level mode for video-gate<br>function.                                                                                                    |  |  |
| GATE DLY [ ]                    | Sets the delay time from when<br>the gate trigger occurs to when<br>the gate is turned on.                                                                                                    |  |  |
| GATE LEN [ ]                    | Sets the length of time the video gate is turned on.                                                                                                    |  |  |
| EDGE POL POS NEG or             | Sets the polarity (positive or                                                                                                    |  |  |
| LVL POL POS NEG                 | negative) for the gate trigger.                                                                                                    |  |  |
|                                 | Queries the status of the sweep<br>or measurement for running<br>continuously, or a single time.                                                                                                    |  |  |
| SWEEP CONT SGL $(\mathrm{SGL})$ | Selects single sweep mode $(S2)$ .                                                                                                    |  |  |
| SWP TIME AUTO MAN               | Specifies sweep time.                                                                                                    |  |  |
|                                 | Takes a sweep.                                                                                                    |  |  |
|                                 | SWEEP CONT SGL (CONT)<br>DLY SWP [ ],<br>DLY SWP ON OFF<br>GATE ON OFF<br>GATE CTL EDGE LVL<br>GATE DLY [ ]<br>GATE LEN [ ]<br>EDGE POL POS NEG or<br>LVL POL POS NEG<br>SWEEP CONT SGL (SGL)<br>SWP TIME AUTO MAN |  |  |

## Programming Commands (functional index)

# SYNCHRONIZATION

| DONE | Returns a 1 when task has been completed. |
|------|-------------------------------------------|
| TS   | Takes a sweep.                            |

## TRACE

| DET | DETECTOR MODES | Specifies video detector type. |
|-----|----------------|--------------------------------|
|-----|----------------|--------------------------------|

# TRACE MATH

| AMB   | A $-$ B $\rightarrow$ A ON OFF                       | A - B into A (C1 and C2). |
|-------|------------------------------------------------------|---------------------------|
| AMBPL | A $-$ B + DL $\rightarrow$ A ON OFF                  | A - B + DL into A.        |
| APB   | $\mathbf{A} + \mathbf{B} \longrightarrow \mathbf{A}$ | A + B into $A$ .          |
| AXB   | A EXCH B                                             | Exchanges A and B (EX).   |
| BML   | $B - DL \rightarrow B$                               | B – DL into B (BL).       |

## TRACE PROCESSING

| BLANK | BLANK A or BLANK B                | Stores and blanks specified trace register (A4 and B4). |
|-------|-----------------------------------|---------------------------------------------------------|
| CLRW  | CLEAR WRITE A or<br>Clear write b | Clear-writes specified trace register (A1 and B1).      |

### 5-20 Programming Reference

| MINH     |                          | Holds the minimum trace register values.            |
|----------|--------------------------|-----------------------------------------------------|
| МХМН     | MAX HOLD A or MAX HOLD B | Max-holds the specified trace register (A2 and B2). |
| NORMLIZE | NORMLIZE ON OFF          | Activates normalization routine.                    |
| NRL      | NORM REF LVL             | Sets the normalized reference level.                |
| RCLT     | RECALL TO TRA,           | Recalls specified trace data.                       |
|          | RECALL TO TRB            |                                                     |
| SAVET    | SAVE TO TRA, SAVE TO TRB | Saves specified trace data.                         |
| TRA      |                          | Input and output of trace A.                        |
| TRB      |                          | Input and output of trace B.                        |
| VAVG     | VID AVG ON OFF           | Turns video averaging on or off.                    |
| VIEW     | VIEW A or VIEW B         | Views specified trace register (A3 and B3).         |

TRIGGER

| CONTS   | SWEEP CUNT SGL (CONT)              | Selects continuous sweep mode $(S1)$ .                                                            |
|---------|------------------------------------|---------------------------------------------------------------------------------------------------|
| SNGLS   | SWEEP CONT SGL $(\mathrm{SGL})$    | Selects single sweep mode (S2).                                                                   |
| ТМ      | FREE RUN, VIDEO, LINE,<br>EXTERNAL | Selects trigger mode: free run<br>(T1), video (T4), line (T2),<br>external (T3).                  |
| TRIGPOL | TRIG POL POS NEG                   | Selects the edge (positive or<br>negative) of the trigger input<br>that causes the trigger event. |
| VTL     | VIDEO                              | Video trigger level.                                                                              |

This table lists the front panel keys in alphabetical order. Next to a key is the related programming command, if there is one.

| Key                          | Programming Command |
|------------------------------|---------------------|
| # ALT CHANNELS               | ACPALTCH            |
| AMARKER OCC BW               | DELMKBW             |
| $0 \rightarrow 10V$ LO SWP   | SWPOUT              |
| .5 V/GHz (FAV)               | SWPOUT              |
| 2BW METHOD                   | ACPMETHOD           |
| 3dB POINTS                   | MKBW                |
| 6dB POINTS                   | MKBW                |
| 10 MHz EXT INT               | FREF                |
| Α                            |                     |
| A+B→A                        | APB                 |
| $A - B \rightarrow A$ on off | AMB                 |
| A−B+DL→A ON OFF              | AMBPL               |
| ACCELERAT                    | ACPACCL             |
| ACCELERAT FASTER             | ACPACCL             |
| ACCELERAT FASTEST            | ACPACCL             |
| ACCELERAT NORMAL             | ACPACCL             |
| ACP AUTO MEASURE             | ACPMEAS             |

Table 5-1. Front Panel Key Versus Command

### 5-22 Programming Reference

| Key               | Programming Command |  |  |
|-------------------|---------------------|--|--|
| A (continued)     |                     |  |  |
| ACP COMPUTE       | ACPCOMPUTE          |  |  |
| ACPGRAPH ON OFF   | ACPGRAPH            |  |  |
| ACP MENU          | _                   |  |  |
| ACP SETUP         |                     |  |  |
| ACPSTATE DFL CURR | ACPMSTATE           |  |  |
| A EXCH B          | AXB                 |  |  |
| ADJ CURR IF STATE | ADJIF               |  |  |
| AGC ON OFF        | DEMODAGC            |  |  |
| ALC INT EXT       | SRCALC              |  |  |
| ALL               | AUTOCPL             |  |  |
| AM DEMOD ON OFF   | DEMOD               |  |  |
| AM/FM DEMOD       | _                   |  |  |
| AMPCOR MENU       | _                   |  |  |
| AMPCOR ON OFF     | AMPCOR              |  |  |
|                   | RL                  |  |  |
| AMPTD CORRECT     |                     |  |  |
| AMPTD UNITS       | AUNITS              |  |  |
| ANALOG METHOD     | ACPMETHOD           |  |  |
| ANALYZER ADDRESS  |                     |  |  |
| ANNOT HELP        |                     |  |  |
| ANNOT ON OFF      | ANNOT               |  |  |

## Table 5-1. Front Panel Key Versus Command (continued)

## Table 5-1. Front Panel Key Versus Command (continued)

| Key              | Programming Command |  |  |
|------------------|---------------------|--|--|
| A (continued)    |                     |  |  |
| ATTEN AUTO MAN   | АТ                  |  |  |
| AUTO ACP MEASURE | ACPMEAS             |  |  |
| (AUTO COUPLE)    | _                   |  |  |
| (AUX CTRL)       | —                   |  |  |
| AVERAGE CNV LOSS | CNVLOSS             |  |  |
| AVG "OFF" POWER  | CARROFF             |  |  |
| AVG "ON" POWER   | CARRON              |  |  |
| В                |                     |  |  |
| B−DL→B           | BML                 |  |  |
| B & W            | PRINT               |  |  |
| BACK SPACE       | —                   |  |  |
| BIAS             | MBIAS               |  |  |
| BIAS OFF         | MBIAS               |  |  |
| BLANK A          | BLANK               |  |  |
| BLANK B          | BLANK               |  |  |
| BURST/WEIGHTNG   | _                   |  |  |
| BURST PERIOD     | ACPBRPER            |  |  |
| BURST WIDTH      | ACPBRWID            |  |  |
| BURSTPWR METHOD  | ACPMETHOD           |  |  |
| BW               | RB                  |  |  |

## 5-24 Programming Reference

| Table 5-1. | Front Panel | Кеу | Versus | Command | (continued) |
|------------|-------------|-----|--------|---------|-------------|
|            |             |     |        |         |             |

| Key                               | Programming Command   |
|-----------------------------------|-----------------------|
| С                                 |                       |
| (CAL)                             |                       |
| CAL OPN/SHRT                      | STOREOPEN, STORESHORT |
| CAL THRU                          | STORETHRU             |
| CARRIER PWR MENU                  |                       |
| CENTER FREQ                       | CF                    |
| CF/2→CF                           |                       |
| CF*2→CF                           |                       |
| CF STEP AUTO MAN                  | SS                    |
| CH EDGES $\rightarrow \Delta$ MKR | MKCHEDGE              |
| CHAN DN <<<<                      | CHANNEL               |
| CHAN PWR OVER BW                  | CHPWRBW               |
| CHAN UP >>>>                      | CHANNEL               |
| CHANNEL BANDWDTH                  | ACPBW                 |
| CHANNEL PWR MENU                  |                       |
| CHANNEL SPACING                   | ACPSP                 |
| CHPWR BW [ ]                      | CHPWRBW               |
| CHAR SET 1 2                      |                       |
| CLEAR WRITE A                     | CLRW                  |
| CLEAR WRITE B                     | CLRW                  |
| CNV LOSS VS FREQ                  | —                     |

## Table 5-1. Front Panel Key Versus Command (continued)

| Key               | Programming Command |
|-------------------|---------------------|
| C (continued)     |                     |
| COLOR             | PRINT               |
|                   | _                   |
| CONT MEASURE      | MEAS                |
| COPY              | PLOT, PRINT         |
| COPY DEV PRNT PLT | _                   |
| COUNTER ON OFF    | MKFC                |
| COUNTER RES       | MKFCR               |
| COUPLING AC DC    | COUPLE              |
| CRT ADJ PATTERN   | ADJCRT              |
| D                 |                     |
| DATECODE &OPTIONS | ID, REV, SER        |
| dBµV              | AUNITS              |
| dBm               | AUNITS              |
| dBmV              | AUNITS              |
| DELETE CORR PT    | AMPCORDATA          |
| DEMOD TIME        | DEMODT              |
| DETECTOR MODES    | _                   |
| DETECTOR NEG PEAK | DET                 |
| DETECTOR NORMAL   | DET                 |
| DETECTOR POS PEAK | DET                 |
| DETECTOR SAMPLE   | DET                 |

# 5-26 Programming Reference

| Table 5-1. | Front Panel | <b>Key Versus</b> | Command | (continued) |
|------------|-------------|-------------------|---------|-------------|
|------------|-------------|-------------------|---------|-------------|

| Key              | Programming Command |
|------------------|---------------------|
| D (continued)    |                     |
| (DISPLAY)        | _                   |
| DLY SWEEP [ ]    | DLYSWP              |
| DLY SWP ON OFF   | DLYSWP              |
| DONE EDIT        | _                   |
| DSPL LIN ON OFF  | DL                  |
| Е                |                     |
| EDGE POL POS NEG | GP                  |
| EDIT AMPCOR      | AMPCORDATA          |
| EDIT AMPL        | AMPCORDATA          |
| EDIT FREQ        | AMPCORDATA          |
| ELAPSED TIME     | ET                  |
| ERASE TITLE      | _                   |
| EXIT ACP         | _                   |
| EXIT AMPCOR      | _                   |
| EXTERNAL         | ТМ                  |
| EXTERNAL MIXER   | MXRMODE             |
| EXT MXR PRE UNPR | EXTMXR              |
| F                |                     |
| FACTORY PRSEL PK | _                   |
| FFT MEAS         | FFT                 |
| FM DEMOD ON OFF  | DEMOD               |
| FOCUS            |                     |

## Table 5-1. Front Panel Key Versus Command (continued)

| Key               | Programming Command |
|-------------------|---------------------|
| F (continued)     |                     |
| FRAC N FREQ       | FDIAG               |
| FREE RUN          | ТМ                  |
| (FREQ COUNT)      | MKFC                |
| FREQ DIAGNOSE     | FDIAG               |
| FREQ DSP OFF      | FDSP                |
| FREQ OFFSET       | FOFFSET             |
| (FREQUENCY)       | CF                  |
| FULL BAND         | FULBAND             |
| FULL IF ADJ       | ADJIF               |
| FULL SPAN         | FS                  |
| G                 |                     |
| GATE CTL EDGE LVL | GATECTL             |
| GATE DLY [ ]      | GD                  |
| GATE LEN [ ]      | GL                  |
| GATE ON OFF       | GATE                |
| GATED METHOD      | ACPMETHOD           |
| GATED VIDEO       | —                   |
| GRAT ON OFF       | GRAT                |
| Н                 |                     |
| (HOLD)            | HD                  |

### 5-28 Programming Reference

| Key                          | Programming Command |
|------------------------------|---------------------|
| I                            |                     |
| IF ADJ ON OFF                | ADJIF               |
| INTENSTY                     |                     |
| INTERNAL MIXER               | MXRMODE             |
| L                            |                     |
| LAST SPAN                    | SP                  |
| LAST STATE                   | RCLS                |
| LINE                         | ТМ                  |
| LINEAR                       | LN                  |
| LOCK HARMONIC                | HNLOCK              |
| LOCK ON OFF                  | HNLOCK, HNUNLK      |
| LO FREQ                      | FDIAG               |
| LOG dB/DIV                   | LG                  |
| LVL POL POS NEG              | GP                  |
| М                            |                     |
| MAN TRK ADJ                  | SRCCRSTK, SRCFINTK  |
| MARKER $\rightarrow$ CF      | MKCF                |
| MARKER $\rightarrow$ CF STEP | MKSS                |
| MARKER $\rightarrow$ REF LVL | MKRL                |

## Table 5-1. Front Panel Key Versus Command (continued)

## Table 5-1. Front Panel Key Versus Command (continued)

| Key                                   | Programming Command |
|---------------------------------------|---------------------|
| M (continued)                         |                     |
| MARKER 1/DELTA                        | MKDR                |
| MARKER DELTA                          | MKD                 |
| MARKER NORMAL                         | MKN                 |
| MARKERS OFF                           | MKOFF               |
| MAX HOLD A                            | МХМН                |
| MAX HOLD B                            | МХМН                |
| MAX MXR LEVEL                         | ML                  |
| (MEAS/USER)                           | —                   |
| METHODS                               | ACPMETHOD           |
| (MKR)                                 | MKN                 |
| (MKR→)                                | MKN                 |
| MKR $\Delta \rightarrow CF$           | MKCF                |
| MKR $\Delta \rightarrow CF$ STEP      | MKSS                |
| MKR $\Delta \longrightarrow CHPWR BW$ | MKDELCHBW           |
| MKR $\Delta \longrightarrow$ SPAN     | MKSP                |
| MKR $1/\Delta \rightarrow CF$         | —                   |
| MKR 1/Δ->CF STEP                      | —                   |
| MKR MEAN $\rightarrow$ CF             | MKMCF               |
| MKRNOISE ON OFF                       | MKNOISE             |
| (MODULE)                              | _                   |

### 5-30 Programming Reference

#### Key **Programming Command** Ν MBIAS NEGATIVE BIAS AMPCORDATA NEW CORR PT NEXT PEAK MKPK NEXT PK LEFT MKPK NEXT PK RIGHT MKPK NORMLIZE ON OFF NORMLIZE NORM REF LVL $\mathbf{NRL}$ NRPOS NORM REF POSN 0 OCCUPIED [ %] OCCUP PWRBW OCCUPIED BANDWIDTH OCCUPIED PWR MENU Р PEAK EXCURSN MKPX ACPMETHOD PEAK METHOD MKPK (PEAK SEARCH) PEAK SEARCH MKPK PEAK THRSHLD MKPTPLOT ANNOT PLOTSRC PLOT GRATICUL PLOTSRC PLOT ORG DSP GRAT PLOTORG PLOT TRACE A PLOTSRC PLOT TRACE B PLOTSRC

### Table 5-1. Front Panel Key Versus Command (continued)

## Table 5-1. Front Panel Key Versus Command (continued)

| Key             | Programming Command |
|-----------------|---------------------|
| P (continued)   |                     |
| PLOTTER ADDRESS | _                   |
| PLOTTER CONFIG  | PLOTSRC             |
| POSITIVE BIAS   | MBIAS               |
| POSTSCLR        | FDIAG               |
| POWER MENU      | —                   |
| POWER ON        | RCLS                |
| PRESEL AUTO PK  | РР                  |
| PRESEL MAN ADJ  | PSDAC               |
| PRESEL PEAK     | —                   |
| PRESET          | IP                  |
| PRINTER ADDRESS | _                   |
| PRINTER CONFIG  | _                   |
| PURGE CORR      | AMPCORDATA          |
| PWR MENU HELP   | _                   |
| PWR ON STATE    | SAVES               |
| PWR SWP ON OFF  | SRCPSWP             |
| R               |                     |
| RANGE LVL       | RL                  |
| RAW OSC FREQ    | FDIAG               |
| RBW/SPAN RATIO  | RBR                 |
| REALIGN LO & IF | ADJALL              |
| REAR PANEL      | _                   |

### 5-32 Programming Reference

| Key              | Programming Command |
|------------------|---------------------|
| R (continued)    |                     |
| RECALL           | —                   |
| RECALL AMPCOR    | AMPCORRCL           |
| RECALL ERRORS    | ERR                 |
| RECALL OPN/SHRT  | RCLOSCAL            |
| RECALL PRSEL PK  | _                   |
| RECALL STATE     | RCLS                |
| RECALL THRU      | RCLTHRU             |
| RECALL TO TR A   | RCLT                |
| RECALL TO TR B   | RCLT                |
| REF LVL          | RL                  |
| REF LVL ADJ      | RLCAL               |
| REF LVL OFFSET   | ROFFSET             |
| RES BW AUTO MAN  | RB                  |
| S                |                     |
| SAMPLER FREQ     | FDIAG               |
| SAMPLER HARMONIC | FDIAG               |
| (SAVE)           | _                   |
| SAVE AMPCOR      | AMPCORSAVE          |
| SAVE PRSEL PK    |                     |
| SAVE STATE       | SAVES               |
| SAVE TRACE A     | SAVET               |
| SAVE TRACE B     | SAVET               |

## Table 5-1. Front Panel Key Versus Command (continued)

## Table 5-1. Front Panel Key Versus Command (continued)

| Key                     | Programming Command |
|-------------------------|---------------------|
| S (continued)           |                     |
| SAVELOCK ON OFF         | PSTATE              |
| SCREEN TITLE            | TITLE               |
| SCROLL CORR PTS         | AMPCORSIZE          |
| SELECT CHAR             | _                   |
| (SGL SWP)               | SNGLS               |
| SIG ID AT MKR           | SIGID               |
| SID ID ON OFF           | SIGID               |
| SIG ID $\rightarrow$ CF | IDCF                |
| SIGNAL IDENT            | _                   |
| SIG TRK ON OFF          | MKTRACK             |
| SINGLE MEASURE          | MEAS                |
| SOURCE CAL MENU         | _                   |
| SPACE                   | _                   |
| SPACING/BANDWDTH        | _                   |
| (SPAN)                  | SP                  |
| SPAN                    | SP                  |
| SPAN ZOOM               | _                   |
| SQUELCH ON OFF          | SQUELCH             |
| SRC PWR OFFSET          | SRCPOFS             |
| SRC PWR ON OFF          | SRCPWR              |
| SRC PWR STP SIZE        | SRCPSTP             |

## 5-34 Programming Reference

| Key               | Programming Command |
|-------------------|---------------------|
| S (continued)     |                     |
| START FREQ        | FA                  |
| STOP FREQ         | FB                  |
| (SWEEP)           | ST                  |
| SWEEP CONT SGL    | CONTS, SNGLS        |
| SWP CPL SR SA     | SWPCPL              |
| SWP TIME AUTO MAN | ST                  |
| Т                 |                     |
| THRESHLD ON OFF   | ТН                  |
| TITLE DONE        | TITLE               |
| (TRACE)           | _                   |
| TRACE A B         | TRA, TRB            |
| TRACKING GENRATOR | _                   |
| TRACKING PEAK     | SRCTKPK             |
|                   | _                   |
| TRIG POL POS NEG  | TRIGPOL             |
| U                 |                     |
| UNITS AUTO MAN    | AUNITS              |

## Table 5-1. Front Panel Key Versus Command (continued)

#### Programming Command Key $\mathbf{V}$ VBW/RBW RATIO VBRV/GHz .25 .50 SWPOUT VID AVG ON OFF VAVG TM, VTL VIDEO VIDEO BW AUTO MAN VBVIEW A VIEW VIEW B VIEW ACPRSLTS VIEW TBL TRAC VOLTS AUNITS W WATTS AUNITS WEIGHT $\alpha$ ACPALPHA ACPT WEIGHT T WEIGHTNG $\sqrt{\cos off}$ ACPFRQWT Ζ $\mathbf{SP}$ ZERO SPAN

### Table 5-1. Front Panel Key Versus Command (continued)

5-36 Programming Reference

The following commands are available with the 85620A mass memory module. See the documentation for the 85620A for more information.

|           | Table 5-2. Mass Memory Module Commands                                   |
|-----------|--------------------------------------------------------------------------|
| ABORT     | Controls flow of your program.                                           |
| ABS       | Places the absolute value of the source values in the destination.       |
| ACTVFUNC  | Creates a user-defined active function.                                  |
| ADD       | Adds the sources and sends the sum to the destination.                   |
| ARRAYDEF  | Defines an array.                                                        |
| AUTOEXEC  | Turns on or off the function that was defined with the AUTOFUNC command. |
| AUTOFUNC  | Defines a function for automatic execution.                              |
| AUTOSAVE  | Automatically saves traces.                                              |
| AVG       | Averages the source and the destination.                                 |
| CARDLOAD  | Copies data from the memory card to module memory.                       |
| CARDSTORE | Copies data to a memory card.                                            |
| CATALOG   | Catalogs the files in the mass memory module or memory card.             |
| CLRDSP    | Clears the display.                                                      |
| CLRSCHED  | Clears the Autosave and Autoexec Schedule buffer.                        |
| CNTLA     | Controls auxiliary control line A.                                       |
| CNTLB     | Controls auxiliary control line B.                                       |
| CNTLC     | Controls auxiliary control line C.                                       |
| CNTLD     | Controls auxiliary control line D.                                       |
| CNTLI     | Reads auxiliary control line I.                                          |
| CTRLHPIB  | Allows the spectrum analyzer to control the GPIB.                        |
| DATEMODE  | Allows you to set the format for displaying the real-time clock.         |
| DISPOSE   | Deletes user-defined functions.                                          |
| DIV       | Divides source 1 by source 2 and places the result in the destination.   |

| Table 5-2. Mass Memory Module Commands (continued) |                                                                                                    |  |
|----------------------------------------------------|----------------------------------------------------------------------------------------------------|--|
| DSPLY                                              | Displays the value of a variable on the spectrum analyzer screen.                                                                                       |  |
| EDITDONE                                           | Indicates that the limit-line editing is complete.                                                                                                    |  |
| EDITLIML                                           | Allows you to edit the current limit line.                                                                                                    |  |
| EM                                                 | Erases your display memory.                                                                                                    |  |
| ENTER                                              | Allows the spectrum analyzer to receive data from other devices on the GPIB.                                                                            |  |
| EXP                                                | Places the exponential of the source in the destination.                                                                                                |  |
| FUNCDEF                                            | Defines a routine consisting of spectrum analyzer commands, assigns<br>the routine a label, and stores the routine and its label in the user<br>memory. |  |
| IF                                                 | IF THEN ELSE ENDIF forms a decision and branching construct.                                                                                            |  |
| INT                                                | Places the greatest integer that is less than or equal to the source value into the destination.                                                        |  |
| KEYCLR                                             | Clears softkeys 1 through 6.                                                                                                    |  |
| KEYDEF                                             | Assigns a label and user-defined function to a softkey.                                                                                                 |  |
| LCLVAR                                             | Defines a local variable for use within a downloadable program.                                                                                         |  |
| LIMD                                               | Enters the delta amplitude value for a limit-line segment.                                                                                              |  |
| LIMF                                               | Enters the frequency value for a limit-line segment.                                                                                                    |  |
| LIMIFAIL                                           | Returns a "0" if the last measurement sweep of trace A is equal to or within the limit-line bounds.                                                     |  |
| LIMIPURGE                                          | Disposes of the current limit line, but not the limit-line table.                                                                                       |  |
| LIMIRCL                                            | Recalls a limit line table from module memory.                                                                                                    |  |
| LIMIREL                                            | Specifies a relative limit line.                                                                                                    |  |
| LIMISAV                                            | Saves the current limit-line table in module memory.                                                                                                    |  |
| LIMITEST                                           | Compares trace A with the current limit-line data.                                                                                                    |  |
| LIML                                               | Assigns an amplitude value to a limit-line segment in the lower limit line.                                                                             |  |
| LIMM                                               | Assigns a middle amplitude value to a limit-line segment.                                                                                               |  |
| LIMTFL                                             | Specifies a flat limit-line segment.                                                                                                    |  |

# 5-38 Programming Reference

| Table 5-2. Mass Memory Module Commands (continued) |                                                                                                    |  |
|----------------------------------------------------|----------------------------------------------------------------------------------------------------|--|
| LIMTSL                                             | Specifies a sloped limit-line segment.                                                                                                |  |
| LIMU                                               | Assigns an amplitude value to a limit-line segment in the upper limit line.                                                           |  |
| LOG                                                | Takes the logarithm (base 10) of the source, multiplies the result by<br>the scaling factor, then stores it in the destination.       |  |
| MEAN                                               | Returns the mean value of the given trace in measurement units.                                                                       |  |
| MEM                                                | Returns the amount of spectrum analyzer memory available.                                                                             |  |
| MENU                                               | Selects and displays the softkey menus on the spectrum analyzer screen.                                                               |  |
| MIN                                                | Compares source 1 and 2, point by point, and stores the lesser of the two in the destination.                                         |  |
| MOD                                                | Stores the remainder from the division of source 1 by source 2 in the destination.                                                    |  |
| MODRCLT                                            | Recalls the trace from module memory.                                                                                                 |  |
| MODSAVT                                            | Saves the trace in module memory.                                                                                                    |  |
| MOV                                                | Copies the source values into the destination.                                                                                        |  |
| MPY                                                | Multiplies the sources, point by point, and places the results in the destination.                                                    |  |
| MSDEV                                              | Specifies the mass storage device.                                                                                                    |  |
| MXM                                                | Compares source 1 and source 2, point by point, sending the greater value of each comparison to the destination.                      |  |
| ONEOS                                              | Executes the list of analyzer commands after the end of the sweep.                                                                    |  |
| OR                                                 | Sets the origin.                                                                                                    |  |
| OUTPUT                                             | Allows the spectrum analyzer to send data to other devices on the GPIB.                                                               |  |
| PA                                                 | Moves the pen to a vector location on the spectrum analyzer screen relative to the reference coordinates $(0,0)$ .                    |  |
| PD                                                 | Instructs the spectrum analyzer to plot vectors on the spectrum analyzer screen until a PU command is received.                       |  |
| PDA                                                | Sums the probability distribution of amplitude in the destination trace with the amplitude distribution function of the source trace. |  |

| Table 5-2. Mass Memory Module Commands (continued) |                                                                                                    |  |
|----------------------------------------------------|----------------------------------------------------------------------------------------------------|--|
| PDF                                                | Increments an element of the destination trace whenever the corresponding element of the source trace exceeds a threshold.           |  |
| PEAKS                                              | Sorts signal peaks by frequency or amplitude, stores the results in<br>the destination trace, and returns the number of peaks found. |  |
| PR                                                 | Moves the pen to a new plot location on the spectrum analyzer screen relative to the current coordinates in display units.           |  |
| PU                                                 | Instructs the spectrum analyzer not to plot vectors on the spectrum analyzer screen until a PD command is received.                  |  |
| RELHPIB                                            | Releases spectrum analyzer control of the GPIB.                                                                                      |  |
| REPEAT<br>UNTIL                                    | REPEAT and UNTIL form a looping construct.                                                                                           |  |
| RETURN                                             | Stops the operation of a user-defined command and returns program operation to the point where the user-defined function was called. |  |
| RMS                                                | Returns the root mean square value of the trace in measurement units.                                                                |  |
| SADD                                               | Adds a limit-line segment.                                                                                                    |  |
| SDEL                                               | Deletes the limit-line segment.                                                                                                    |  |
| SDON                                               | Indicates that the limit-line segment is done.                                                                                       |  |
| SEDI                                               | Edits the limit-line segment.                                                                                                    |  |
| SENTER                                             | Enters the limit-line segment into the limit-line table.                                                                             |  |
| SETDATE                                            | Sets the date of the real-time clock.                                                                                                |  |
| SETTIME                                            | Sets the time of the real-time clock.                                                                                                |  |
| SHOWMENU                                           | Shows menu.                                                                                                    |  |
| SKYCLR                                             | Clears user softkey.                                                                                                    |  |
| SKYDEF                                             | Defines user softkey.                                                                                                    |  |
| SMOOTH                                             | Smooths the trace according to the number of points specified for<br>the running average.                                            |  |
| $\operatorname{SQR}$                               | Places the square root of the source into the destination.                                                                           |  |
| STDEV                                              | Returns the standard deviation of the trace amplitude in measurement units.                                                          |  |

## 5-40 Programming Reference

| Table 5-2. Mass Memory Module Commands (continued) |                                                                                                |  |
|----------------------------------------------------|------------------------------------------------------------------------------------------------|--|
| SUB                                                | Subtracts source 2 from source 1, point by point, and sends the difference to the destination. |  |
| SUM                                                | Returns the sum of the amplitudes of the trace elements in measurement units.                  |  |
| SUMSQR                                             | Returns the sum of the squares of the amplitude of each trace element.                         |  |
| TEXT                                               | Writes text on the analyzer screen at the current pen position.                                |  |
| TIMEDATE                                           | Sets the time and date of the real-time clock.                                                 |  |
| TRDEF                                              | Declares a user-defined trace.                                                                 |  |
| VARDEF                                             | Creates a user-defined variable and assigns it a value.                                        |  |
| VARIANCE                                           | Returns the amplitude variance of the specified trace, in measurement units                    |  |

## Programming Commands (alphabetical index)

**ACPACCL**[\_](NRM|FASTR|FASTS)|?; Sets the adjacent channel power measurement speed to normal (NRM), faster (FASTR), or fastest (FASTS). OUTPUT 718; "ACPACCL FASTR;" Query Response: <number><LF with EOI> OUTPUT 718; "ACPACCL?;" ENTER 718; Acceleration\$ **ACPALPHA**[\_]<number>|?; Sets the adjacent channel power alpha weighting. REAL Alphaweight Alphaweight = .35 OUTPUT 718; "ACPALPHA"; Alphaweight; ";" Query Response: <number><LF with EOI> OUTPUT 718; "ACPALPHA?;" ENTER 718; Alpha\_wt **ACPALTCH**[-](0|1|2)|?;

-A-

Sets the number of alternate channel pairs to be used for an adjacent channel power measurement. INTEGER Altchan Altchan = 2 OUTPUT 718; "ACPALTCH"; Altchan; "; " Query Response: <number><LF with EOI> OUTPUT 718; "ACPALTCH?; " ENTER 718; Alt\_ch

#### 5-42 Programming Reference

```
ACPBRWID_<number><time units>|?;
    Sets the cycle time of the burst signal when making adjacent channel
    power measurement.
    REAL Burstperiod
    Burstwidth = 20.0
    OUTPUT 718; "ACPBRPER"; Burstperiod; "MS; "
  Query Response: <number><LF with EOI>
    OUTPUT 718; "ACPBRPER?;"
    ENTER 718; Burst_per
ACPBRWID_<number><time units>|?;
    Sets the burst width for a gated method adjacent channel power
    measurement.
    REAL Burstwidth
    Burstwidth = 6.53
    OUTPUT 718; "ACPBRWID"; Burstwidth; "MS;"
  Query Response: <number><LF with EOI>
    OUTPUT 718; "ACPBRWID?;"
    ENTER 718; Burst_wid
ACPBW_<number><frequency units>|?;
    Sets the bandwidth of the channels as an active function for the
    ACPMEAS and ACPCOMPUTE commands.
    REAL Channelbw
    Channelbw = 8.5E6
    OUTPUT 718; "ACPBW"; Channelbw; "HZ; "
  Query Response: <number><LF with EOI>
    OUTPUT 718; "ACPBW?;"
    ENTER 718; Chan_bw
```

### ACPCOMPUTE;

Performs the adjacent channel power computation on the designated signal without changing any instrument state settings. OUTPUT 718; "ACPCOMPUTE;"

#### **ACPFRQWT**[\_](RRCOS|OFF)|?;

Sets the frequency weighting for adjacent channel power measurements. OUTPUT 718; "ACPFRQWT RRCOS;"

Query Response: (RRCOS|OFF)<LF with EOI> OUTPUT 718; "ACPFRQWT?;" ENTER 718; Fweight\$

### $ACPGRAPH_{ON|OFF}|[_](1|0)|?;$

Turns on or off a graphical representation of the adjacent power channel power ratio, for the selected channel bandwidth, as a function of the channel spacing.

OUTPUT 718; "ACPGRAPH ON;"

Query response: (1|0)<LF with EOI> OUTPUT 718; "ACPGRAPH ?;" ENTER 718; Graph\_on

#### ACPLOWER?;

Returns power ratio result of the adjacent channel power measurement for the lower frequency channel.

Query Response: <number><LF with EOI> OUTPUT 718;"ACPLOWER?;" ENTER 718;Acp\_low

5-44 Programming Reference

### ACPMAX?;

Returns the maximum adjacent channel power of the adjacent channel power measurement.

Query Response: <number><LF with EOI> OUTPUT 718;"ACPMAX?;" ENTER 718;Acp\_max

#### ACPMEAS;

Performs an automatic adjacent channel power measurement of a transmitter. REAL Lower, Upper, Total\_pwr, Max\_acp OUTPUT 718; "ACPMEAS; " OUTPUT 718; "ACPLOWER?;" ENTER 718; Lower OUTPUT 718; "ACPUPPER?;" ENTER 718; Upper OUTPUT 718; "ACPPWRTX?;" ENTER 718; Total\_pwr OUTPUT 718; "ACPMAX?; " ENTER 718; Max\_acp PRINT USING "K,K"; "ACPUPPER= ", Upper PRINT USING "K,K"; "ACPLOWER= ",Lower PRINT USING "K,K"; "ACPPWRTX= ",Total\_pwr PRINT USING "K,K";"ACPMAX= ",Max\_acp

### **ACPMETHOD**[\_](ANALOG|PEAK|TWOBW|BURST|GATED)|?;

Selects the measurement method to be used for making adjacent channel power measurements.

OUTPUT 718; "ACPMETHOD BURST;"

Query Response: (ANALOG|PEAK|TWOBW|BURST|GATED)<LF with EOI>

OUTPUT 718;"ACPMETHOD?;" ENTER 718;Acp\_method\$

#### **ACPMSTATE**\_(CURR|DFLT|?);

Sets the measurement state to a default or the current state. OUTPUT 718; "ACPMSTATE CURR;"

Query Response: (CURR|DFLT)<LF with EOI> OUTPUT 718;"ACPMSTATE?;" ENTER 718;Meas\_state\$

#### ACPPWRTX?;

Returns the result of the total power transmitted calculation of the adjacent channel power measurement.

Query Response: <number><LF with EOI> OUTPUT 718;"ACPPWRTX?;" ENTER 718;Total\_pwr

#### ACPRSLTS?;

Returns an array of adjacent channel power measurement data. The number of variables returned depends on the selected measurement method and number of alternate channels.

Query Response: <array of numbers><LF with EOI>
OUTPUT 718;"ACPALTCH 1;"
OUTPUT 718;"ACPMETHOD BURST;"
OUTPUT 718;"ACPMEAS;"
OUTPUT 718;"ACPRSLTS?;"
ENTER 718;Low0\_random;Low0\_impulse;Low0\_weight;Low0\_avg;
Up0\_random;Up0\_impulse;Up0\_weight;Up0\_avg
ENTER 718;Low1\_random;Low1\_impulse;Low1\_weight;Low1\_avg;
Up1\_random;Up1\_impulse;Up1\_weight;Up1\_avg

#### 5-46 Programming Reference

ACPSP[\_]<number><frequency units>|?; Sets channel spacing as the active function for the ACPMEAS and ACPCOMPUTE commands. REAL Channelsp Channelsp = 12.5E6 OUTPUT 718;"ACPSP";Channelsp;"HZ;" Query Response: <number><LF with EOI> OUTPUT 718;"ACPSP?;" ENTER 718;Chan\_sp

ACPT\_<number><time units>|?; Sets the T weighting for adjacent channel power measurements. REAL Tweight Tweight = 41 OUTPUT 718;"ACPT ";Tweight;"US;" Query Response: <number><LF with EOI> OUTPUT 718;"ACPT?;" ENTER 718;T\_weight

#### ACPUPPER?;

Returns power ratio result of the adjacent channel power measurement for the upper frequency channel.

Query Response: <number><LF with EOI> OUTPUT 718;"ACPUPPER?;" ENTER 718;Upper\_pwr

#### ADJALL;

Initiates the LO and IF alignment routines.
OUTPUT 718;"ADJALL;IP;"

#### ADJCRT;

Turns on CRT adjustment patterns. Execute IP when adjustment is complete. OUTPUT 718; "ADJCRT; "

### $\mathbf{ADJIF}_{-}(\mathbf{ON}|\mathbf{OFF}|\mathbf{FULL}|\mathbf{CURR})|[_](1|0)|?;$

Activates constant IF adjustment sequence. Default is on. OUTPUT 718; "ADJIF OFF; " Query response: 1|0<LF with EOI> OUTPUT 718; "ADJIF?; "

ENTER 718;Adjif

### $AMB_{-}(ON|OFF|1|0)|?;$

Subtracts trace B from trace A and sends the result to trace A. OUTPUT 718; "CLRW TRB;TS; VIEW TRB;TS; AMB ON;" Query response: 1|0<LF with EOI>

OUTPUT 718;"AMB?;" ENTER 718;Amb

### $\mathbf{AMBPL}_{-}(\mathbf{ON}|\mathbf{OFF}|1|0)|?;$

Subtracts trace B from trace A, adds the display line value to the difference, and sends the result to trace A. OUTPUT 718; "CLRW TRB;TS;VIEW TRB;DL -50DBM;" OUTPUT 718; "AMBPL ON;" Query response: 1|0<LF with EOI> OUTPUT 718; "AMBPL?;"

ENTER 718;Ambpl

### $AMPCOR[_](ON|OFF|1|0|?);$

Turns amplitude correction function on and off. OUTPUT 718; "AMPCOR ON;" Query Response: (0|1)<LF with EOI> OUTPUT 718; "AMPCOR?;"

### 5-48 Programming Reference

AMPCORDATA[\_](<number><frequency units>,<number>DB|?); Enters or queries the frequency-amplitude correction points. REAL Freq1, Ampl1, Freq2, Ampl2 Freq1 = 1.0 Freq2 = 1.2 Ampl1 = .5 Ampl2 = .7 OUTPUT 718;"AMPCORDATA";freq1;"GHZ,";ampl1;"DB," freq2;"GHZ,";ampl2;"DB;" Query Response: <number>,<number><LF with EOI> OUTPUT 718;"AMPCORDATA?;" ENTER 718;Ampcorfreq1,Ampcoramp1,Ampcorfreq2,Ampcoramp2

#### **AMPCORRCL**[\_]<integer>;

Recalls a table of frequency-amplitude correction points from memory. <integer>::=0 through 5 INTEGER Register Register = 3 OUTPUT 718;"AMPCORRCL";Register;";"

### **AMPCORSAVE**[\_]<integer>;

Saves current table of frequency-amplitude correction points in memory. <integer>::=0 through 5 INTEGER Register Register = 3 OUTPUT 718;"AMPCORSAVE";Register;";"

### AMPCORSIZE?;

Returns the number of frequency-amplitude correction points. Query Response: <integer><LF with EOI> INTEGER Ampcorpts OUTPUT 718; "AMPCORSIZE?;" ENTER 718; Ampcorpts

```
ANNOT_(ON|OFF|1|0)|?;
Turns the display annotation on or off.
OUTPUT 718; "ANNOT OFF;"
Query response: 1|0<LF with EOI>
OUTPUT 718; "ANNOT?;"
ENTER 718; Annot
```

### APB;

Adds trace A and trace B and sends the result to trace A. OUTPUT 718; "VIEW TRA;CLRW TRB;TS;VIEW TRB;" OUTPUT 718; "APB;"

AT[\_]<integer>DB)|\_(UP|DN|EP|OA|MAN|AUTO)|?; Specifies the RF input attenuation, in dB. <integer>::=0 through 70 (0 through 60 for the 8564E/EC and 8565E/EC) UP/DN increment::=10 dB OUTPUT 718; "AT 30 DB;" OUTPUT 718; "AT UP;" Query response: <integer><LF with EOI> OUTPUT 718; "AT AUTO;" OUTPUT 718; "AT?;" ENTER 718; Atten

AUNITS\_(<amplitude units>|AUTO|MAN)|?; Specifies the amplitude units for input, output and display. OUTPUT 718; "AUNITS DBUV;" OUTPUT 718; "AUNITS AUTO;" Query response: <amplitude units><LF with EOI> OUTPUT 718; "AUNITS?;" ENTER 718; Units\$

#### 5-50 Programming Reference

#### AUTOCPL;

Auto-couples all controls. OUTPUT 718;"AUTOCPL;"

### AXB;

Exchanges trace A and trace B. OUTPUT 718; "AXB; "

—**B**—

#### **BLANK**<sub>(TRA|TRB);</sub>

Stores and blanks the specified trace register. OUTPUT 718; "BLANK TRB; "

#### BML;

Subtracts the display line from trace B and sends the result to trace B. OUTPUT 718;"DL -30 DBM;CLRW TRB;TS;" OUTPUT 718;"BML;"

—C—

#### **CARROFF**<sub>-</sub>(TRA|TRB),?;

Measures carrier power when the burst is off. Query Response: <number><LF with EOI> OUTPUT 718;"CARROFF TRB,?;" ENTER 718;Carroff\_pwr

### **CARRON**\_(TRA|TRB),?;

Measures the average power of the carrier while the burst is turned on. Query Response: <number><LF with EOI> OUTPUT 718;"CARRON TRA,?;" ENTER 718;Carron\_pwr

```
CF[_]<real><frequency units>|_(UP|DN|EP|OA)|?;
    Specifies the center frequency. Default units are Hz.
    UP/DN increment::=10 percent of span or step size
    OUTPUT 718; "CF 2.750 GHZ;"
    OUTPUT 718; "CF DN;"
  Query response: <numeric data format><LF with EOI>
    OUTPUT 718; "CF?;"
    ENTER 718; Freq
CHANPWR_(TRA|TRB)<number><frequency units>?;
    Measures the channel power.
    REAL Powerbw, Chan_pwr
    Powerbw = 30
  Query Response: <number><LF with EOI>
    OUTPUT 718; "CHANPWR TRB,"; Powerbw; "KHZ,?;"
    ENTER 718; Chan_pwr
CHANNEL_(UP|DN);
    Changes the center frequency by one channel width.
    OUTPUT 718; "CHANNEL UP;"
CHPWRBW<number><frequency units>[?];
    Sets the channel power bandwidth.
```

REAL Powerbw Powerbw = 30 OUTPUT 718; "CHPWRBW"; Powerbw; "KHZ;" Query Response: <number><LF with EOI> OUTPUT 718; "CHPWRBW?;" ENTER 718; Power\_bw

CLRW\_(TRA|TRB); Clear-writes the specified trace register. OUTPUT 718; "CLRW TRA;"

#### 5-52 Programming Reference

CNVLOSS[\_]<real>DB|\_(|UP|DN|EP|OA)|?; Specifies the conversion loss of an external mixer used to extend the analyzer frequency range. UP/DN increment::=0.1 dB OUTPUT 718;"CNVLOSS 24.5 DB;" OUTPUT 718;"CNVLOSS 24.5 DB;" Query response: <numeric data format><LF with EOI> OUTPUT 718;"CNVLOSS?;" ENTER 718;Mixer\_loss

#### CONTS;

Selects continuous sweep mode. Selected with IP. OUTPUT 718; "SP 10 MHZ; CONTS; "

#### $COUPLE_{(AC|DC|OA)|?;}$

Sets the input coupling to ac or dc coupling. Default is ac. (Not available with an 8563E/EC, 8564E/EC, or 8565E/EC, which are always dc coupled.) OUTPUT 718; "COUPLE AC;" Query response: AC|DC<LF with EOI> OUTPUT 718; COUPLE?;" ENTER 718; Couple\$

#### —D—

#### **DELMKBW**<sub>-</sub>(TRA|TRB)<number>,?;

Returns the bandwidth of the selected percent of the power between the delta markers. REAL Percentocc Percentocc = 90 OUTPUT 718;"DELMKBW TRA";Percentocc;",?;" Query Response: <number><LF with EOI> OUTPUT 718;"DELMKBW TRA";Percentocc;",?;"

```
ENTER 718;Delmkr_pwrbw
```

```
DEMOD(_FM|AM|OFF)|?;
Selects FM or AM demod and turns demodulation off.
OUTPUT 718; "DEMOD FM;"
OUTPUT 718; "DEMOD OFF;"
Query response: (FM|AM|OFF)<LF with EOI>
OUTPUT 718; "DEMOD?;"
ENTER 718; Demod$
```

#### **DEMODAGC**\_(ON|OFF)|[\_](|1|0)|?;

Turns the demodulation automatic gain control (AGC) on or off. IP turns AGC off. OUTPUT 718; "DEMODAGC ON;" Query response: 1|0<LF with EOI> OUTPUT 718; "DEMODAGC?;" ENTER 718; Demodagc

DEMODT[\_]<real><time units>|\_(UP|DN|EP|OA)|?; Selects the time the sweep pauses at marker for demodulation of signal. UP/DN increment::=1,2,5,10 sequence OUTPUT 718; "DEMODT 10 SC;" Query response: <numeric data format><LF with EOI> OUTPUT 718; "DEMODT?;" ENTER 718; DEMODT?;"

#### **DET**<sub>-</sub>(POS|NEG|NRM|SMP)|?;

Selects the specified analyzer video detection. OUTPUT 718; "DET POS;" Query response: (POS|NEG|NRM|SMP)<LF with EOI> OUTPUT 718; "DET?;" ENTER 718; Det\$

#### 5-54 Programming Reference
```
DL[_]<real><amplitude units>|_(UP|DN|ON|OFF|EP|OA)|?;
Specifies a line level that is displayed on the CRT.
UP/DN increment::=1 vertical division
OUTPUT 718;"DL -25 DBM;"
Query response: <numeric data format><LF with EOI>
OUTPUT 718;"DL?;"
ENTER 718;Line
```

### **DLYSWP**\_(<number><time units>|ON|OFF)|[\_](1|0)|?;

Delays the start of the sweep until the specified time elapses after the trigger event. Querying DLYSWP either returns the value of sweep delay length in seconds, or a "0" indicating the delay sweep is turned off.

OUTPUT 718;"DLYSWP 10US;"

```
Query Response: (<number>|0)<LF with EOI>
OUTPUT 718;"DLYSWP?;"
ENTER 718;Sweep_dly
```

#### **DONE**?;

This command is a synchronizing function that sends a 1 to the controller after the command list has been executed. For example, if TS (take sweep) precedes DONE, completion of a sweep is assured before the 1 is returned. OUTPUT 718; "SP 100 MHZ; TS; DONE?;" Query response: 1<LF with EOI> OUTPUT 718; "SP 100 MHZ; TS; DONE?;" ENTER 718; Done

—E—

#### ERR?;

Returns a list of error numbers to the controller. Positive numbers are error codes. An error code of 0 means there are no errors.

Query response: <integer>,<LF with EOI> OUTPUT 718;"ERR?;" ENTER 718; Err\$ PRINT Err\$

#### **ET**?;

Returns the elapsed time of operation in hours. Reset by Hewlett-Packard.

Query response: <numeric data format><LF with EOI> OUTPUT 718;"ET?;" ENTER 718;Time

#### **EXTMXR**\_(PRE|UNPR)|?;

Specifies external mixing mode. OUTPUT 718; "EXTMXR PRE;" Query response: PRE|UNPR<LF with EOI> OUTPUT 718; "EXTMXR?;" ENTER 718; Mxrmode\$

—**F**—

FA[\_]<real><frequency units>|\_(UP|DN|EP|OA)|?; Specifies the start frequency. Default units are Hz. UP/DN increment::=10 percent of span OUTPUT 718; "FA 150 KHZ;"

Query response: <numeric data format><LF with EOI> OUTPUT 718;"FA?" ENTER 718;Startfreq

#### 5-56 Programming Reference

```
FB[_]<real><frequency units>|_(UP|DN|EP|OA)|?;
    Specifies the stop frequency. Default units are Hz.
    UP/DN increment::=10 percent of span
    OUTPUT 718; "FB 540 MHZ;"
  Query response: <numeric data format><LF with EOI>
    OUTPUT 718; "FB?; "
    ENTER 718; Stopfreq
FDIAG_(LO|SMP|HARM|MROLL|POSTSC|RAWOSC),?;
    Returns the specified frequency diagnostic information.
    OUTPUT 718; "FDIAG HARM, ?; "
  Query response: <numeric data format><LF with EOI>
    OUTPUT 718; "FDIAG LO,?;"
    ENTER 718;Lo_freq
FDSP_OFF|?;
    Turns all frequency related annotation off. Power-on or preset is the
    only way to turn frequency annotation back on.
    OUTPUT 718; "FDSP OFF; CF 12.25 GHZ;"
  Query response: (1|0) < LF with EOI> (1 = \text{frequency annotation blanked})
    OUTPUT 718; "FDISP?;"
    ENTER 718; Disp
FFT_<trace destination>,<trace source>,<trace window>;
    Performs a discrete Fourier transform on the source trace. Use to
    transform zero-span AM information into the frequency domain.
    OUTPUT 718; "TWNDOW TRA, UNIFORM; TS;"
    OUTPUT 718; "FFT TRA, TRB, TRA;"
FOFFSET[_]<real><frequency units>[_(UP|DN|EP|OA)]?;
    Specifies the frequency offset for all absolute frequency readouts such as
    center frequency. Default units are Hz.
    UP/DN increment::=20 percent of span
    OUTPUT 718; "FOFFSET 25 MHZ;
  Query response: <numeric data format><LF with EOI>
    OUTPUT 718; "FOFFSET?;"
    ENTER 718; Offset
```

FREF\_(INT|EXT)|?;
Specifies the frequency reference source.
OUTPUT 718; "FREF INT;"
Query response: (INT|EXT)<LF with EOI>
OUTPUT 718; "FREF ?;"
ENTER 718; Freqref\$

### FS;

Selects the full frequency span as defined by the instrument. OUTPUT 718; "CF 1.5 GHZ; FS; "

## $\mathbf{FULBAND}_{-}(\mathbf{K}|\mathbf{A}|\mathbf{Q}|\mathbf{U}|\mathbf{V}|\mathbf{E}|\mathbf{W}|\mathbf{F}|\mathbf{D}|\mathbf{G}|\mathbf{Y}|\mathbf{J});$

Selects the full frequency span for the external mixing frequency band the analyzer is currently tuned to (for example, 26.5 to 40.0 GHz equals band A).

OUTPUT 718; "MXRMODE EXT; FULBAND Q; "

| Band | Frequency Range             | Mixing Harmonic <sup>1</sup> | Conversion Loss   |
|------|-----------------------------|------------------------------|-------------------|
| Κ    | 18.6—26.5 GHz               | 6-                           | $30  \mathrm{dB}$ |
| Α    | 26.5—40.0 GHz               | 8-                           | 30  dB            |
| Q    | 33.0 - 50.0  GHz            | 10 -                         | 30  dB            |
| U    | 40.0—60.0 GHz               | 10 -                         | 30  dB            |
| V    | $50.0 - 75.0  \mathrm{GHz}$ | 14-                          | 30  dB            |
| Е    | 60.0—90.0 GHz               | 16 -                         | 30  dB            |
| W    | 75.5—110.0 GHz              | 18 -                         | 30  dB            |
| F    | 90.0—140.0 GHz              | 24 -                         | 30  dB            |
| D    | 110.0—170.0 GHz             | 30 -                         | $30  \mathrm{dB}$ |
| G    | 140.0—220.0 GHz             | 36 -                         | 30  dB            |
| Y    | 170.0—260.0 GHz             | 44-                          | $30  \mathrm{dB}$ |
| J    | 220.0—325.0 GHz             | 54 -                         | $30  \mathrm{dB}$ |

1 For unpreselected external mixers.

#### 5-58 Programming Reference

—G—

## $GATE_{(ON|OFF)}|[_](1|0)|?;$

Turns on or off the video-gating function. When the video-gating function is turned on, the spectrum analyzer activates the video gate circuitry according to the parameters controlled by gate length (GL), gate delay (GD), and the gate trigger input. OUTPUT 718; "GATE ON;"

Query response: (1|0)<LF with EOI> OUTPUT 718;"GATE ?;" ENTER 718;Gate\_on

## **GATECTL**\_(EDGE|LEVEL)|?;

Selects between the edge and the level mode for video-gate function. In the edge mode, a specified trigger edge starts the gate delay timer that in turn starts the gate length timer. In the level mode, the gate follows the trigger input level.

OUTPUT 718; "GATECTL LEVEL;"

Query Response: (EDGE|LEVEL)<LF with EOI> OUTPUT 718;"GATECTL?;" ENTER 718;Gate\_cntrl\$

**GD**\_<number><time units>|?;

Sets the delay time from when the gate trigger occurs to when the gate is turned on. GD applies only if GATECTL is set to EDGE. OUTPUT 718;"GD 20US;"

Query Response: <number><LF with EOI> OUTPUT 718;"GD?;" ENTER 718;Gate\_delay

```
GL_<number><time units>|?;
Sets the length of time the video gate is turned on. GL applies only if
GATECTL is set to EDGE.
OUTPUT 718; "GL 90US;"
Query Response: <number><LF with EOI>
OUTPUT 718; "GL?;"
ENTER 718;Gat_length
GP_(NEG|POS)|?;
```

Sets the polarity (positive or negative) for the gate trigger. OUTPUT 718;"GP POS;" Query Response:(NEG|POS)<LF with EOI> OUTPUT 718;"GP?;" ENTER 718;Gate\_pol\$

```
GRAT_(ON|OFF)|[_](1|0)|?;
Turns the graticule on or off. IP turns on the graticule.
OUTPUT 718; "GRAT OFF;"
Query response: (1|0)<LF with EOI>
OUTPUT 718; "GRAT?;"
ENTER 718;Grat
```

-H-

#### HD;

Holds or disables data entry and blanks the active function readout. OUTPUT 718; "CF 14 GHZ; TS; HD; "

#### 5-60 Programming Reference

HNLOCK[\_]<integer>|\_(ON|OFF|UP|DN|OA|EP)|?; Locks the specified harmonic number to prevent multi-harmonic sweeps. <integer>::= 6 through 54 UP/DN increment::=1 OUTPUT 718;"MXRMODE EXT; HNLOCK 8;" Query response: <integer><LF with EOI> OUTPUT 718;"HNLOCK ?;" ENTER 718; Harmonic\_lock

## HNUNLK;

Unlocks the harmonic number. OUTPUT 718;"HNUNLK;CF 65 GHZ;HNLOCK ON;"

—I—

#### $ID?|_OA;$

Returns the model number and any options installed. DIM ID\$ [50] OUTPUT 718; "ID?; " Query response: <string data field>,<LF with EOI> OUTPUT 718; "ID?; " ENTER 718; Id\$

#### IDCF;

Sets the center frequency (CF) to the frequency of the signal identified by the SIGID function. Only available with firmware revisions  $\leq 920528$ or with Option 008. OUTPUT 718; "MKPK HI; SIGID AUTO; IDCF; "

## **IDFREQ**?|\_OA;

Returns the frequency of the identified signal to the controller. Returns a 0 if invalid signal identification. Only available with firmware revisions  $\leq 920528$  or with Option 008.

Query response: <number><LF with EOI> OUTPUT 718;"SIGID AUTO;IDFREQ?;" ENTER 718; Sig\_freq

#### IP;

Sets instrument parameters to their preset values. OUTPUT 718; "IP; CF 100MHZ; SP 1MHZ; TS; "

—L—

## $LG[_] < integer > DB|_(UP|DN|EP|OA)|?;$

Specifies the scale of the logarithmic display in 10, 5, 2, or 1 dB per division. Default units are dB, and 10 dB per division is selected with IP.

```
< integer > ::= 1|2|5|10
```

UP/DN increment::=1, 2, 5, 10 sequence

OUTPUT 718;"LG 2 DB;"

OUTPUT 718;"IP;LG DN DN;"

Query response: <integer><LF with EOI> A query response of zero indicates a linear scale. OUTPUT 718;"LG ?;" ENTER 718;Log\_scale

## LN;

Selects the linear scale. OUTPUT 718;"RL -30 DBM;LN;"

#### 5-62 Programming Reference

-M-

MBIAS[\_]<real>(A|MA|UA)|\_(ON|OFF|UP|DN|EP|OA)|?; Selects the bias level for external mixers that require diode bias for efficient mixer operation. <real>::= -10 to 10 UP/DN increment::=0.01 mA OUTPUT 718;"MXRMODE EXT;HNLOCK A;MBIAS 20 MA;" Query response: <numeric data format><LF with EOI>

OUTPUT 718;"MBIAS ?;"

ENTER 718; Mixer\_bias

**MEANPWR**\_(TRA|TRB),<number>DB,?;

Measures the average power of the carrier while the burst is turned on and allows you to define the carrier on amplitude range, in decibels below the peak value of the trace.

REAL Onrange

Onrange = 20

OUTPUT 718; "MEANPWR TRB, "; Onrange; "DB, ?; "

Query Response: <number><LF with EOI> OUTPUT 718; "MEANPWR TRB, ";Onrange; "DB,?;" ENTER 718; Carr\_onpwr

## MEAS?;

Returns the current sweep status. Query Response: (SNGLS|CONTS)<LF with EOI> OUTPUT 718; "MEAS?; " ENTER 718; Sweep\$

```
MINH_(TRA|TRB);
```

Similar to MXMH except that the minimum trace values are stored. OUTPUT 718; "CLRW TRA; MINH TRA; "

## MKA?|\_OA;

Returns the amplitude of the active marker. Default units are dBm. Note: Because MKA returns only a numeric value, know the amplitude units in use (see AUNITS).

Query response: <numeric data format><LF with EOI> OUTPUT 718;"SNGLS;TS;MKPK HI;MKA?;" ENTER 718;Amptd

## MKBW\_<negative integer>,?;

Returns the signal bandwidth at the desired power level below the on-screen marker (if a marker is present) or below the signal peak. The power level units are dB.

```
Query response: <numeric data format>
OUTPUT 718;"CF 300 MHZ;SP 100MHZ;SNGLS;"
OUTPUT 718;"TS;MKPK HI;"
OUTPUT 718;"MKBW -3,?;"
ENTER 718;Mkrbw
```

## MKCF;

Moves the active marker to the center frequency. OUTPUT 718;"CF 600 MHZ;SP 1 GHZ;" OUTPUT 718;"TS;MKPK HI;MKCF;TS;"

#### 5-64 Programming Reference

## MKCHEDGE;

Moves the delta markers to  $\pm 0.5$  channel widths from the center frequency.

OUTPUT 718;"MKCHEDGE;"

## **MKD**[[\_]<real><frequency units>|\_(UP|DN|EP|OA)|?];

Places a second marker at the specified frequency from the active marker. Frequency may be positive or negative. Default units are Hz. In zero frequency span the units are time.

UP/DN increment::=10% of span

OUTPUT 718;"CF 450 MHZ;SP 400 MHZ;"

OUTPUT 718;"TS;MKPK HI;MKD 300 MHZ;"

Query response: <numeric data format><LF with EOI> OUTPUT 718;"MKPK HI;MKD;MKPK NH:MKD?;" ENTER 718;Marker\_del

#### $\mathbf{MKDELCHBW}(\mathbf{TRA}|\mathbf{TRB});$

Sets the channel power bandwidth to difference between the delta markers. OUTPUT 718;"MKDELCHBW TRA;"

MKDR[[\_]<real>(<frequency units>|<time units>)|\_(EP|OA)|?]; Reads the reciprocal of marker delta, which is the time period between markers. In zero frequency span the units are frequency. OUTPUT 718;"TS;MKPK HI;MKD;MKPK NH;MKDR;"

Query response: <numeric data format><LF with EOI> OUTPUT 718;"TS;MKPK HI;MKD;MKPK NH;MKDR?;" ENTER 718;Period

```
MKF[_]<real><frequency units>|_(EP|OA)|?;
Specifies the frequency of the active marker. Default units are Hz.
OUTPUT 718;"CF 450 MHZ;SP 400 MHZ;MKF 600 MHZ;"
Query response: <numeric data format><LF with EOI>
```

OUTPUT 718;"TS;MKPK HI;MKF?;" ENTER 718;Mfreq

## MKFC\_(ON|OFF);

Counts the marker frequency for a more accurate readout of the marker frequency. The resolution is determined by the MKFCR command. OUTPUT 718; "MKPK HI; MKFC ON; TS; MKF?; " ENTER 718; Freq\_count

MKFCR[\_]<real><frequency units>|\_(EP|OA)|?; Specifies the resolution of the marker frequency counter. OUTPUT 718; "MKFCR 100 HZ; MKFC ON;"

Query response: <numeric data format><LF with EOI> OUTPUT 718;"MKFCR?;" ENTER 718;Count\_res

#### MKMCF;

Moves the midpoint of the delta markers to the center frequency. OUTPUT 718; "MKMCF;"

#### MKMIN;

Moves the active marker to the minimum signal detected. OUTPUT 718; "TS; MKPK HI; MKD; MKMIN; "

#### 5-66 Programming Reference

MKN[[\_]<real>(<frequency units>|<time units>)|\_(UP|DN|EP|OA)|?]; Moves the active marker to the specified frequency. Default units are Hz. UP/DN increment::=10 percent of span OUTPUT 718;"TS;MKN;" OUTPUT 718;"CF 100 MHZ;SP 100 MHZ;TS;MKN 75 MHZ;" Query response: <numeric data format><LF with EOI> OUTPUT 718;"MKPK HI;MKN?;" ENTER 718;Marker

## **MKNOISE**\_(ON|OFF)|[\_](1|0)|?;

Calculates the average value at the marker, normalized to a 1 Hz bandwidth, after correction for resolution bandwidth and detection mode (log or linear). OUTPUT 718; "TS; MKMIN; MKNOISE ON; MKA?; "

ENTER 718; Amptd

Query response: (1|0)<LF with EOI> OUTPUT 718;"MKNOISE?;" ENTER 718;Mknoise

#### MKOFF[\_ALL];

Turns the active marker, or all markers, off. OUTPUT 718;"MKOFF;"

## $\mathbf{MKPK}[-(\mathrm{HI}|\mathrm{NH}|\mathrm{NR}|\mathrm{NL})];$

Moves the active marker to the maximum signal detected or to the next highest, next right, or next left signal detected. Marker defaults to maximum signal detected. OUTPUT 718;"TS;MKPK HI;" OUTPUT 718;"TS;MKPK HI;MKPK NL;" OUTPUT 718;"TS;MKPK;"

```
MKPT[_]<real>DBM|_(UP|DN|EP|OA)|?;
Specifies the marker peak threshold.
UP/DN increment::=10 dB
OUTPUT 718; "MKPT -95 DBM;"
OUTPUT 718; "AUNITS DBUV; MKPT UP;"
Query response: <numeric data format><LF with EOI>
OUTPUT 718; "MKPT?;"
ENTER 718; Peak_thresh
```

 $MKPX[_] < real > DB|_(UP|DN|EP|OA)|?;$ 

Specifies the minimum excursion for peak identification. Default units are dB. IP selects 6 dB for minimum excursion. <real>::=values 0.0 through 30.0 UP/DN increment::=1 vertical division of the display OUTPUT 718; "MKPX 3DB;TS; MKPK HI;" Query response: <numeric data format><LF with EOI> OUTPUT 718; "MKPX?;" ENTER 718; Peak\_ex

## MKRL;

Moves the active marker to the reference level. OUTPUT 718;"TS;MKPK HI;MKRL;TS;"

#### MKSP;

Moves the marker delta frequency into the frequency span. OUTPUT 718; "TS; MKPK HI; MKD; MKPK NH; MKSP; TS; "

## MKSS;

Moves the marker frequency into the center frequency step size. OUTPUT 718; "TS; MKPK HI; MKSS; CF UP UP; "

#### 5-68 Programming Reference

```
MKT[_]<real><time units>|_OA|?;
    Sets the marker to the position corresponding to the amount of time
    from the beginning of sweep.
    OUTPUT 718; "ST 2 SEC; MKT 1.6 SEC;"
  Query response: <real><LF with EOI>
    OUTPUT 718;"MKT ?;"
    ENTER 718; Mkr_time
\mathbf{MKTRACK}_{(ON|OFF|OA)} |[-](1|0)|?;
    Turns the marker signal track ON or OFF.
    OUTPUT 718; "CF 300 MHZ; SP 100 MHZ; "
    OUTPUT 718; "MKPK HI; MKTRACK ON; "
    OUTPUT 718; "SP 100 KHZ; MKTRACK OFF;"
  Query response: (1|0) < LF with EOI>
    OUTPUT 718; "MKTRACK?;"
    ENTER 718; Track$
ML[_]<integer>DBM|_(UP|DN|EP|OA)|?;
    Specifies the mixer level. Default units are dBm.
    <integer>::=-10 through -80
    UP/DN increment::=10 dB
    OUTPUT 718;"ML - DBM;"
    OUTPUT 718;"ML 60 DBUV;"
    OUTPUT 718;"ML 10 DBMV;"
  Query response: <integer><LF with EOI>
    OUTPUT 718;"ML?;"
    ENTER 718; Mixer_lvl
MXMH_(TRA|TRB);
```

Updates each trace element with the maximum level detected. OUTPUT 718;"CLRW TRA;CLRW TRB;MXMH TRA;"

```
MXRMODE_(INT|EXT)|?;
Specifies an external or internal mixer mode.
OUTPUT 718; "MXRMODE EXT;"
Query response: (INT|EXT)<LF with EOI>
OUTPUT 718; "MXRMODE?;"
ENTER 718; Mode$
```

—N—

## **NORMLIZE**<sub>-</sub>(ON|OFF|OA)|[\_](1|0)|?;

Activates the normalization routine for stimulus-response measurements. Trace B is subtracted from trace A, offset by the normalized reference level (NRL), and the result is sent to trace A. See also STOREOPEN and STORETHRU. !assumes a valid reference trace is stored OUTPUT 718; "NORMLIZE ON; TS; DONE?;" ENTER 718; Done Query response: <numeric data format><LF with EOI> OUTPUT 718; "NORMLIZE?;" ENTER 718; NormalizedNRL[\_]<real>DB|?; Sets the normalized reference level. OUTPUT 718; "IP; SNGLS;" OUTPUT 718; "NRL -10DB; TS; DONE?;" ENTER 718; Done

END

Query response: <numeric data format><LF with EOI> OUTPUT 718;"NRL?;" ENTER 718;Nref\_lvl

#### 5-70 Programming Reference

```
NRPOS[_]<real>|_(UP|DN|EP|OA)|?;
Adjusts the normalized reference position.
OUTPUT 718;"IP;SNGLS;"
OUTPUT 178;"NRPOS 5;TS;DONE?;"
ENTER 718;Done
Query response: <numeric data format><LF with EOI>
OUTPUT 718;"NRPOS?;"
ENTER 718;Pos
```

```
-0-
```

**OCCUP**\_<number>|?;

Enters desired percentage of occupied power. The PWRBW command is usually used to set the percentage.

REAL Percentpwr Percentpwr = 95 OUTPUT 718;"OCCUP";Percentpwr;";" Query Response: <number><LF with EOI> OUTPUT 718;"OCCUP?;" ENTER 718;Percentpwr

**OP**?|\_OA;

Returns the parameters which represent the dimensions of the lower-left and upper-right vertices of the analyzer display in plotter units. Order of response is P1x, P1y, P2x, and P2y. Default is "72, 16, 712, 766;" Query response: <integer>,<LF with EOI> OUTPUT 718;"OP?;" ENTER 718;P1x,P1y,P2x,P2y

—**P**—

```
PLOT[_P1x, P1y, P2x, P2y];
```

Plots the analyzer display on any GPIB plotter. P1x and P1y::=plotter dependent values that specify the lower left plotter dimension. P2x and P2y::=plotter dependent values that specify the upper-right plotter dimension. Default is current plotter P1, P2 settings. DIM Param\_string\$[200] Sel\_code=7 Plt\_addr=5 Sa\_addrs=18 Param\_string\$=VAL\$(P1x)&","VAL\$(P1y)&","VAL\$(P2x)&"," VAL\$(P2y)&";" OUTPUT 718; "PLOT "Param\_string\$ SEND Sel\_code;UNT UNL LISTEN Plt\_addrs TALK Sa\_addrs DATA

## **PLOTORG**\_(DSP|GRT|OA)|?;

```
Specifies whether plotter P1, P2 settings are the origin for the graticule
or the entire spectrum analyzer display. Allows plotting trace data on
paper with preprinted graticule lines.
OUTPUT 718; "PLOTORG GRT;PLOT;"
SEND Sel_code;UNT UNL LISTEN Plt_addrs TALK Sa_addrs DATA
Query response: (DSP|GRT)<LF with EOI>
OUTPUT 718; "PLOTORG?;"
ENTER 718; Origin$
```

```
PLOTSRC_(ALL|TRA|TRB|GRT|ANNT|OA)|?;
Specifies the source for PLOT.
Default is ALL.
OUTPUT 718; "PLOTORG GRT; PLOTSRC TRA;"
OUTPUT 718; "PLOTORG DSP; PLOTSRC ALL;"
OUTPUT 718; "PLOTORG GRT; PLOTSRC ANNT; PLOTSRC TRB;"
Query response: (ALL|TRA|TRB|GRT|ANNT)<LF with EOI>
OUTPUT 718; "PLOTSRC?;"
ENTER 718; Source$
```

#### 5-72 Programming Reference

PP;

Peaks the preselector for internal mixing or preselected external mixing only. Not available for 8560E/EC with Option 002. OUTPUT 718;"CF 5 GHZ;SP 100 MHZ; OUTPUT 718;"TS;MKPK HI;MKCF;SP 10 MHZ;TS;PP;"

## **PRINT**[-(1|0)];

Sends the display contents to a printer. Select 0 for a monochrome
printer, 1 for a color format (for HP PaintJet or compatible, printer).
Sel\_code=7
Prt\_addrs=1
Sa\_addrs=18
OUTPUT 718; "PRINT 0;"
SEND Sel\_code; UNT UNL LISTEN Prt\_addrs TALK Sa\_addrs DATA

**PSDAC**[\_]<integer>|\_(UP|DN|EP|OA)|?;

Specifies the preselector peak DAC setting. <integer>::=0 through 255 UP/DN increment::=1 OUTPUT 718;"PSDAC 35;" Query response: <integer><LF with EOI> OUTPUT 718;"PSDAC?;" ENTER 718;Presel\_dac

#### **PSTATE**<sub>-</sub>(ON|OFF|OA)|[\_](1|0)|?;

Protects the saved states (save lock). OUTPUT 718;"SAVES 2;PSTATE ON;" OUTPUT 718;"PSTATE OFF;SAVES 4;" Query response: (1|0)<LF with EOI> OUTPUT 718;"PSTATE ?;" ENTER 718;Pstate

PWRBW\_<trace source>(,|\_)<real>,?; Returns the bandwidth equal to the specified percentage of total power in a trace. Query response: <real><LF with EOI>

```
OUTPUT 718;"PWRBW TRA,99,?;"
ENTER 718; Pwrbw
```

 $-\mathbf{R}-$ 

**RB**[\_]<real><frequency units>)|\_(UP|DN|EP|OA|AUTO|MAN)|?; Specifies the resolution bandwidth. <real>::=10 Hz to 2 MHz UP/DN increment::= 1, 3, 10 sequence OUTPUT 718; "SP 1 MHZ; RB 1 MHZ; TS;" Query response: < numeric data format><LF with EOI> OUTPUT 718; "RB UP UP; RB?;" ENTER 718;Res\_bw  $\mathbf{RBR}[_] < \mathrm{real} > |_{(\mathrm{UP}|\mathrm{DN}|\mathrm{EP}|\mathrm{OA})}|?;$ Specifies the ratio between the resolution bandwidth and the frequency span. If the span is changed, the resolution bandwidth will change to maintain the ratio. < real > ::= 0.002 to 0.100UP/DN increment::= 2, 5, 10 sequence OUTPUT 718; "RBR .3; SP 100KHZ; TS;" Query response: <numeric data format><LF with EOI> OUTPUT 718; "RBR DN DN DN; RBR ?;" ENTER 718; Rbw\_ratio

#### **RCLOSCAL**;

Recalls averaged open/short reference trace data into trace B. !assume a valid reference trace is stored OUTPUT 718;"IP;" OUTPUT 718; "RCLSOCAL;TS;DONE?;" ENTER 718;Done OUTPUT 718; "NORMLIZE ON;TS;DONE?;" ENTER 718;Done LOCAL 718

#### 5-74 Programming Reference

## **RCLS**[\_]<integer>|\_(LAST|PWRON);

Recalls a previously saved state (stored in registers 0 through 9), the
last instrument state, or the power-on state.
<integer>::=0 through 9
OUTPUT 718;"IP;RCLS 2;"
OUTPUT 718;"CF 10MHZ;SP 1MHZ;TS;IP;RCLS LAST;"

#### **RCLT**<sub>-</sub>(TRA|TRB),<integer>;

Recalls a previously saved trace stored in registers 0 through 7. <integer>::= 0 through 7 OUTPUT 718;"CLRW TRA;VIEW TRB;" OUTPUT 718;"RCLT TRB,4;"

#### RCLTHRU;

Recalls a thru-reference trace into trace B. !assumes a valid thru trace is stored. OUTPUT 718;"RCLTHRU;TS;DONE?;" ENTER 718;Done OUTPUT 718;"NORMLIZE ON;TS;DONE?;" ENTER 718;Done

#### REV?;

Returns the firmware revision number of the analyzer. Number returned is in the date format of "YYMMDD".

Query response: <numeric data format><LF with EOI> OUTPUT 718;"REV?;" ENTER 718;Revision

#### **RL**[\_]<real><amplitude units>|\_(UP|DN|EP|OA)|?;

Specifies the reference level or range level. Default units are dBm. UP/DN increment::=Log scale/div or 10 dB in linear scale OUTPUT 718;"CF 300MHZ;SP 1MHZ;RL -10DBM;TS;"

Query response: <numeric data format><LF with EOI> OUTPUT 718;"TS;MKPK HI;MKRL;TS;" ENTER 718;Ref\_lvl

```
RLCAL[_]<integer>|?;
    Calibrates reference level.
    <integer>::= -528 through +528
      (-33 \text{ through } +33 \text{ for firmware revisions } \leq 920528)
    OUTPUT 718; "RLCAL "; Rl_cal
  Query response: <integer><LF with EOI>
    OUTPUT 718; "RLCAL ?;"
    ENTER 718;Rl_cal
ROFFSET[_]<real>DB|_(UP|DN|EP|OA)|?;
    Specifies the reference level offset. Default units are dB.
    UP/DN increment::= Log scale/div or 10 dB in linear scale
    OUTPUT 718; "ROFFSET -20DB;"
  Query response: <numeric data format><LF with EOI>
    OUTPUT 718; "ROFFSET?;"
    ENTER 718;Ref_offset
\mathbf{RQS}[_] < integer > |_OA|?;
    Specifies a mask which allows the bits that are not masked for a service
    request. The bits are defined in Chapter 7 of the user's guide.
    <integer>::= 0 through 255
    OUTPUT 718;"RQS 16;"
    OUTPUT 718;"RQS 4;"
    OUTPUT 718; "RQS 20;"
  Query response: returns the decimal weighting of the status byte bits
```

which are enabled during a service request, followed by LF and EOI. OUTPUT 718; "RQS?;"

ENTER 718;Rqs

—**S**—

**SAVES**[\_]<integer>|\_PWRON;

Saves the current state of the analyzer in the specified state register. <integer>::= 0 through 9 OUTPUT 718; "CF 20MHZ; SAVES 3; IP; "

## 5-76 Programming Reference

## **SAVET**\_(TRA|TRB),<integer>;

Saves the current trace of the analyzer in the specified trace register. <integer>::= 0 through 7 OUTPUT 718;"CLRW TRB;TS;SAVET TRB,4;"

## $SER?|_OA;$

Returns the serial number of the spectrum analyzer to the controller. Query response: <text><LF with EOI> OUTPUT 718; "SER?; "

ENTER 718;Serial\_number\$

#### **SIGID**[\_](AUTO|MAN|OFF|OA)|?;

Identifies signals for the external mixing frequency bands. Only available with firmware revisions  $\leq 920528$  or with Option 008. OUTPUT 718;"TS;MKPK HI;MKRL;SIGID AUTO;"

Query response: (0|1) < LF with EOI> (where 0 is OFF or AUTO, 1 is MAN)

OUTPUT 718;"SIGID?;" ENTER 718;Status

## SNGLS;

Selects single sweep mode. OUTPUT 718;"IP;CF 100MHZ;SP 1MHZ;SNGLS;TS;"

SP[\_]<real><frequency units>|\_(FULL|ZERO|LAST|UP|DN|EP|OA)|?; Specifies the frequency span. Default units are Hz. UP/DN increment::=1,2,5 sequence OUTPUT 718;"CF 10MHZ;SP DN DN;" OUTPUT 718;"TS;MKPK HI;MKTRACK ON;SP 100KHZ;TS;MKTRACK OFF;" Query response: <numeric data format><LF with EOI> OUTPUT 718;"SP UP UP;SP?;" ENTER 718;Span

```
SQUELCH[_]<real><amplitude units>|_(ON|OFF|UP|DN|EP|OA)|?;
    Controls the squelch for demodulation.
    UP/DN increment::= Log scale/div or 10 dB in linear scale
    OUTPUT 718; "DEMOD AM; SQUELCH -80 DBM;"
  Query response: <numeric data format><LF with EOI>
    OUTPUT 718; "SQUELCH?;"
    ENTER 718; Squelch
SRCALC<sub>-</sub>(INT|EXT|OA)|?;
    Selects internal or external leveling. For use with the 8560E/EC Option
    002 tracking generator.
    OUTPUT 718; "IP; SNGLS; TS; CF 300MHZ; SP 1MHZ; "
    OUTPUT 718; "SRCALC EXT;"
  Query response: (INT|EXT)<LF with EOI>
    OUTPUT 718; "SRCALC?;"
    ENTER 718; Alc$
SRCCRSTK[_]<integer>|_(UP|DN|EP|OA)|?;
    Adjusts the coarse tuning of the 8560E/EC Option 002 Tracking
    Generator oscillator.
    <integer>::= 0 to 255
    OUTPUT 718; SCRPWR ON; SWPCPL SR; RB 10KHZ; "
    OUTPUT 718; "TS:DONE?;"
    Enter 718; Done
    OUTPUT 718; "SRCCRSTK EP;"
    PAUSE
  Query response: <integer><LF with EOI>
    OUTPUT 718; "SRCCRSTK?; "
    ENTER 718; Tuning
```

#### 5-78 Programming Reference

```
SRCFINTK[_]<integer>|_(UP|DN|EP|OA)|?;
    Adjusts the fine tuning of the 8560E/EC Option 002 tracking generator
    oscillator.
    \langle integer \rangle ::= 0 to 255
    OUTPUT 718; SCRPWR ON; SWPCPL SR; RB 10KHZ; "
    OUTPUT 718; "TS:DONE?;"
    Enter 718; Done
    OUTPUT 718; "SRCFINTK EP;"
    PAUSE
  Query response: <integer><LF with EOI>
    OUTPUT 718; "SRCFINTK?;"
    ENTER 718; Tuning
SRCPOFS[_]<real>DB|_(UP|DN|EP|OA)|?;
    Offsets the displayed power of the 8560 \text{E/EC} Option 002 tracking
    generator to compensate for tracking generator test condition gains and
    losses.
    < real > ::= -100 to 100
    OUTPUT 718; "SRCPWR -10DBM; SRCPSWP 10DB; TS; "
    INPUT "ENTER THE GAIN OF THE PREAMP UNDER TEST", Gain
    OUTPUT 718;"SRCPOFS ";Gain;"DB;"
  Query response: <numeric data format><LF with EOI>
    OUTPUT 718; "SRCPOFS?;"
    ENTER 718; Offset
SRCSTP[_] < real > DB|_(UP|DN|EP|OA)|?;
    Sets the step size of the source power offset, level, and sweep range.
    < real > ::= 0.1 to 12.75
    UP/DN increment::= 0.1 dB steps
    OUTPUT 718; "SRCPWR -10DBM; SRCSTP 1DB; TS;"
  Query response: <numeric data format><LF with EOI>
    OUTPUT 718; "SRCSTP?;"
    ENTER 718; Step
```

```
SRCPSWP[_]<real>DB|_(UP|DN|ON|OFF|EP|OA)|?;
Sweeps the output power of the tracking generator over the chosen
power-sweep range.
<real>::= 0 to 12.75
UP/DN increment::= 0.1 dB
OUTPUT ;718;;"SCRPWR -10DBM;SRCPSWP 10DB;TS;"
Query response: <numeric data format><LF with EOI>
OUTPUT 718;"SRCPSWP?;"
ENTER 718;PsweepSRCPWR[_]<real><amplitude units>|_(ON|OFF|UP|DN|EP|OA)|?;
```

Activates the output power of the 8560E/EC Option 002 Tracking Generator. <real>::= -10 to 2.8

```
OUTPUT 718; "SRCPWR ON; TS; DONE?;"
ENTER 718; Done
```

```
Query response: (1|0)<LF with EOI>
OUTPUT 718;"SRCPWR?;"
ENTER 718;Srcpower
```

#### SRCTKPK;

Activates a routine that adjusts both the coarse- and fine-tracking adjustments to obtain the peak response. OUTPUT 718; "SRCPWR ON;" OUTPUT 718; "SWPCPL SR;" OUTPUT 718; "SRCTKPK; DONE?;" ENTER 718; Done

**SRQ**[\_]<integer>;

Sets a service request if the operand bits are allowed by RQS. <integer>::= 0 through 255 OUTPUT 718; "RQS 4; SRQ 4; "

#### 5-80 Programming Reference

```
SS[_]<real><frequency units>|_(AUTO|MAN|UP|DN|EP|OA)|?;
    Specifies the center frequency step size.
    Default units are Hz.
    UP/DN increment::=1,2,5 sequence
    OUTPUT 718; "CF 100MHZ; SS 100MHZ; "
  Query response: <numeric data format><LF with EOI>
    OUTPUT 718; "TS; MKPK HI; MKSS; SS?; "
    ENTER 718; Step_size
ST[_]<real><time units>)|_(UP|DN|EP|OA|AUTO|MAN)|?;
    Specifies the sweep time.
    Default units are seconds.
    UP/DN increment::= 1, 2, 5 sequence
    OUTPUT 718;"CF 20MHZ;SP 10MHZ;ST UP UP;"
    OUTPUT 718;"ST 5SEC;"
  Query response: < numeric data format> < LF with EOI>
    OUTPUT 718; "SP 100KHZ; ST?;"
    ENTER 718; Sweep_time
```

**STB**?|\_OA;

Status byte query returns to the controller the decimal equivalent of the bits set in the status byte.

Query response: <numeric data format><LF with EOI> OUTPUT 718;"RQS 20;SRQ 20;" Repeat: ! OUTPUT 718;"STB?" ENTER 718;Status IF Status <> 20 THEN GOTO Repeat

#### STOREOPEN;

Saves the current instrument state and trace A in memory. Use STOREOPEN with STORESHORT to obtain an averaged open/short calibration trace. OUTPUT 718; "IP;SNGLS;FA 300KHZ;FB 1GHZ;SRCPWR ON;SWPCPL SR;" PRINT "CONNECT OPEN. PRESS CONTINUE TO STORE OPEN DATA." PAUSE OUTPUT 718; "TS;DONE?;" ENTER 718;Done OUTPUT 718; "STOREOPEN;" OUTPUT 718; "TS;DONE?;" ENTER 718; DONE?;"

#### STORESHORT;

Averages the current data in trace A with open data stored using STOREOPEN, then stores it in state register 8. To ensure valid averaged data, the instrument state must be the same when STOREOPEN and STORESHORT are executed. !example continued from STOREOPEN PRINT "CONNECT SHORT. PRESS CONTINUE TO AVERAGE AND STORE DATA" PAUSE OUTPUT 718; "TS; DONE?;" ENTER 718; Done OUTPUT 718; "STORESHORT; TS; DONE?;" ENTER 718; Done

#### STORETHRU;

Stores a thru calibration trace in trace B and in state register 9. OUTPUT 718; "IP; SNGLS; FA 300KHZ; FB 1GHZ; SRCPWR ON; SWPCPL SR; " PRINT "CONNECT THRU. PRESS CONTINUE TO STORE DATA." PAUSE OUTPUT 718; "SRCTKPK; TS; DONE?; " ENTER 718; Done OUTPUT 718; "STORETHRU; TS; DONE?; " ENTER 718; Done

#### 5-82 Programming Reference

 $SWPCPL_(SR|SA|OA)|?;$ Selects a stimulus response (SR) or spectrum analyzer (SA) sweep time equation. OUTPUT 718; "SRCPWR ON; SWPCPL SR; TS; " Query response: (SR|SA) < LF with EOI> OUTPUT 718; "SWPCPL?;" ENTER 718, Swpcpl\$ **SWPOUT**<sub>-</sub>(RAMP|FAV|FAVA)|?; Selects the output for J8. RAMP::= sweep ramp 0 to 10 volts FAV::= frequency analog voltage (0.5 V/GHz) FAVA::= frequency analog voltage attenuated (0.25 V/GHz) For 8564E/EC and 8565E/EC only. OUTPUT 718: "SWPOUT RAMP;" Query response: (RAMP|FAV|FAVA)<LF with EOI> OUTPUT 718; "SWPOUT ?;" ENTER 718;Sweep\$

 $\mathbf{TDF}_{-}(\mathbf{A}|\mathbf{B}|\mathbf{I}|\mathbf{M}|\mathbf{P}|\mathbf{OA})|?;$ 

Formats trace information for return to a controller. IP selects P. A::= specifies A-block format B::= specifies binary data format I::= specifies I-block data format M::= specifies ASCII data format P::= specifies real number output format. Numbers are Hz, volts, watts, dBm, dBµV, dBV, or seconds. OUTPUT 718; "TS; VIEW TRA; TDF P:TRA?;" Query response: (A|B|I|M|P)<LF with EOI> OUTPUT 718; "TDF?;" ENTER 718; Format\$

```
TH[_]<real><amplitude units>[_(ON|OFF|UP|DN|EP|OA)]?;
    Blanks signal responses below the specified threshold level. Default units
    are dBm.
    UP/DN increment::= Log scale/div or 10 dB in linear scale
    OUTPUT 718; "TH -75DBM;"
    OUTPUT 718; "TH OFF;"
  Query response: <numeric data format><LF with EOI>
    OUTPUT 718; "TH?;"
    ENTER 718; Threshold
TITLE_<string data field>;
    Sets the analyzer to title mode where characters called from the
    analyzer character set appear near the upper-right hand corner of the
    display. Up to two 16-character lines can be displayed.
    OUTPUT 718; "TITLE% This is a sample";
    OUTPUT 718; "title, two lines%;"
\mathbf{TM}_{(\text{FREE}|\text{VID}|\text{LINE}|\text{EXT}|\text{OA})}?;
    Selects the trigger mode.
    OUTPUT 718;"TM LINE;"
    OUTPUT 718; "TM FREE;"
  Query response: (FREE|VID|LINE|EXT)<LF with EOI>
    OUTPUT 718; "TM ?; "
    ENTER 718; Trigger$
TRA? [[_](<number><number>, |<block data field>);
    Input or output 601 data points to or from trace A. (See TDF.) Places
    trace A in view mode before trace data transfer.
    DIM A(0:600)
    OUTPUT 718; "SNGLS; TS; TDF P; TRA?; "
    FOR I=0 TO 599
    OUTPUT 718; A(I); "DBM,";
    NEXT I
    OUTPUT 718; A(600); "DBM;"
  Query response: (<number>,<LF with EOI>)|<block data field>
    DIM B(0:600)
    OUTPUT 718;:"TDF P;TRA?;"
    ENTER 718;B(*)
```

## 5-84 Programming Reference

```
TRB? |[_](<number><number>, |<block data field>);
    Input or output 601 data points to or from trace B. (See TDF.) Places
    trace B in view mode before trace data transfer.
    INTEGER A(0:600)
    OUTPUT 718; "SNGLS; TS; TDF B; TRB?; "
    OUTPUT 718 USING "#,W";A(*)
  Query response: (<number>,<LF with EOI>)|<block data field>
    INTEGER A(0:600)
    OUTPUT 718; "TDF B; TRB?;"
    ENTER 718 using "#,W";A(*)
    OUTPUT 718;"RL?;"
    ENTER 718;Ref_lvl
    OUTPUT 718;"LG ?;"
    ENTER 718;Scale
    FOR X=0 TO 600
     A(X)=Ref_lvl+Scale*(A(X)/60-10)
    NEXT X
```

#### **TRIGPOL**\_(NEG|POS)|?;

Selects the edge (positive or negative) of the trigger input that causes the trigger event. OUTPUT 718;"TRIGPOL POS;" Query Response:(NEG|POS)<LF with EOI> OUTPUT 718;"TRIGPOL?;" ENTER 718;Trig\_pol\$

## TS;

Takes a sweep. OUTPUT 718;"SNGLS;CF 10MHZ;SP 1MHZ;TS;"

#### **TWNDOW**\_<trace destination>,<window>;

Creates a window trace array for the FFT function. The window is a weighting function that forces the ends of FFT input data smoothly to zero. This reduces step discontinuity and measurement error. <window>::= FLATTOP|HANNING|UNIFORM OUTPUT 718;"TWNDOW TRA,UNIFORM;TS;" OUTPUT 718;"FFT TRA,TRB,TRA;"

—V—

**VAVG**[\_]<integer>|\_(ON|OFF|UP|DN|EP|OA)|?; Turns the video averaging on or off. <integer>::=represents the maximum number of sweeps executed for averaging. Default is 100. UP/DN increment::=1 OUTPUT 718; "VAVG 10;" Query response: <integer><LF with EOI> OUTPUT 718; "VAVG?;" ENTER 718; Vid\_avg **VB**[\_]<real><frequency units>[\_(UP|DN|AUTO|MAN|EP|OA)]?; Specifies the video bandwidth. Default units are Hz. <real>::= 1 Hz to 3 MHz UP/DN increment::= 1, 3, 10 sequence OUTPUT 718; "RB 10KHZ; VB DN; " OUTPUT 718; "VB 1HZ;" Query response: <numeric data format><LF with EOI> OUTPUT 718; "RB 100KHZ; VB UP UP; VB?; " ENTER 718; Video\_bw  $VBR[_] < real > |_(UP|DN|EP|OA)|?;$ Specifies the ratio between the video bandwidth and the resolution bandwidth. When the resolution bandwidth is changed, the video bandwidth changes to maintain the ratio. For example, an entry of 0.3 sets the video bandwidth one bandwidth step lower than the resolution bandwidth. < real > ::= 0.003 to 3.00UP/DN increment::= 1, 3, 10 sequence OUTPUT 718; "VBR 3; RB 10KHZ;" Query response: <numeric data format><LF with EOI> OUTPUT 718; "VBR DN DN; VBR?;" ENTER 718; Video\_ratio

#### 5-86 Programming Reference

VIEW\_(TRA|TRB); Stores and views the specified trace. OUTPUT 718;"CLRW TRA;TS;VIEW TRA;" VTL[\_]<real><amplitude units>|\_(UP|DN|EP|OA)|?; Sets the level for video trigger. UP/DN increment::=Log scale/div or 10 dB in linear scale OUTPUT 718;"TM VID;VTL -55 DBM;" Query response: <numeric data format><LF with EOI> OUTPUT 718;"VTL ?;" ENTER 718;Trig\_lvl

# Notation Conventions

| BOLD TYPE          | All characters appearing in bold type are key words and must appear exactly as shown.                                                                                                    |
|--------------------|----------------------------------------------------------------------------------------------------|
| CAPITAL<br>LETTERS | All characters that are capital letters are secondary key<br>words and appear within the key word syntax. They must<br>appear exactly as shown; their meanings can be found under<br>"Secondary Key Word Summary."                                              |
| < >                | Characters in angular brackets are considered elements of the<br>language being defined. Their meanings can be found under<br>"Syntax Conventions," unless otherwise specified with the key<br>word definition.                                                 |
| []                 | Square brackets indicate that whatever occurs within the brackets is optional.                                                                                                    |
|                    | "Or" indicates a choice of exactly one element from a list (for example, $\langle a \rangle   \langle b \rangle$ indicates $\langle a \rangle$ or $\langle b \rangle$ but not both).                                                                            |
| ( )                | Parentheses are used to clarify which elements to choose from.                                                                                                    |
| -                  | Underscore indicates a space must be placed at that location (for example, $A_{-}$ indicates there must be a space between the key word, $A$ , and the element, $$ ).                                                                                           |
| ::=                | "Is defined as." For example, $\langle a \rangle ::= \langle b \rangle \langle c \rangle$ indicates that $\langle a \rangle$ can be replaced by the series of elements $\langle b \rangle \langle c \rangle$ in any statement where $\langle a \rangle$ occurs. |

## 5-88 Programming Reference

## Syntax Conventions

# Syntax Conventions

| <a-block data="" field="">::=</a-block>  | #A < length > < command list > (use when the length of the command list is known)        |
|------------------------------------------|------------------------------------------------------------------------------------------|
| <a-block data="" format="">::=</a-block> | #A < length > < command list >                                                           |
| <amplitude units="">::=</amplitude>      | DB DM DBM DBMV DBUV V W                                                                  |
| <block data="" field="">::=</block>      | <A-block data field> $ <$ I-block data field>                                            |
| <command list=""/> ::=                   | one or more spectrum analyzer commands                                                   |
| <cr>::=</cr>                             | ASCII 13 (carriage return)                                                               |
| <end>::=</end>                           | end of data transmission                                                                 |
| <frequency units="">::=</frequency>      | $\mathrm{HZ} \mathrm{KZ} \mathrm{KHZ} \mathrm{MZ} \mathrm{MHZ} \mathrm{GZ} \mathrm{GHZ}$ |
| <i-block data="" field="">::=</i-block>  | #I <command list=""/> END; (use when the length of the command list is not known)        |
| <integer>::=</integer>                   | positive or negative integer number in the range of $-32768$ through $+32767$            |
| <length>::=</length>                     | two 8-bit bytes specifying the length of the command list                                |
| <lf>::=</lf>                             | ASCII 10 (line feed)                                                                     |
| <numeric data="" format="">::=</numeric> | <real $>$ $<$ LF $>$ $<$ EOI $>$                                                         |
| <real>::=</real>                         | positive or negative real number                                                         |
| <string data="" field="">::=</string>    | <string delimiter=""> <text><string delimiter=""></string></text></string>               |
| <string delimiter="">::=</string>        | $! {}^{\!\!\!\!\!\!\!\!\!\!\!\!\!\!\!\!\!\!\!\!\!\!\!\!\!\!\!\!\!\!\!\!\!\!\!$           |
| <terminator>::=</terminator>             | (< amplitude unit> < time unit> < frequency unit>)                                       |
| <time unit="">::=</time>                 | S SC SEC MS MSEC US                                                                      |
| <trace destination="">::=</trace>        | TRA TRB                                                                                  |
| <trace source="">::=</trace>             | TRA TRB                                                                                  |
| <trace window="">::=</trace>             | TRA TRB                                                                                  |

## Secondary Key Word Summary

Secondary key words are parameters appearing in capital letters within the argument of key words. Their definitions are included in the following list.

| А             | ampere (unit); A-block data format; external mixer frequency |
|---------------|--------------------------------------------------------------|
|               | band                                                         |
| AC            | alternating current (coupling)                               |
| ALL           | all (marker off, plot screen)                                |
| AM            | amplitude modulation (DEMOD)                                 |
| ANNT          | annotation                                                   |
| AUTO          | automatic operation                                          |
| В             | 8-bit byte output format                                     |
| CURR          | current (IF adjustment)                                      |
| D             | external mixer frequency band                                |
| DC            | direct current (coupling)                                    |
| DB            | relative decibel (unit)                                      |
| DBM           | absolute decibel milliwatt (unit)                            |
| DBMV          | absolute decibel millivolt (unit)                            |
| DBUV          | absolute decibel microvolt (unit)                            |
| DM            | absolute decibel milliwatt (unit)                            |
| DN            | decrement the parameter                                      |
| DSP           | display                                                      |
| Е             | external mixer frequency band                                |
| EDGE          | trigger edge                                                 |
| EP            | enable parameter for front panel operator entry              |
| EXT           | external (reference, mixer mode)                             |
| F             | external mixer frequency band                                |
| FAV           | frequency analog voltage $(0.5 \text{ V/GHz})$               |
| FAVA          | frequency analog voltage attenuated (0.25 V/GHz)             |
| FLATTOP       | FFT window format                                            |
| $\mathbf{FM}$ | frequency modulation (DEMOD)                                 |
| FREE          | free run                                                     |
| FULL          | full band span width                                         |
| G             | external mixer frequency band                                |
| GHZ           | gigahertz (unit)                                             |
| GRT           | graticule                                                    |
| GZ            | gigahertz (unit)                                             |

## 5-90 Programming Reference
# Secondary Key Word Summary

| HANNING   | FFT window format                             |
|-----------|-----------------------------------------------|
| HARM      | harmonic number (frequency diagnostic)        |
| HI        | highest                                       |
| ΗZ        | hertz                                         |
| Ι         | I-block data format                           |
| INT       | internal (reference, mixer mode)              |
| J         | external mixer frequency band                 |
| Κ         | external mixer frequency band                 |
| KHZ       | kilohertz (unit)                              |
| ΚZ        | kilohertz (unit)                              |
| LAST      | previous state before a change                |
| LAST SPAN | previous span before a change                 |
| LEVEL     | trigger level                                 |
| LINE      | line, as in line trigger                      |
| LO        | local oscillator (frequency diagnostic)       |
| М         | ASCII display data output format              |
| MA        | milliamp (unit)                               |
| MAN       | manual operation                              |
| MHZ       | megahertz (unit)                              |
| MS        | millisecond (unit)                            |
| MSEC      | millisecond (unit)                            |
| MROLL     | fractional N frequency (frequency diagnostic) |
| MV        | millivolt (unit)                              |
| MW        | milliwatt (unit)                              |
| MZ        | megahertz (unit)                              |
| NEG       | negative peak detection or negative polarity  |
| NH        | next highest                                  |
| NL        | next left                                     |
| NR        | next right                                    |
| NRM       | normal rosenfell detection                    |
| OA        | function query (same as "?")                  |
| OFF       | turn function off                             |
| ON        | turn function on                              |
| Р         | real number output format                     |
| POS       | positive peak detection or positive polarity  |
| POSTSC    | postscaler (fractional N devide value)        |
| PRE       | preselected external mixer mode               |

# Programming Reference 5-91

# Secondary Key Word Summary

| PWRON                | sets same state as turning power on                           |
|----------------------|---------------------------------------------------------------|
| Q                    | external mixer frequency band                                 |
| RAMP                 | sweep ramp voltage (LO SWP)                                   |
| RAWOSC               | raw oscillator (fractional N) frequency                       |
| S                    | second (unit)                                                 |
| SA                   | spectrum analyzer (sweep time coupling)                       |
| $\mathbf{SC}$        | second (unit)                                                 |
| SEC                  | second (unit)                                                 |
| $\operatorname{SMP}$ | sample detection, sampling oscillator (frequency diagnostic)  |
| $\mathbf{SR}$        | stimulus response (sweep time coupling)                       |
| TRA                  | trace A                                                       |
| TRB                  | trace B                                                       |
| U                    | external mixer frequency band                                 |
| UA                   | microamp (unit)                                               |
| UNIFORM              | FFT window format                                             |
| UNPR                 | unpreselected external mixer mode                             |
| UP                   | increment the parameter                                       |
| UV                   | microvolt (unit)                                              |
| US                   | microsecond (unit)                                            |
| V                    | volt (unit); external mixer frequency band                    |
| VID                  | video                                                         |
| W                    | watt (unit); external mixer frequency band                    |
| Y                    | external mixer frequency band                                 |
| ZERO                 | zero span                                                     |
| 0                    | off                                                           |
| 1                    | on                                                            |
| ?                    | returns a query response containing the value or state of the |
|                      | associated parameter (same as OA)                             |

# 5-92 Programming Reference

# **Error Messages**

Error messages can appear during spectrum analyzer operation. Next to each message is a description of the error.

Error messages are combined into several general categories:

- Series 100 errors indicate incorrect spectrum analyzer programming via GPIB. These error messages are described in Table 6-1.
- Series 200 and 300 errors indicate hardware or firmware failure.
- Series 400 and 500 errors indicate IF alignment failure. The automatic alignment routine adjusts amplitude parameters first, then resolution bandwidths in this sequence: 300 kHz, 1 MHz, 2 MHz, 100 kHz, 30 kHz, 10 kHz, 3 kHz, 1 kHz, 300 Hz, 100 Hz, 30 Hz, 10 Hz, 3 Hz, and 1 Hz. The routine restarts from the beginning if a fault is detected. Errors labeled "AMPL" imply amplitude accuracy failure.

Errors labeled "RBW" imply resolution bandwidth and amplitude accuracy problems. Parameters adjusted after the routine begins and before the fault is detected should be acceptable; parameters adjusted later in the sequence are suspect. Thus, bandwidth values in the error message indicate that the displayed bandwidth or a narrower bandwidth may have poor shape or gain accuracy.

- Series 600 and 700 errors indicate failure in hardware and firmware interaction or indicate checksum error.
- Series 800 errors indicate failure in an option module.
- Series 900 errors indicate incorrect data entry or user operation that resulted in measurement error. These errors are described in Table 6-2.

For a complete listing of all error messages, refer to Agilent Technologies 8560 E-Series and EC-Series Spectrum Analyzers User's Guide.

#### Error Messages 6-1

The spectrum analyzer displays error messages in the lower-left corner of the display and shows one error message at a time. To check for additional errors, press (RECALL), MORE 1 OF 2, RECALL ERRORS. Additional error messages appear in the active function block of the display. Use the step keys to scroll through additional messages. If an error occurs during remote operation, ERRORS appears in the softkey menu. Pressing ERRORS accesses error messages.

Realigning the LO and IF may eliminate some errors. Press (CAL) and REALIGN LO & IF to activate the alignment routines.

| Error Message    | Description                                         |
|------------------|-----------------------------------------------------|
| ERR 100 NO PWRON | Power-on state is invalid; default state is loaded. |
| ERR 101 NO STATE | State to be recalled not valid or not saved.        |
| ERR 106 ABORTED! | Current operation is aborted; GPIB parser reset.    |
| ERR 107 HELLO ?? | No GPIB listener is present.                        |
| ERR 108 TIME OUT | Analyzer timed out when acting as controller.       |
| ERR 109 CtrlFail | Analyzer unable to take control of the bus.         |
| ERR 110 NOT CTRL | Analyzer is not system controller.                  |
| ERR 111 # ARGMTS | Command does not have enough arguments.             |
| ERR 112 ??CMD??  | Unrecognized command.                               |
| ERR 113 FREQ NO! | Command cannot have frequency units.                |
| ERR 114 TIME NO! | Command cannot have time units.                     |
| ERR 115 AMPL NO! | Command cannot have amplitude units.                |
| ERR 116 ?UNITS?? | Unrecognizable units.                               |
| ERR 117 NOP NUM  | Command cannot have numeric units.                  |
| ERR 118 NOP EP   | Enable parameter cannot be used.                    |
| ERR 119 NOP UPDN | UP/DN are not valid arguments for this command.     |
| ERR 120 NOP ONOF | ON/OFF are not valid arguments for the command.     |

Table 6-1. Remote Operation Errors

#### 6-2 Error Messages

| Error Message     | Description                                        |
|-------------------|----------------------------------------------------|
| ERR 121 NOP ARG   | AUTO/MAN are not valid arguments for command.      |
| ERR 122 NOP TRC   | Trace registers are not valid for this command.    |
| ERR 123 NOP ABLK  | A-block format not valid here.                     |
| ERR 124 NOP IBLK  | I-block format not valid here.                     |
| ERR 125 NOP STRNG | Strings are not valid for this command.            |
| ERR 126 NO ?      | This command cannot be queried.                    |
| ERR 127 BAD DTMD  | Not a valid peak detector mode.                    |
| ERR 128 PK WHAT?  | Not a valid peak search parameter.                 |
| ERR 129 PRE TERM  | Premature A-block termination.                     |
| ERR 130 BAD TDF   | Arguments are only for TDF command.                |
| ERR 131 ?? AM/FM  | AM/FM are not valid arguments for this command.    |
| ERR 132 !FAV/RMP  | FAV/RAMP are not valid arguments for this command. |
| ERR 133 !INT/EXT  | INT/EXT are not valid arguments for this command.  |
| ERR 134 ??? ZERO  | ZERO is not a valid argument for this command.     |
| ERR 135 ??? CURR  | CURR is not a valid argument for this command.     |
| ERR 136 ??? FULL  | FULL is not a valid argument for this command.     |
| ERR 137 ??? LAST  | LAST is not a valid argument for this command.     |
| ERR 138 !GRT/DSP  | GRT/DSP are not valid arguments for this command.  |
| ERR 139 PLOTONLY  | Argument can only be used with PLOT command.       |
| ERR 140 ?? PWRON  | PWRON is not a valid argument for this command.    |
| ERR 141 BAD ARG   | Argument can only be used with FDIAG command.      |
| ERR 142 BAD ARG   | Query expected for FDIAG command.                  |
| ERR 143 NO PRESL  | No preselector hardware to use command.            |
| ERR 144 COUPL??   | Invalid COUPLING argument, expected AC or DC.      |

Table 6-1. Remote Operation Errors (continued)

Error Messages 6-3

| Error Message      | Description                                                                                                    |
|--------------------|----------------------------------------------------------------------------------------------------|
| ERR 900 TG UNLVL   | Tracking generator output is unleveled. Check the<br>internal/external leveling mode; this error should not appear<br>when internal leveling is used and the source power is less<br>than the specified maximum leveled power. |
| ERR 901 TGFrqLmt   | Tracking generator output is unleveled because the start frequency is set below the tracking generator frequency limit of 300 kHz.                                                                                             |
| ERR 902 BAD NORM   | The state of the stored trace does not match the current state<br>of the analyzer; thus, the normalization is not meaningful.                                                                                                  |
| ERR 903 A > DLMT   | Part or all of unnormalized trace A is off screen with trace<br>math or normalization on; thus, part or all of the result is<br>inaccurate.                                                                                    |
| ERR 904 B > DLMT   | Part or all of the calibration trace (trace B) is off screen with trace math or normalization on; thus part or all of the result is inaccurate.                                                                                |
| ERR 905 EXT REF    | Unable to lock Cal Oscillator when set to external reference.<br>Check that the external reference is within tolerance.                                                                                                    |
| ERR 906 OVENCOLD   | The OCXO oven is cold; wait until it warms up.                                                                                                    |
| ERR 907 DO IF CALS | Instrument is still performing IF calibration or is in need of<br>an IF calibration. The calibration may not have been done<br>due to an OVENCOLD condition.                                                                   |

Table 6-2. Data and Other User-Generated Errors

## 6-4 Error Messages

| Error Message                                                                                                    | Description                                                                                                    |
|----------------------------------------------------------------------------------------------------|----------------------------------------------------------------------------------------------------|
| ERR 908 BW>>SPCG                                                                                                    | Channel bandwidth is too wide, compared to the channel spacing, for a meaningful computation.                                                                                                    |
| ERR 909 SPAN <acp< th=""><td>The frequency span is too small to obtain a valid ACP measurement.</td></acp<>                                                                   | The frequency span is too small to obtain a valid ACP measurement.                                                                                                    |
| ERR 910 SPAN>ACP                                                                                                    | The frequency span is too wide, compared to the channel bandwidth, to obtain a valid ACP measurement.                                                                                                    |
| ERR 911 ACP STATE                                                                                                    | The adjacent channel power measurement has been compromised (invalid measurement parameters).                                                                                                    |
| ERR 919 SP <chbw< th=""><td>The channel spacing is too narrow, compared to the channel<br/>bandwidth, to obtain a valid channel power bandwidth<br/>measurement.</td></chbw<> | The channel spacing is too narrow, compared to the channel<br>bandwidth, to obtain a valid channel power bandwidth<br>measurement.                                                                                                    |
| ERR 920 RBW>CHBW                                                                                                    | The resolution bandwidth is too wide, compared to the channel bandwidth, to obtain a valid channel power bandwidth measurement. The resolution bandwidth should be much less than the channel bandwidth $(<0.1\times$ channel BW).               |
| ERR 921 ↑AMPCOR↑                                                                                                    | Measurement data which would normally be displayed above<br>the top graticule, and therefore has unspecified accuracy, has<br>been corrected by the amplitude correction function<br>(ampcor) to appear between the top and bottom graticule.    |
| ERR 922 ↓AMPCOR↓                                                                                                    | Measurement data which would normally be displayed below<br>the bottom graticule, and therefore has unspecified accuracy,<br>has been corrected by the amplitude correction function<br>(ampcor) to appear between the top and bottom graticule. |

# Table 6-2. Data and Other User-Generated Errors (continued)

Error Messages 6-5

|\_\_\_\_ \_\_\_\_ 

A

# **Block Diagrams**

Block Diagrams A-1

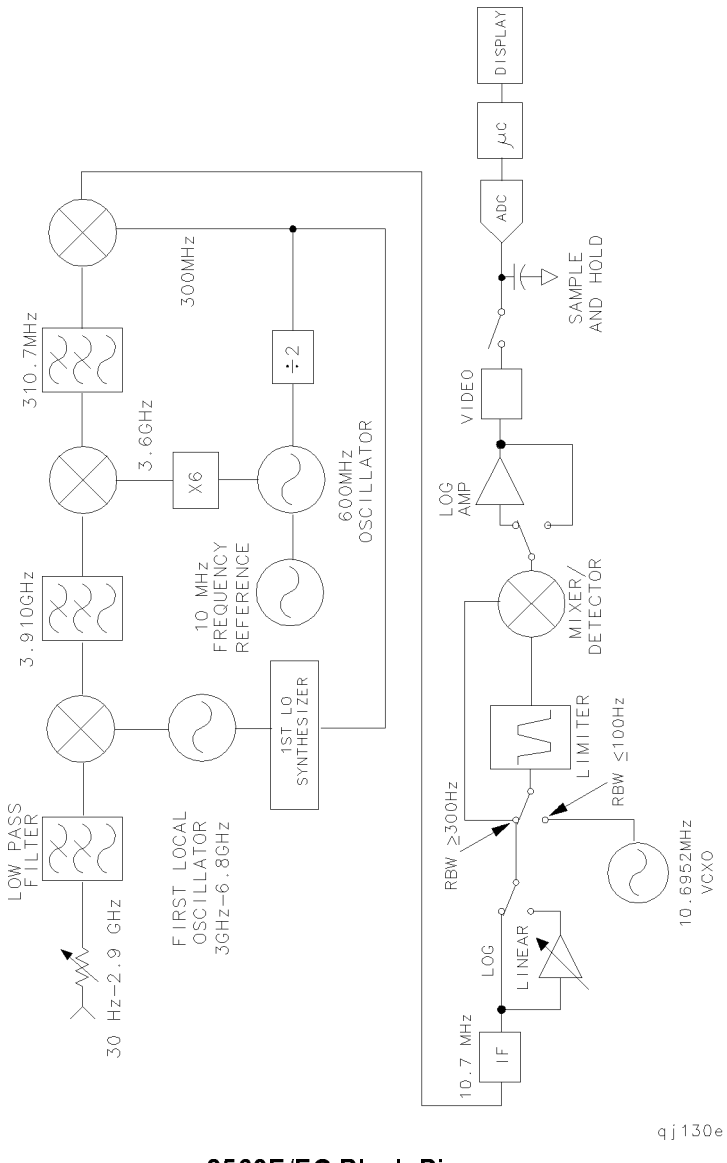

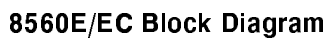

## A-2 Block Diagrams

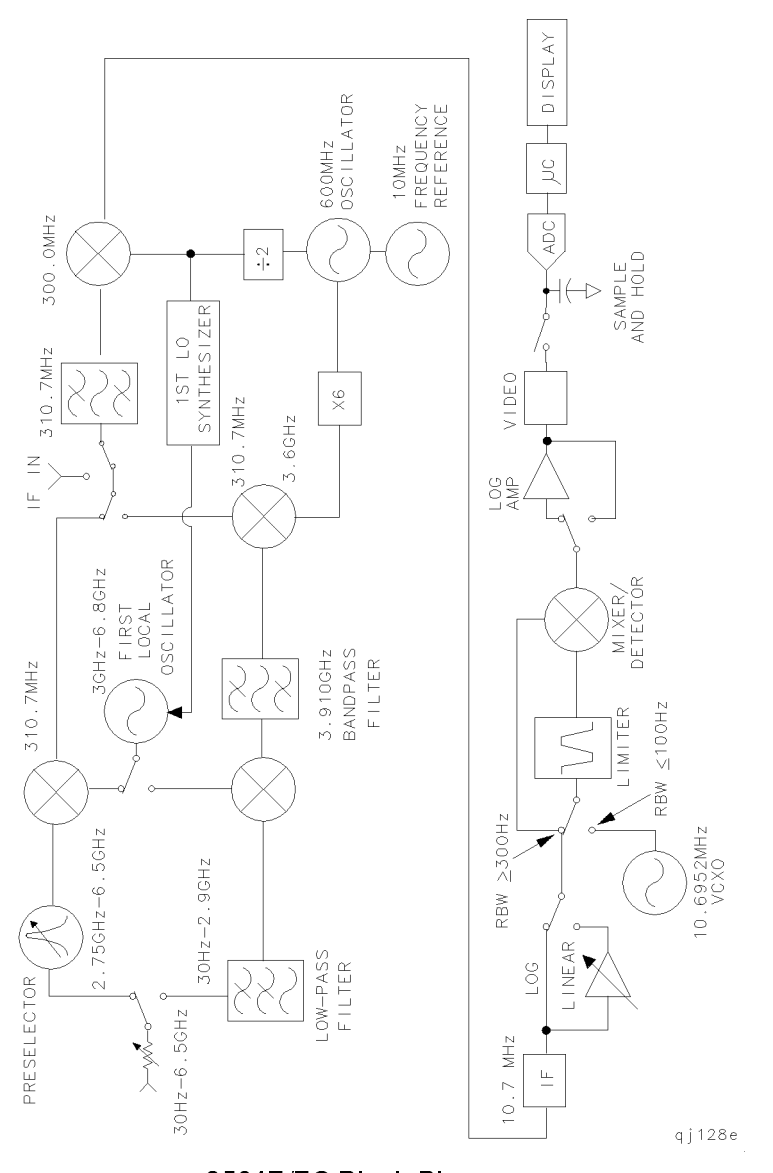

8561E/EC Block Diagram

Block Diagrams A-3

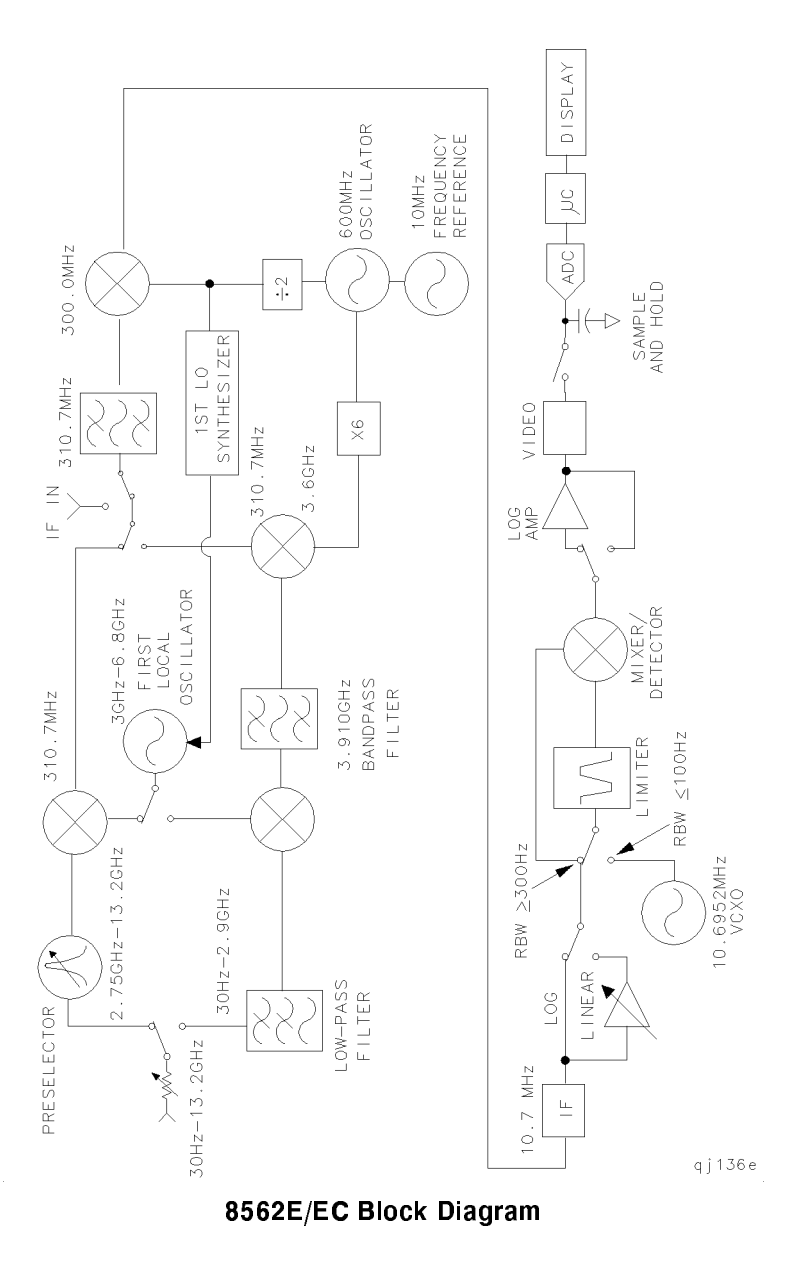

A-4 Block Diagrams

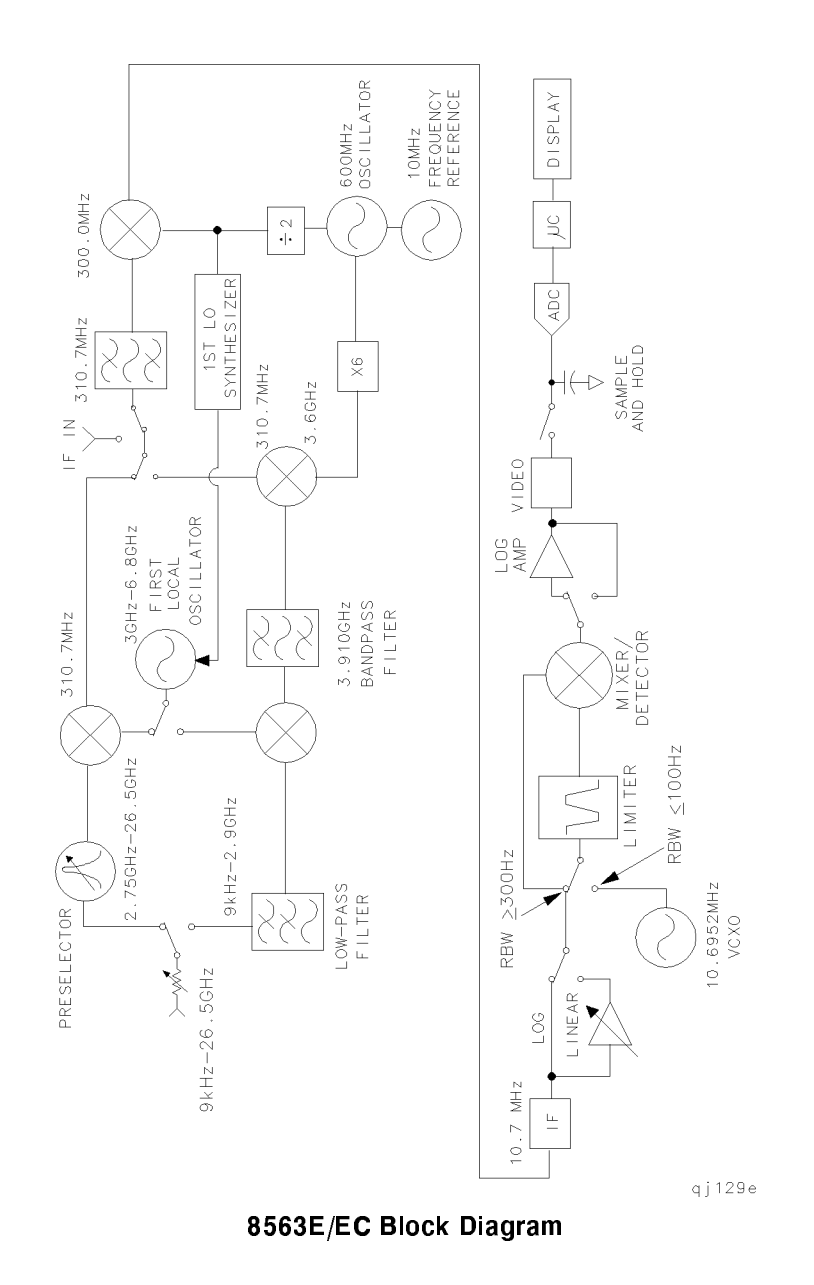

Block Diagrams A-5

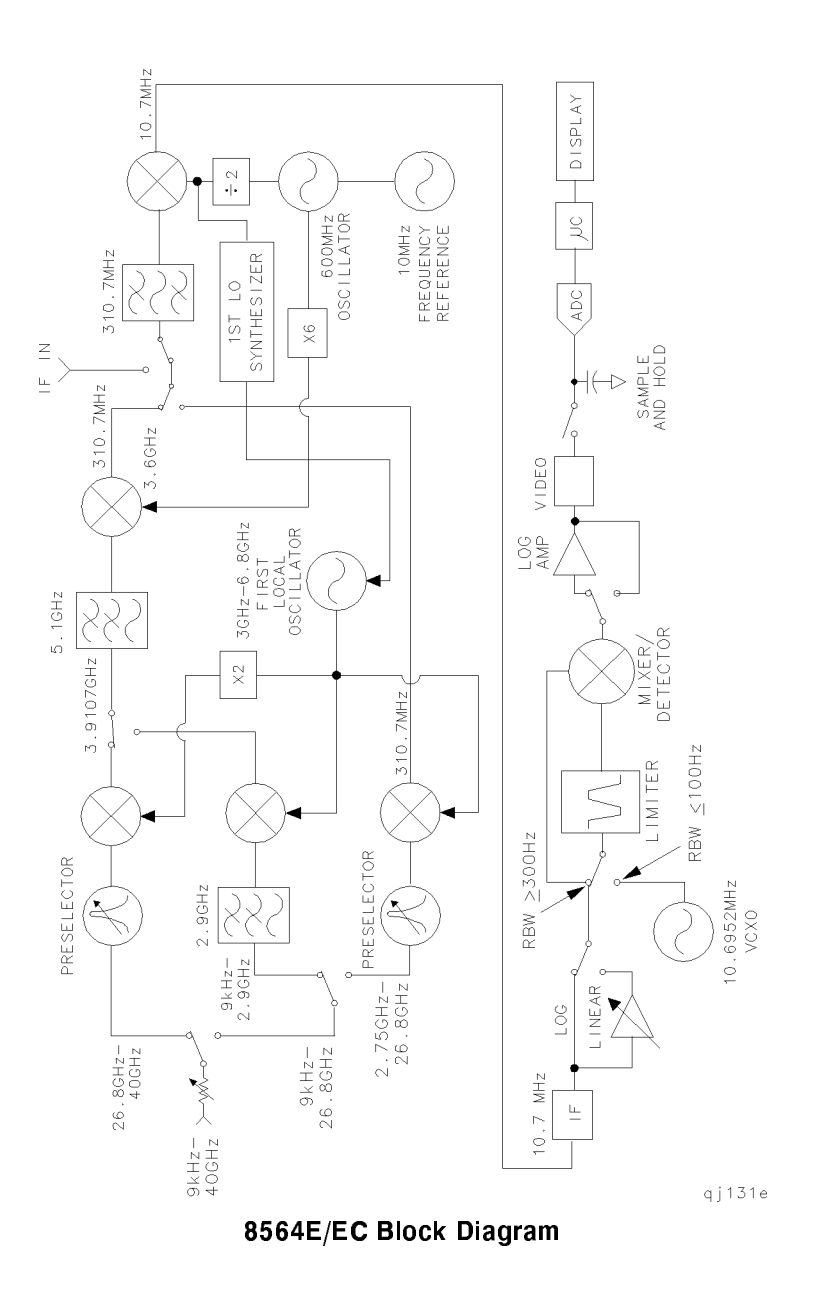

A-6 Block Diagrams

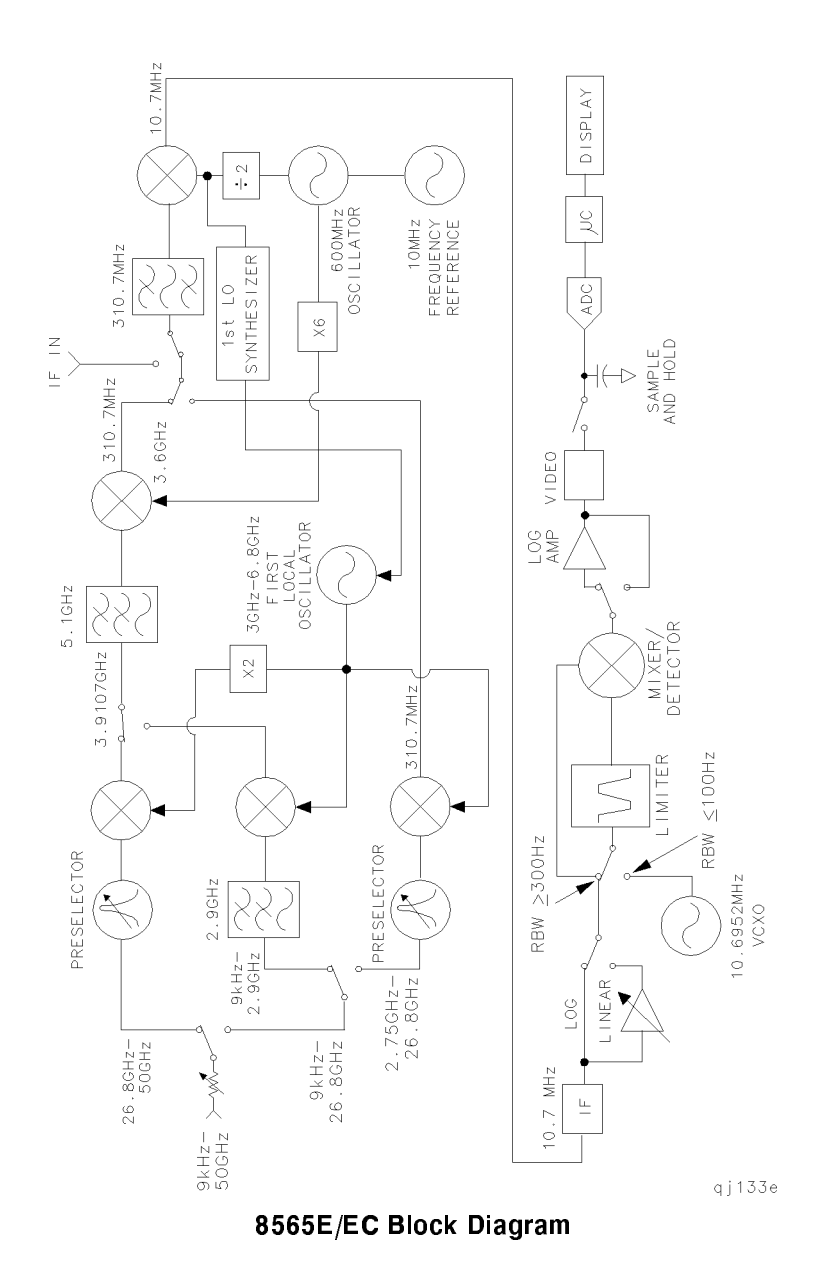

Block Diagrams A-7

|\_\_\_\_ \_\_\_\_